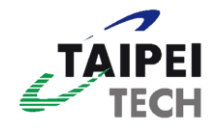

## 臺北科技大學學術資源網/研究室 使用者操作手冊

學術檔案資料庫暨模組開發專案

系統名稱:臺北科技大學學術資源網/研究室管理系統 版號:V1.7 日期:2023/04/12

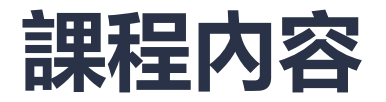

#### ▲研究室網站-基礎教學

- △ 系統基本操作
- △ 研究室首頁設定
- △ 節點管理
- △ 網頁文章編輯上稿
- △ 特殊節點上稿
- △ 資料大類設定

#### ▲學術資源網-基礎教學

△ 學術資源網-教師個人歷程資料

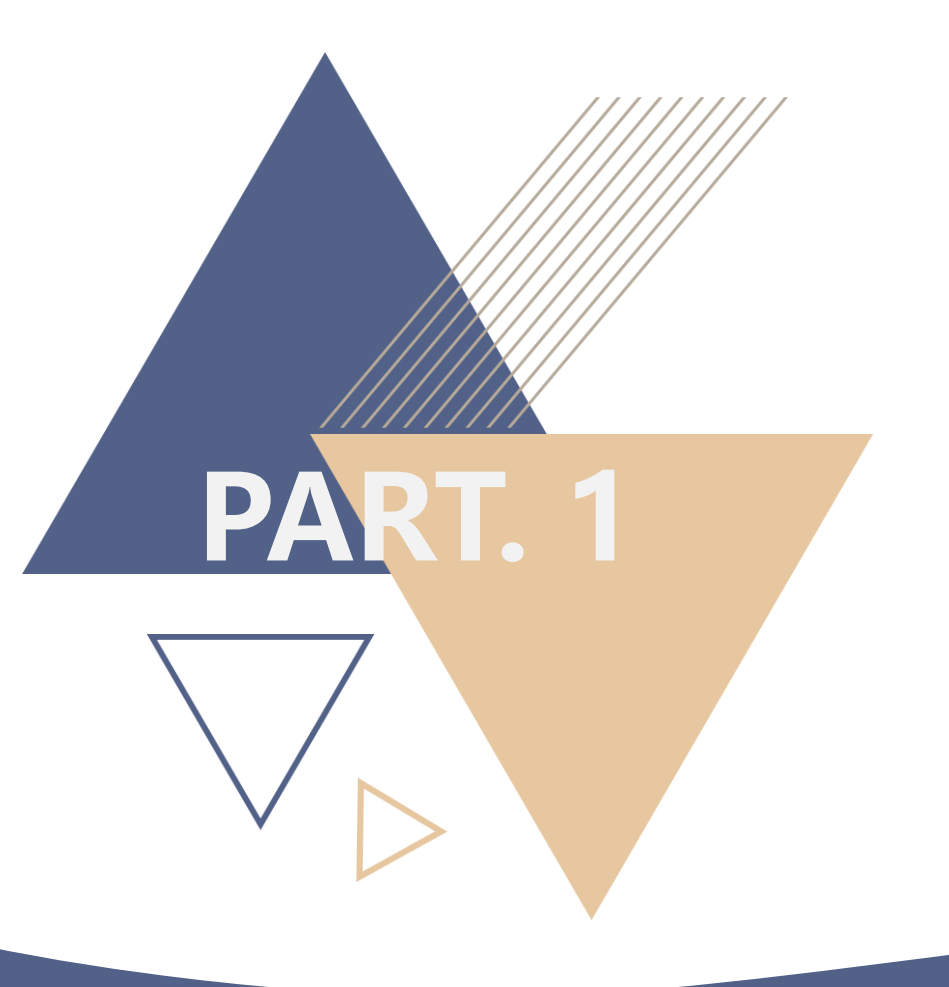

# 系統基本操作

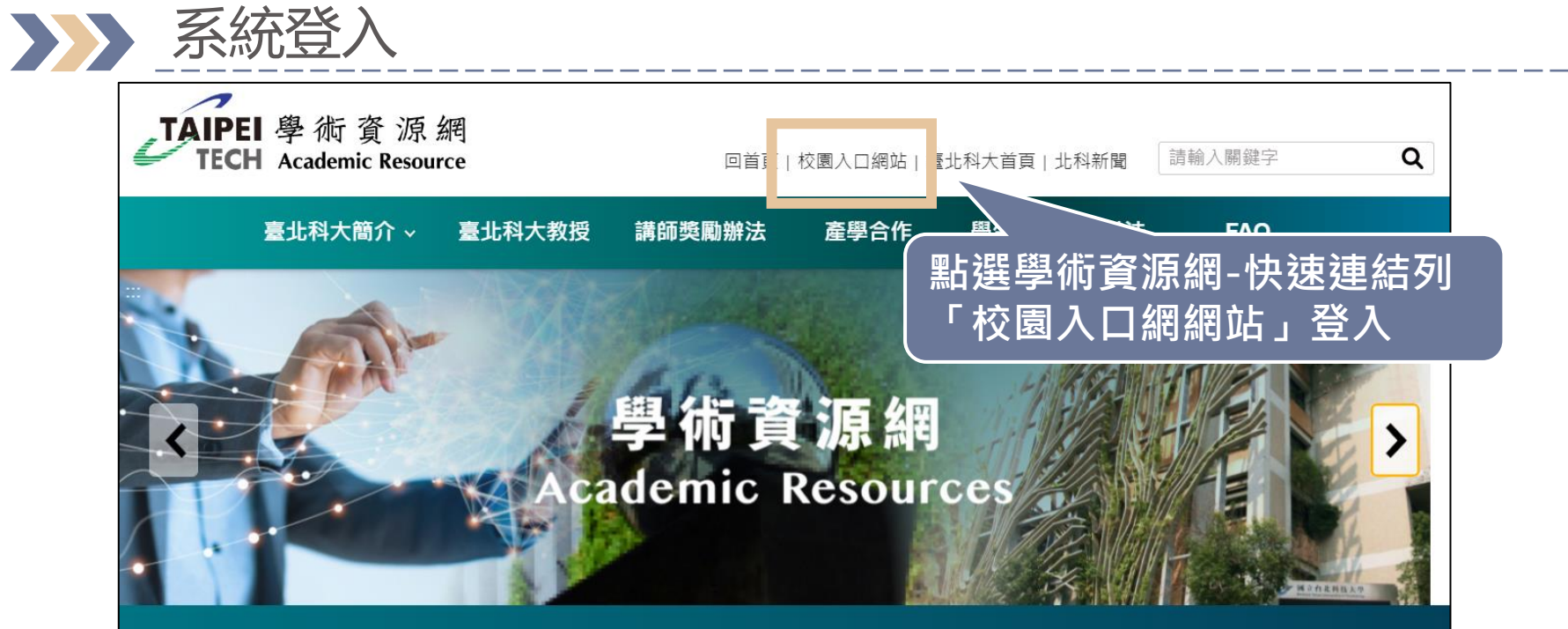

學校建校已逾百年,站在學術自由開放交流的原則,希望能將本校優秀的師資在各項領域卓越研究的成果,透過此學術資源網系統化 集結,呈現教學、研究、服務三面向專業活動,讓各領域專才、研發人員、教授、各校院與政府機關間,乃至國際交流上零時差。 希望藉由此平台能更了解本校教師在各專業領域的長才,不僅於教師個人研究推動上,引導出符合實際需要的專業發展與實驗成果發 表,亦希望借此管道提高曝光知名度與引用率,對學術成果累積、研究能量、相互交流上能有更正向的激勵和提昇。

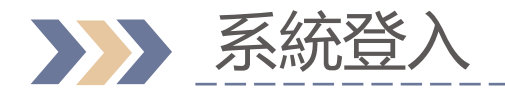

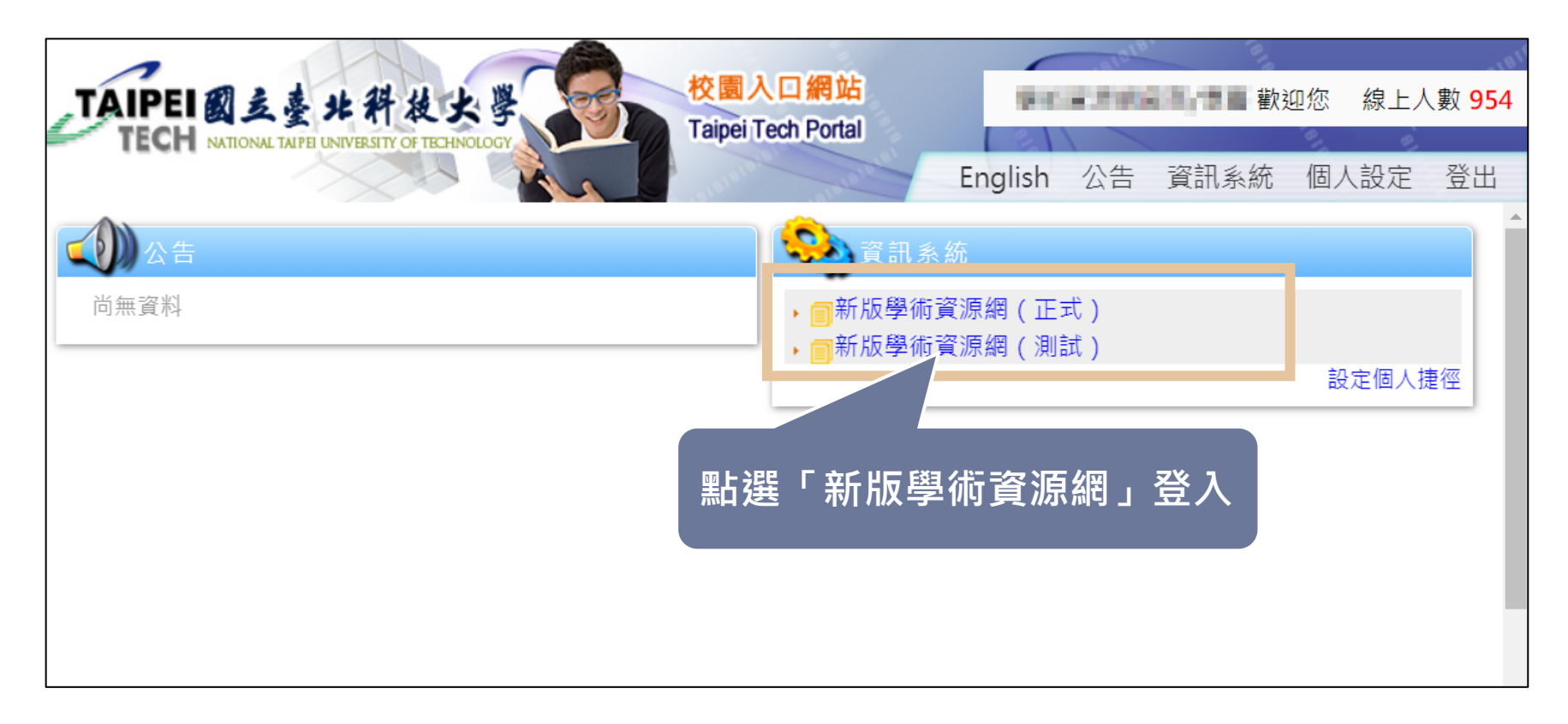

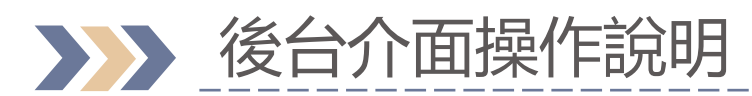

| 内容                                   |     |                |                                         | 1 |
|--------------------------------------|-----|----------------|-----------------------------------------|---|
| 內容                                   |     | 公告訊息           |                                         |   |
| ▼ 合 學術資源網                            |     | 系統操作手冊- 學術資源網使 | 用者操作手冊 ▲                                |   |
| ▼ ■ 臺北科大教授                           |     | ▲ NTUT 使用者操作手  | TTI I I I I I I I I I I I I I I I I I I |   |
| 書:: 教師歷程資料                           |     |                | 公布欄・                                    |   |
| ▼ 🏫 研究室                              | ••• |                |                                         |   |
| ▶ 丛 XXX_研究室中文網站                      |     |                | 一開始登入後台會預設出現公                           |   |
| ▶ ▲ XXX_研 室英文網站                      |     |                | 布欄;相關資訊如教學手冊                            |   |
| 系統會根據帳號判斷3<br>入者所管理的研究室前<br>台、教授個人資料 | 送   |                |                                         |   |

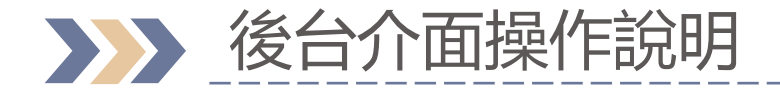

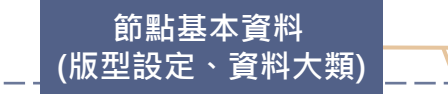

節點顯示設定 (資料排序依據)

i

資訊

節點資料列表

&新建立文章區

創建者

儲存並發布

n

內容

最祈编輯 ▼

2023-02-07 00

2023-01-11 02

暫存

1

操作▼

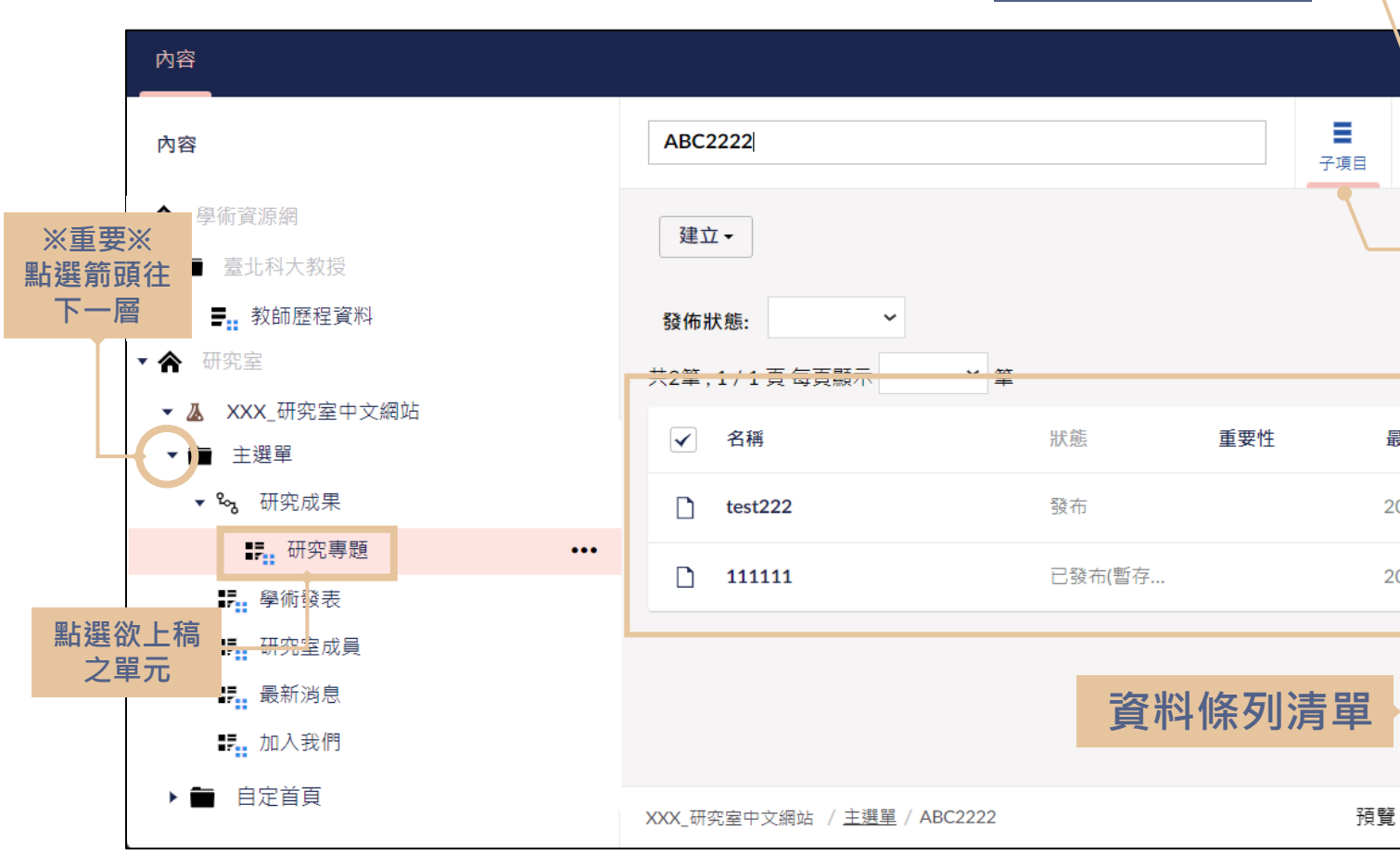

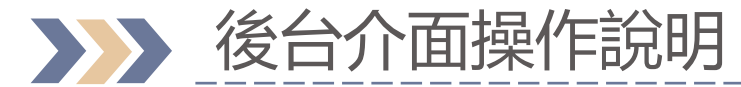

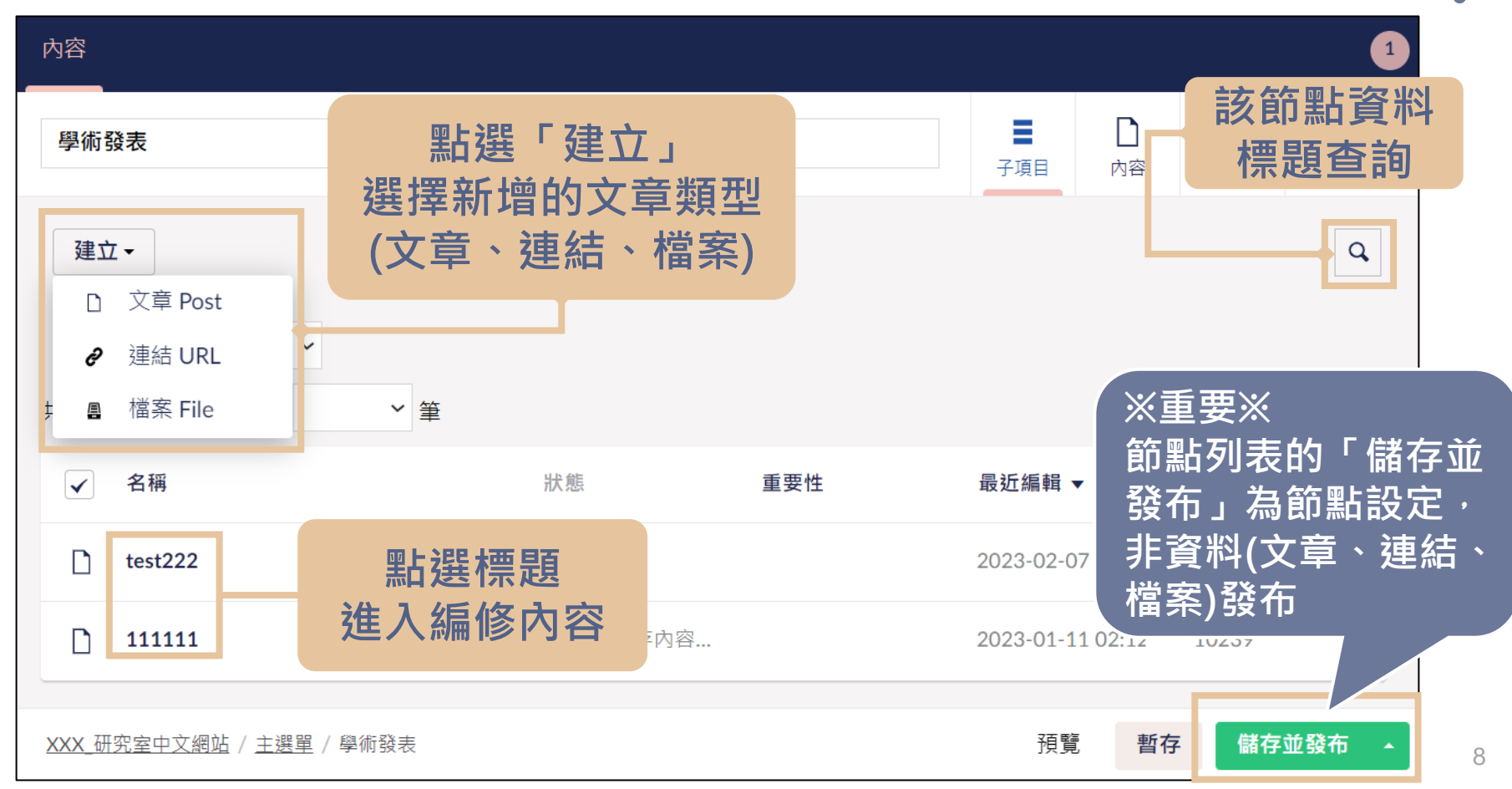

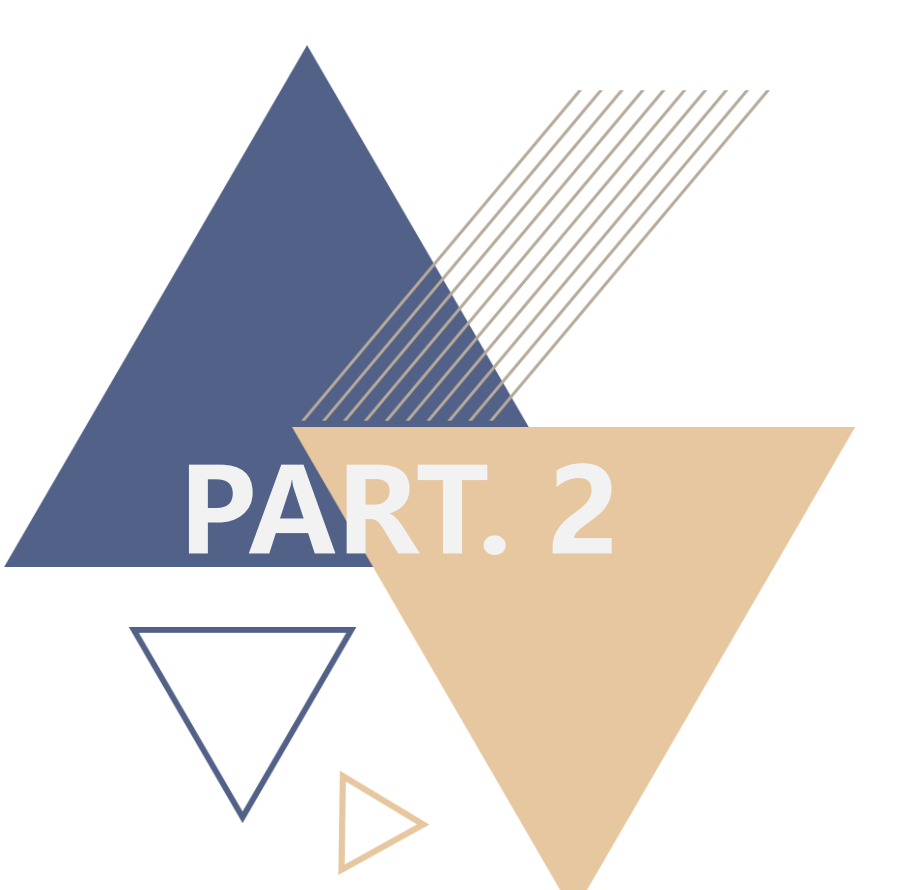

# 研究室首頁設定

### 研究室首頁設定

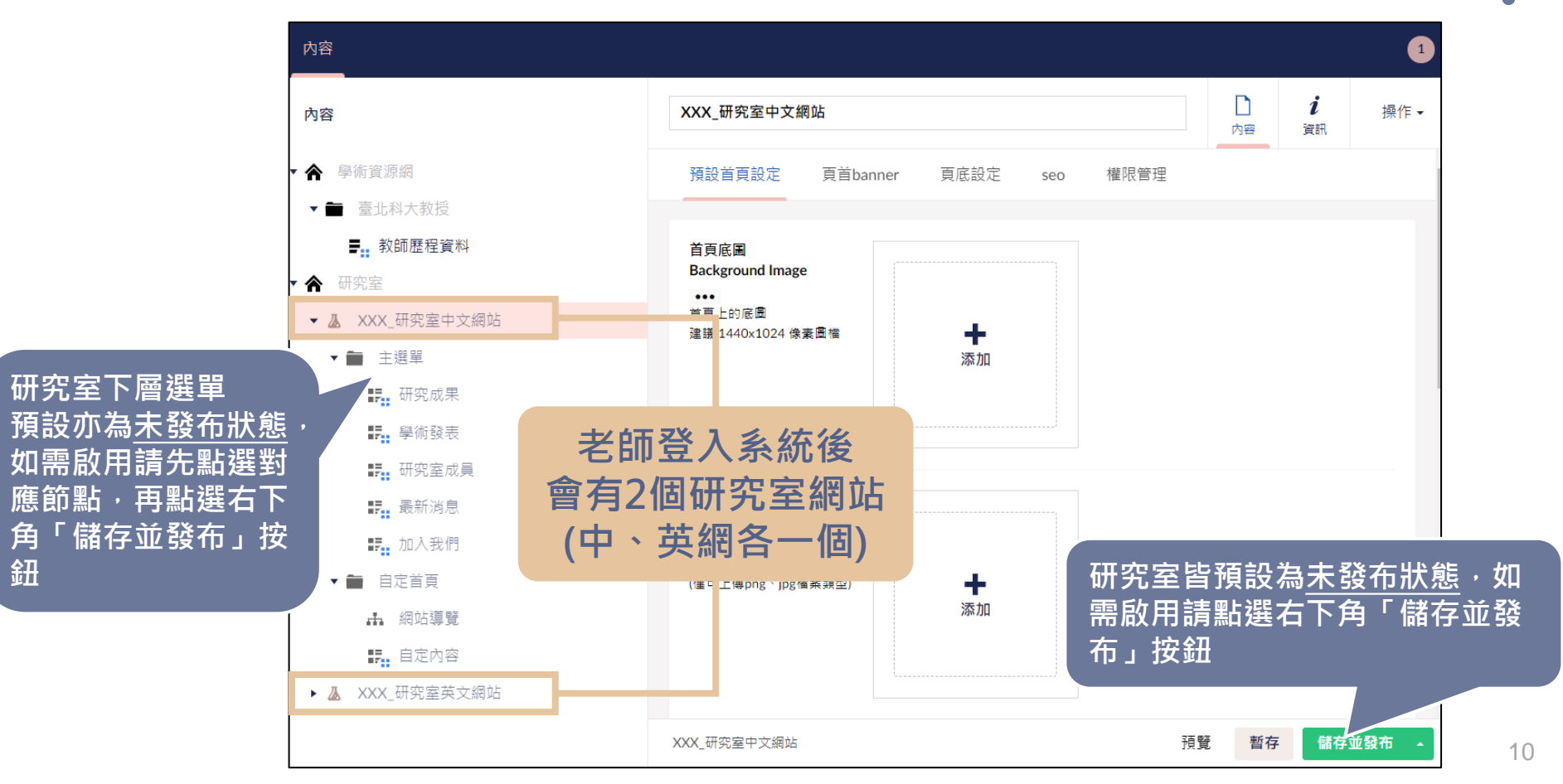

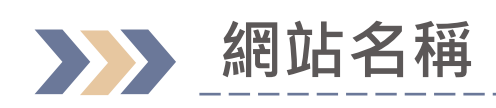

| 内容                                                           |                                                                         |                                          |          |                      |                    |                 | 1                    |                                 |                |
|--------------------------------------------------------------|-------------------------------------------------------------------------|------------------------------------------|----------|----------------------|--------------------|-----------------|----------------------|---------------------------------|----------------|
| 內容                                                           | XXX_研究室中文網站                                                             |                                          |          |                      | <b>〕</b><br>內容     | <b>i</b><br>資訊  | 操作 ◄                 |                                 |                |
| <ul> <li>▼ 會 學術資源網</li> <li>▼ ■ 臺北科大教授</li> </ul>            | 預設首頁設<br><b>TAIPEI</b> 學 術 資<br>TECH Academic                           | 予源網<br>Resource                          |          |                      | 回首頁                | 北科新聞            | 臺北科大首頁 村             | 交圜入口網站 S                        | Search O       |
| <ul> <li>■:: 教師歷程資料</li> <li>▼ 合 研究室</li> </ul>              | 首頁底圖<br>Background 臺北和                                                  | 4大簡介 ~ 臺                                 | 北科大教授    | 講師獎勵辦法               | 產學                 | 合作              | 學生競賽補助               | b辦法 F                           | AQ             |
| <ul> <li>▶ ▲ XXX_研究室中文網站</li> <li>▶ ▲ XXX_研究室英文網站</li> </ul> | <sup>首頁上的底圖</sup><br>建議 1440x10<br>教師歷程資料                               | <sup>臺北科大教授</sup><br>教師歷程資料<br>┃ ■ ■ ■ 系 |          |                      | 占名和<br>顏示(<br>受列表  | 爭可<br>立置<br>長的\ | 自由調<br>在學術<br>Websit | 整 · 資<br>資源網<br>ces欄位           |                |
|                                                              | 姓名                                                                      | Email                                    |          |                      |                    | w               | /ebsites             |                                 |                |
|                                                              | 瀏覽器小圖<br>Browser Icor<br>瀏覽器頁鏡上的小圖示<br>(僅可上傳png、jpg檔案類型)<br>XXX_研究室中文網站 | ►                                        | / XXX_研9 | ▼<br>室中文網站 / X<br>預覧 | XX_研究室<br><b> </b> | 英文網站            | / 個人研究室網<br>与並發布     | <sup>站運結標題</sup><br>網站取<br>顯示在! | 消發布即不<br>學術資源網 |

\_\_\_\_\_

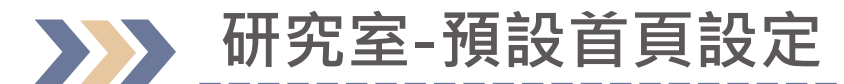

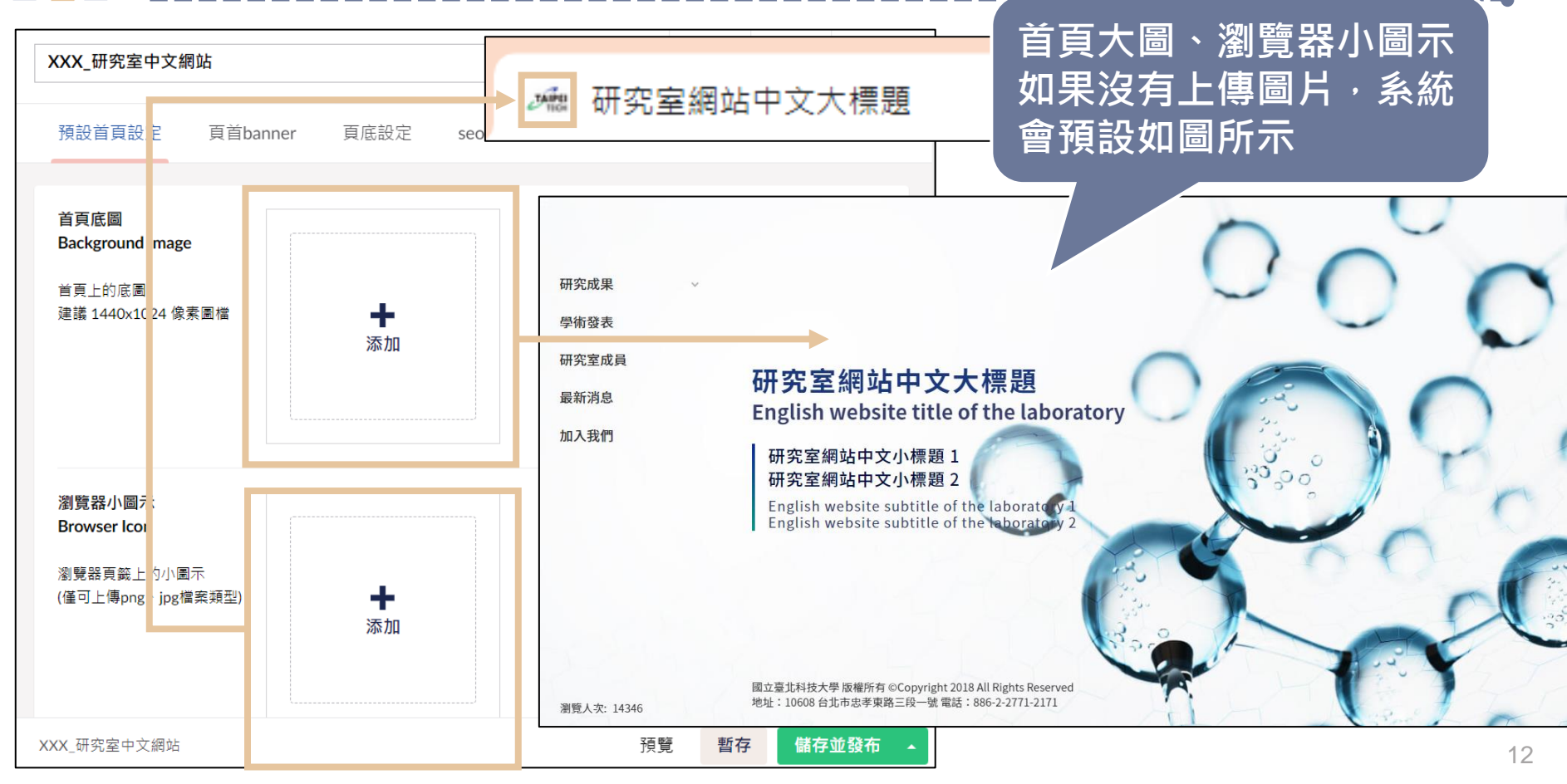

### 研究室首頁設定 - 圖片上傳方式

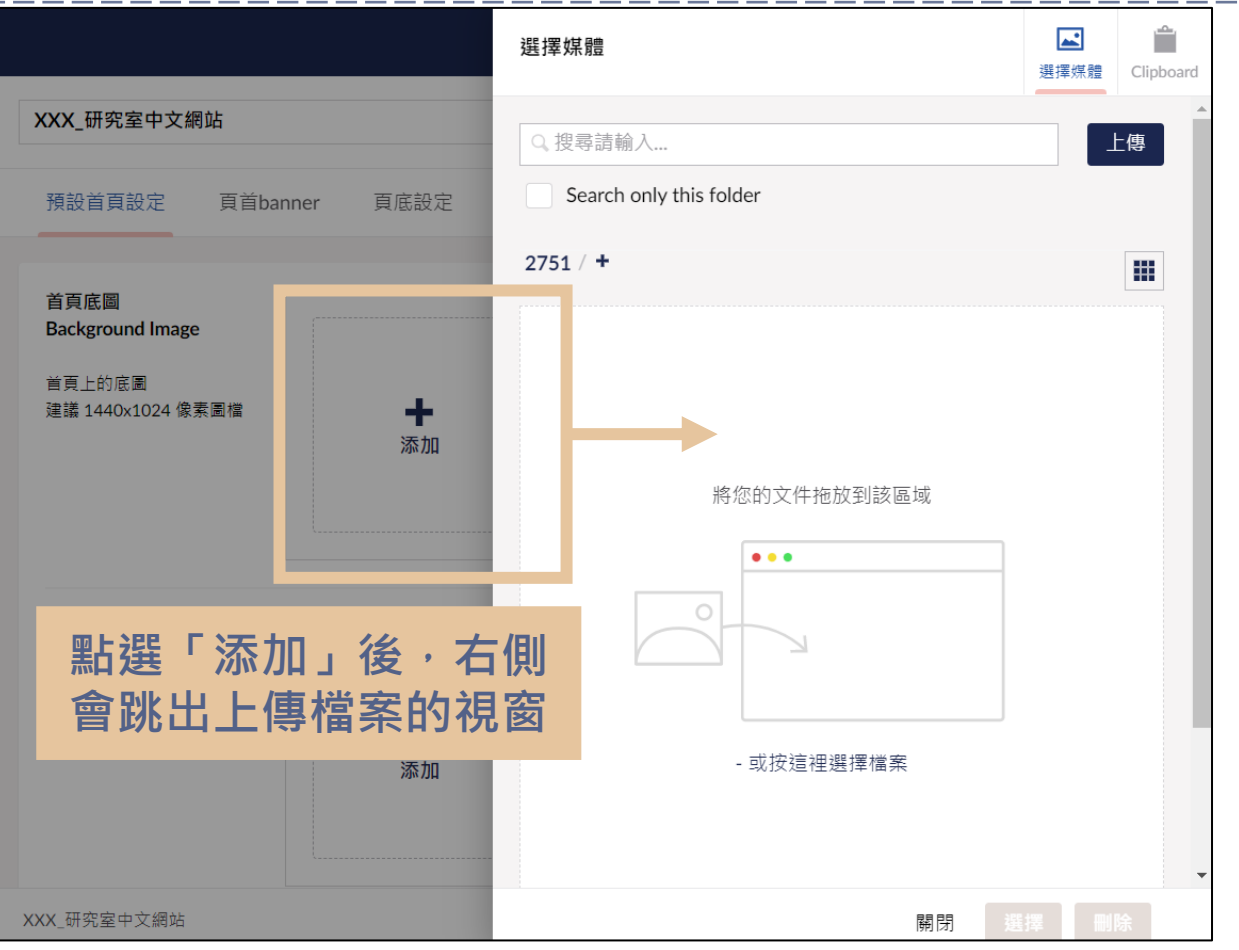

### 研究室首頁設定 - 圖片上傳方式

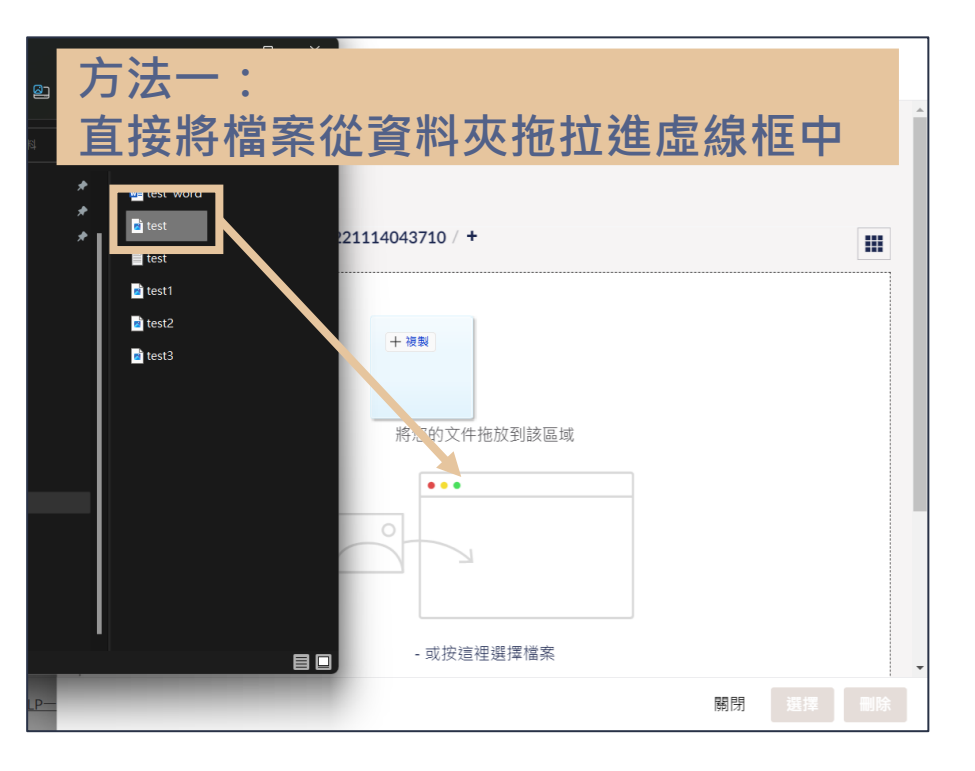

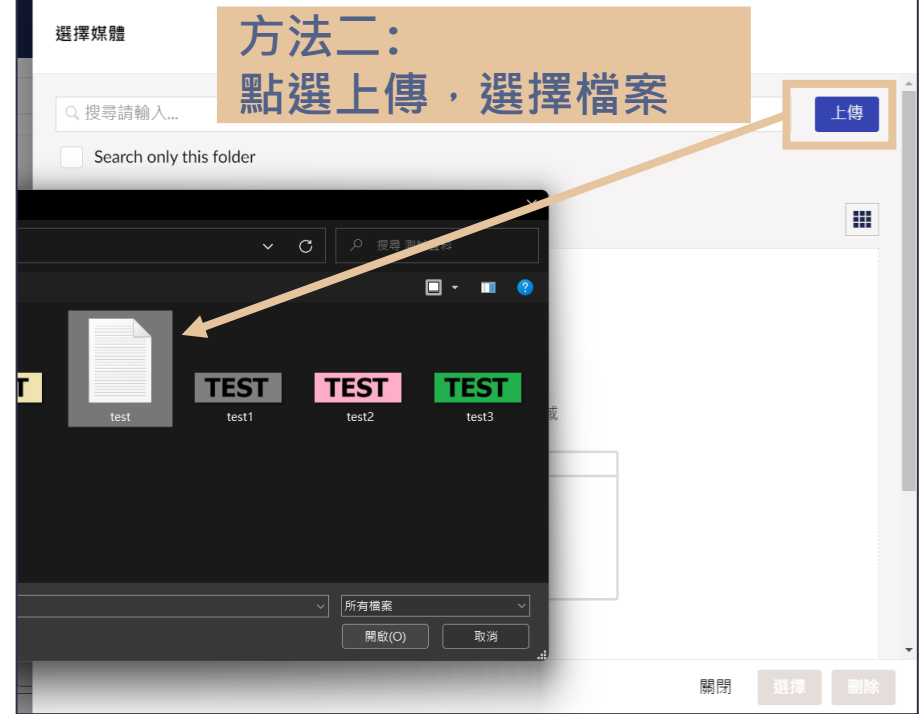

## 研究室首頁設定 - 圖片上傳方式

| 選擇媒體                 |                                                     |       | 送<br>選擇煤體<br>Clipboard |  | XXX_研究室中文編                                                 | 網站          |                |     |      |
|----------------------|-----------------------------------------------------|-------|------------------------|--|------------------------------------------------------------|-------------|----------------|-----|------|
| Q 搜尋請輸入<br>Search or |                                                     |       | 上傳                     |  | 預設首頁設定                                                     | 頁首banner    | 頁底設定           | seo | 權限管理 |
| 1194 / +             |                                                     |       |                        |  | <b>首頁底圖</b><br>Background Imag<br>首頁上的底圖<br>建議 1440x1024 像 | e<br>素圖檔    |                |     |      |
|                      | 確認上傳圖片有被藍色框框圈起來<br>後,點選「選擇」即完成<br>(沒有的話點一下所上傳的圖片即可) |       |                        |  |                                                            | 圓示<br>當案類型) | <b>♣</b><br>添加 |     |      |
|                      |                                                     | Rg ba | 選擇 刪除                  |  |                                                            |             |                |     |      |

#### 研究室首頁設定-中文網標題對應首頁文字位置

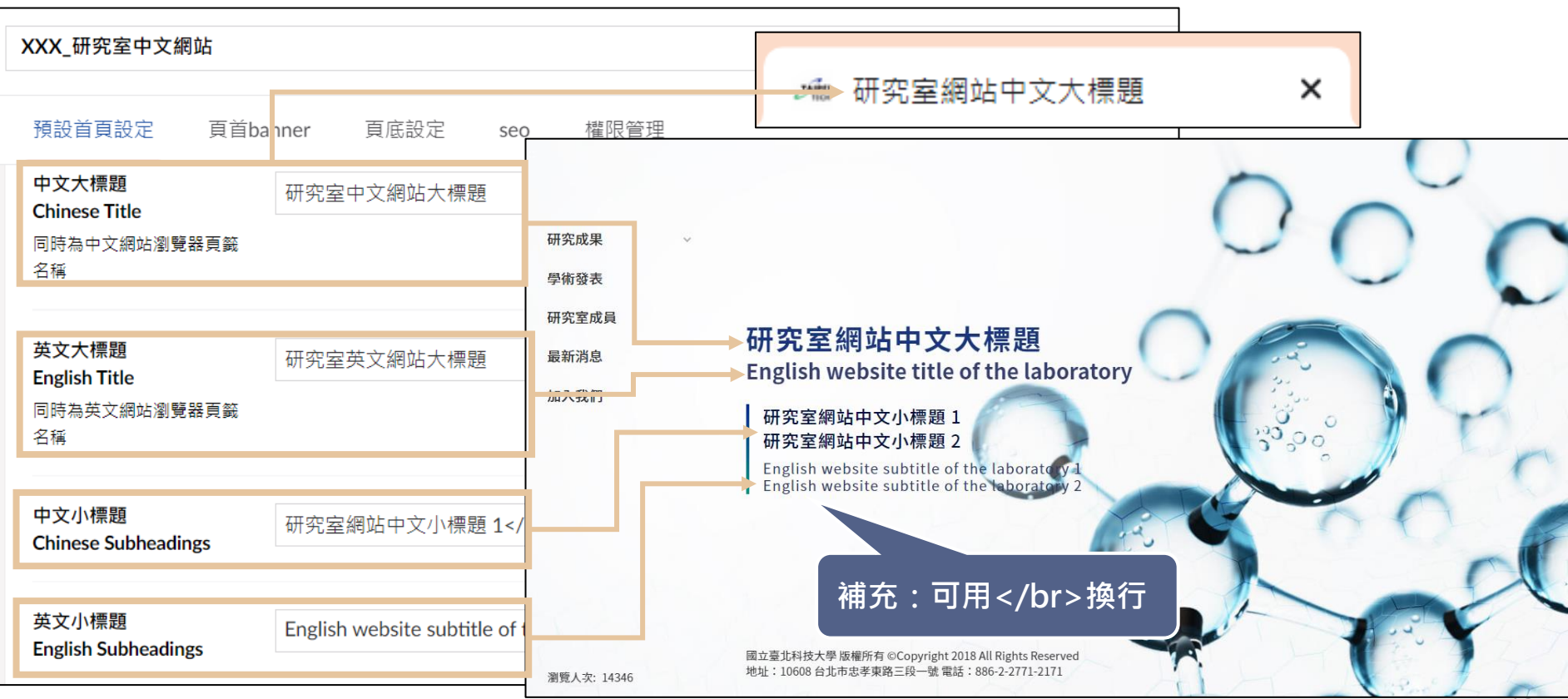

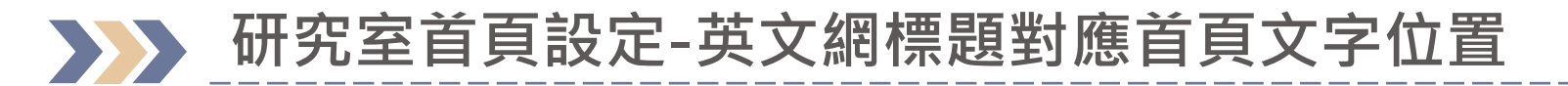

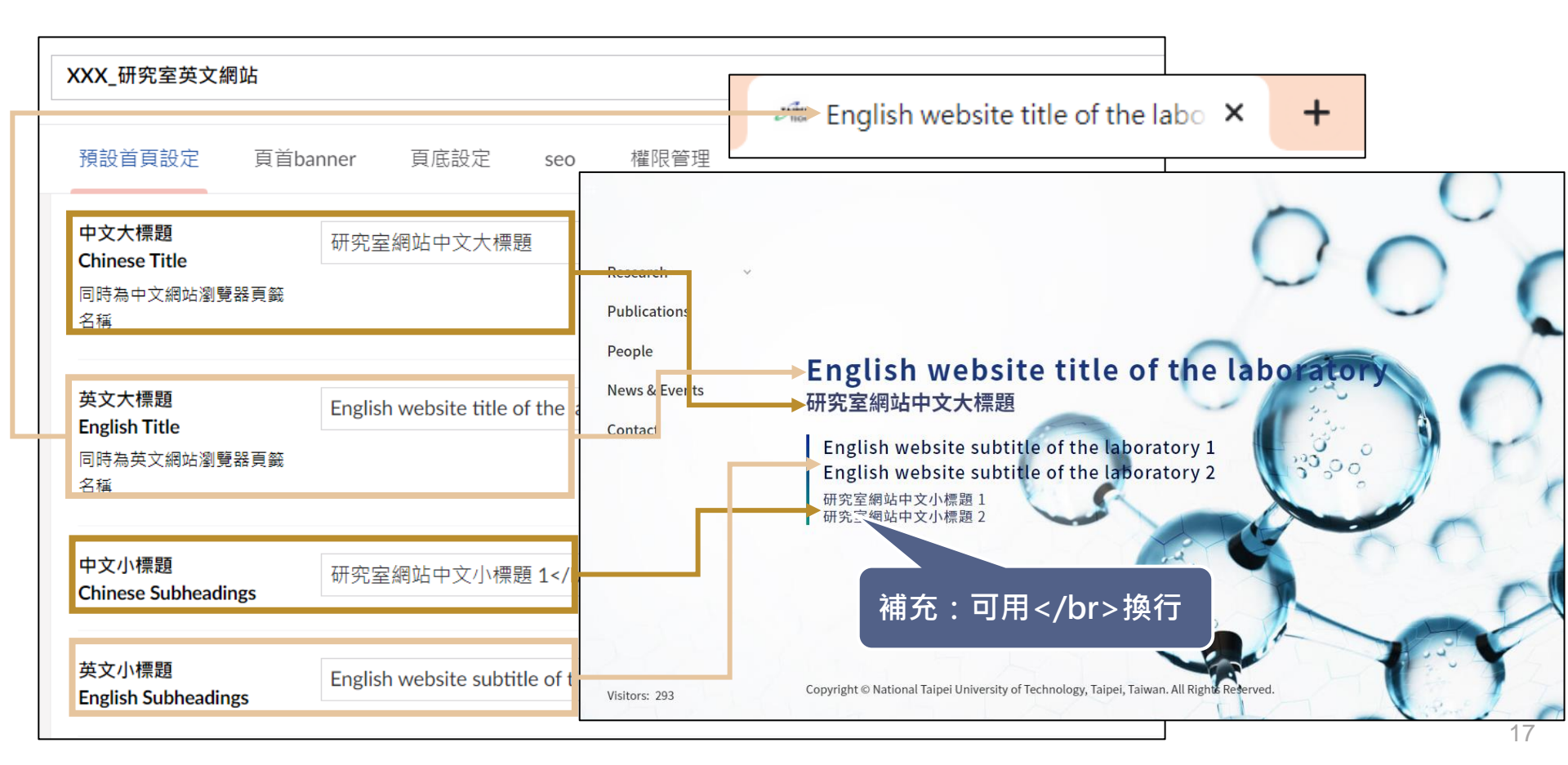

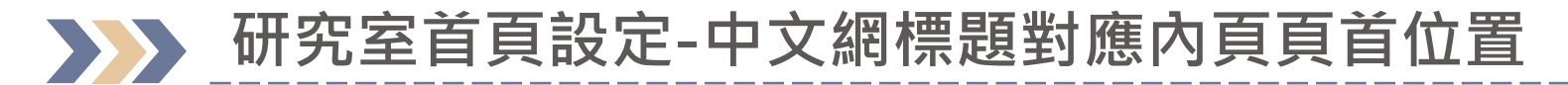

| XXX_研究室中文網站                                  |                                                 |                            |                                          |                         |
|----------------------------------------------|-------------------------------------------------|----------------------------|------------------------------------------|-------------------------|
| 預設首頁設定 頁首的                                   | panne <mark>"   </mark> 身底設定   seo <sup>;</sup> | 權限管埋                       |                                          |                         |
| 中文大標題<br>Chinese Title<br>同時為中文網站瀏覽器頁籤<br>名稱 | 研究室中文網站大標題                                      | ◆<br>研究室網站中文<br>研究室網站中文小標題 | こ大標題 English website<br>1/研究室網站中文小標題 2 グ | title of the laboratory |
|                                              |                                                 | 研究成果                       | 首頁 > 研究成果                                |                         |
| 英文大標題<br>English Title                       | 研究室英文網站大標題                                      | 學術發表                       | 研究專題                                     |                         |
| 同時為英文網站瀏覽器頁籤<br>名稱                           |                                                 | 研究室成員<br>最新消息              | 查無資料                                     |                         |
| 中文小標題<br>Chinese Subheadings                 | 研究室網站中文小標題 1研                                   | 加入我們                       |                                          |                         |
| 英文小標題<br>English Subheadings                 | English website subtitle of the labo            | Dratory 1                  | ite subtitle of the laboratory           | 2                       |

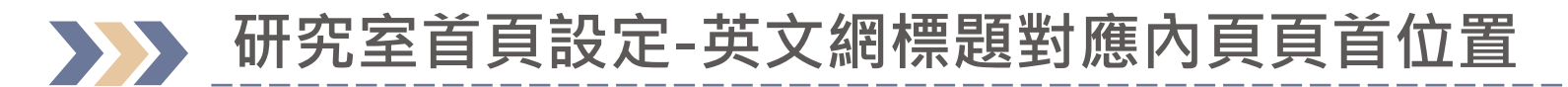

| XXX_研究室英文網站                                                                           |                                                                 |                                                                                       |                                                                                                    |
|---------------------------------------------------------------------------------------|-----------------------------------------------------------------|---------------------------------------------------------------------------------------|----------------------------------------------------------------------------------------------------|
| 預設首頁設定 頁首ba<br>中文大標題<br>Chinese Title<br>同時為中文網站瀏覽器頁鏡<br>名稱<br>英文大標題<br>English Title | a mer 百底設定 seo<br>研究室網站中文大標題<br>English website title of the la | 權限管理<br>研究室網站中文<br>English website subtit<br>laboratory 2<br>Research<br>Publications | 大標題 English website title of the laboratory<br>le of the laboratory 1 / Ef glish website subtitle of the<br>Home > Research<br>Featured Top ics |
| 一<br>同時為英文網站瀏覽器頁籤<br>名稱                                                               | ĺ                                                               | News & Events                                                                         | No content Total 0 items , The 1/1 pages , Displaying 10 + items , Go                                                                           |
| 中文小標題<br>Chinese Subheadings                                                          | 研究室網站中文小標題 1 <th>Contact</th> <th>« 1 »</th>                    | Contact                                                                               | « 1 »                                                                                                    |
| 英文小標題<br>English Subheadings                                                          | English website subtitle of the                                 | e la <u>ioratory 1</u> Fngli                                                          | ish website subtitle of the laboratory 2                                                                                                    |

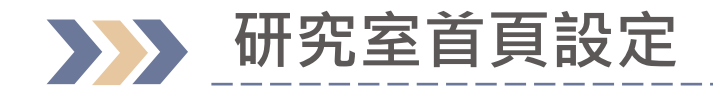

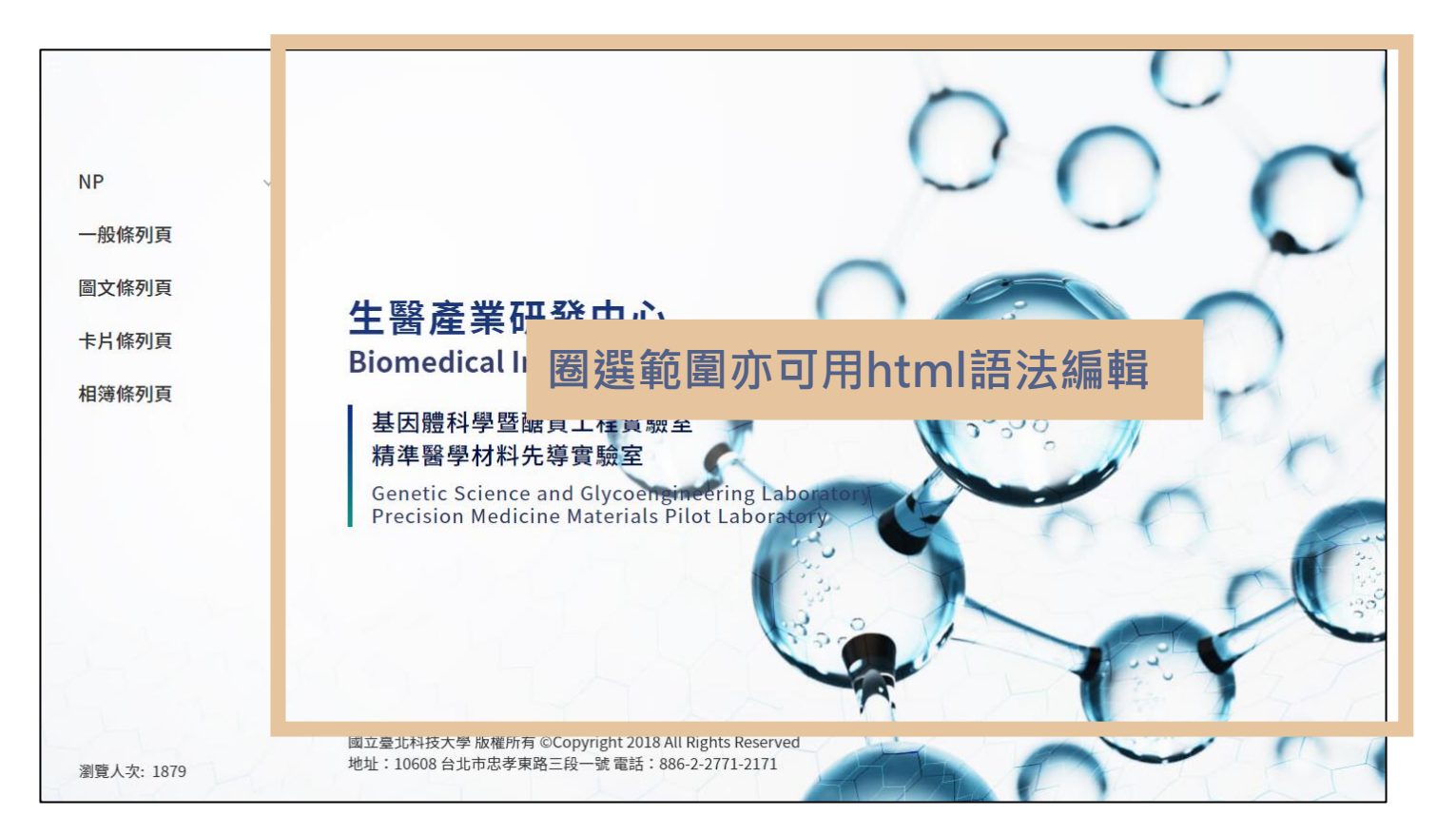

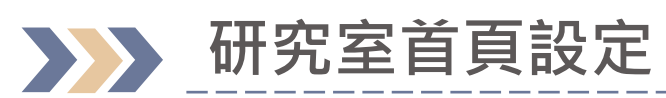

|                                                                 |                                              | 選擇內容  |                                                                                                    |
|-----------------------------------------------------------------|----------------------------------------------|-------|----------------------------------------------------------------------------------------------------|
| XXX_研究室中文網站                                                     |                                              |       |                                                                                                    |
| 預設首頁設定 頁首b                                                      | anner 頁底設定 seo 權限管理                          | ▼ 合 研 | <sup>飛室</sup><br>xxx <sub>-研究室中文約</sub><br>※資料來源需勾選前方圖示                                                                                                    |
| 英文小標題<br>English Subheadings                                    | English website subtitle of the laboratory 1 | × (   | <ul> <li>→ <sup>1-36<sup>+</sup></sup></li> <li>→ <sup>1-36<sup>+</sup></sup></li> <li>→ <sup>1-3</sup></li></ul> |
| <b>自定網址<br/>UriName</b><br>系統會預設一組數字(可由老<br>師再做調整)              | 2747                                         | ▶ ऄ   | <ul> <li>▲ 網站導覽</li> <li>▲ 自定內容</li> <li>XXX_研究室英文網站</li> </ul>                                                                                                    |
| 自定首頁內容<br>Home Page Content<br>Source<br>請參考使用者手冊 - 研究室<br>首頁設定 | ☞ ● ● ● ● ● ● ● ● ● ● ● ● ● ● ● ● ● ● ●      | L 1   | ※「白訂首百內容,加里有                                                                                                    |
| 點閱率<br>Click through rate                                       | 339                                          |       | ☆ 日前首員内台」如来方<br>設定資料來源·則輸入的大<br>/小標題不會呈現於首頁                                                                                                    |
| XXX_研究室中文網站                                                     |                                              |       | 關閉 21                                                                                                    |

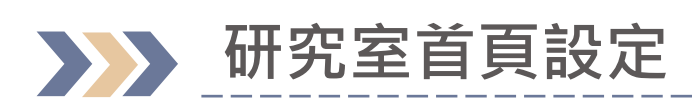

| 内容                                                                                                    |                                                                                                    |                                               |                    | 1              |
|----------------------------------------------------------------------------------------------------|----------------------------------------------------------------------------------------------------|-----------------------------------------------|--------------------|----------------|
| 内容                                                                                                    | 自定內容                                                                                                    | ● D<br>子項目 內容                                 | <b>i</b><br>資訊     | 操作▼            |
| <ul> <li>學術資源網</li> <li>臺 臺北科大教授</li> <li>票:教師歷程資料</li> <li>梁 研究室</li> <li>▲ XXX_研究室中文網站</li> <li>▲ XXX_研究室中文網站</li> <li>▲ 主選單</li> <li>● 自定首頁</li> <li>▲ 網站導覽</li> <li>※:自定內容</li> </ul> | 建立・       ②點選「建立」後・         ○ 注章 Post       選擇「文章」         ● 連結 URL          ● 連結 Tele       >筆         ● 灌木 File       >筆         >容       ※新賀本         ○       ※         ○       第二         ○       第二 | 自定內容」存<br>文章資料,存<br>京建立日期<br>(建議老師用<br>或是有新建) | <b>有</b> 研 最 同 立 章 | Q<br>發首一文<br>時 |
|                                                                                                    | XXX 研究室中文網站 / 自定首頁 / 自定內容                                                                                                    | 章取消發布)                                        |                    |                |

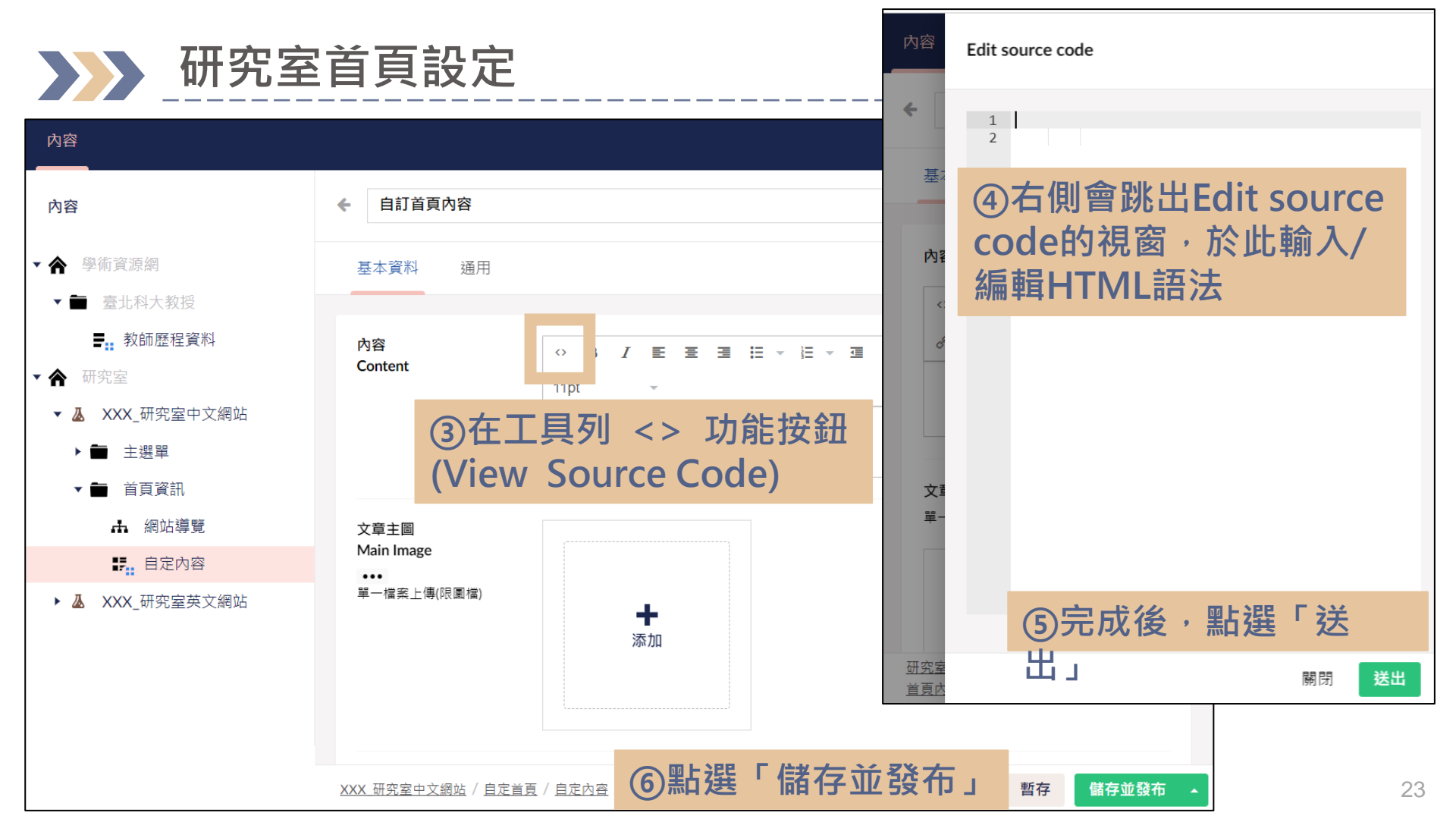

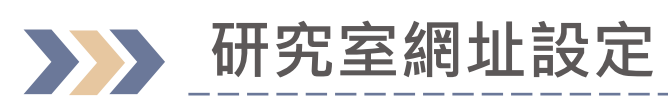

| 内容                                                                                                    |                                                     | 1                                                |
|----------------------------------------------------------------------------------------------------|-----------------------------------------------------|--------------------------------------------------|
| 內容                                                                                                    | XXX_研究室中文網站                                         | ○ <i>i</i> 操作 →<br>內容 資訊                         |
| <ul> <li>◆ 學術資源網</li> <li>◆ ■ 臺北科大教授</li> <li>■ 敷師歷程資料</li> <li>◆ 研究室</li> <li>◆ ▲ XXX_研究室中文網站</li> </ul> | 預設首頁設定       頁首ban       填寫細址       權際         自定網址 | <sup>翻</sup><br>※系統會域設一組數字<br>如果沒有調整需求・則<br>無需異動 |
|                                                                                                    | 醫產業研發中心                                             | Q B T                                            |
| NP<br>一般條列頁<br>圖文條列頁                                                                                      |                                                     | 00                                               |
| 生醫j                                                                                                    | 產業研發中心                                              |                                                  |

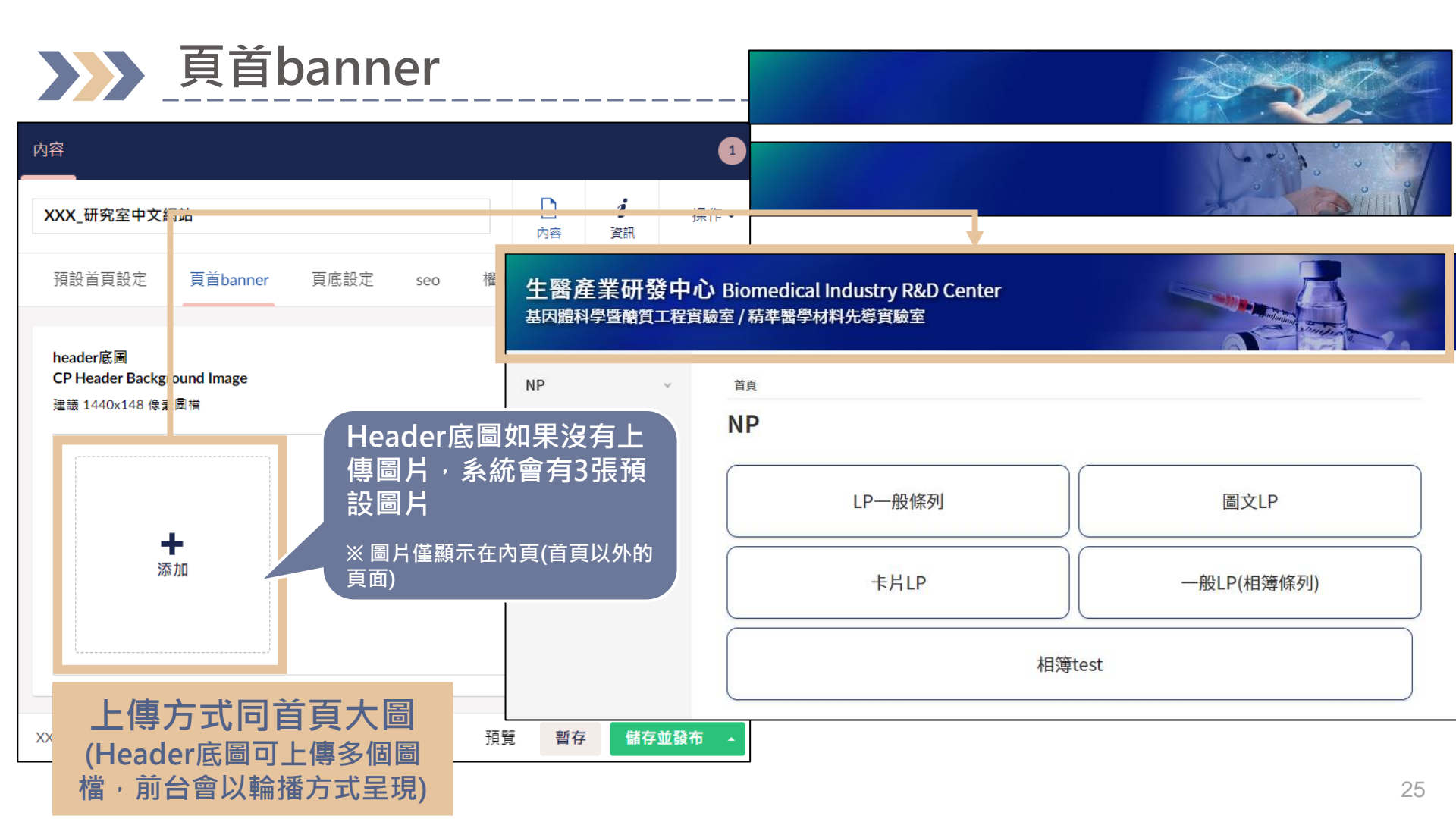

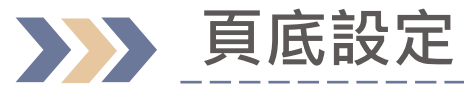

研究室網站中文大標題 English website title of the laboratory 研究室網站中文小標題1/研究室網站中文小標題2

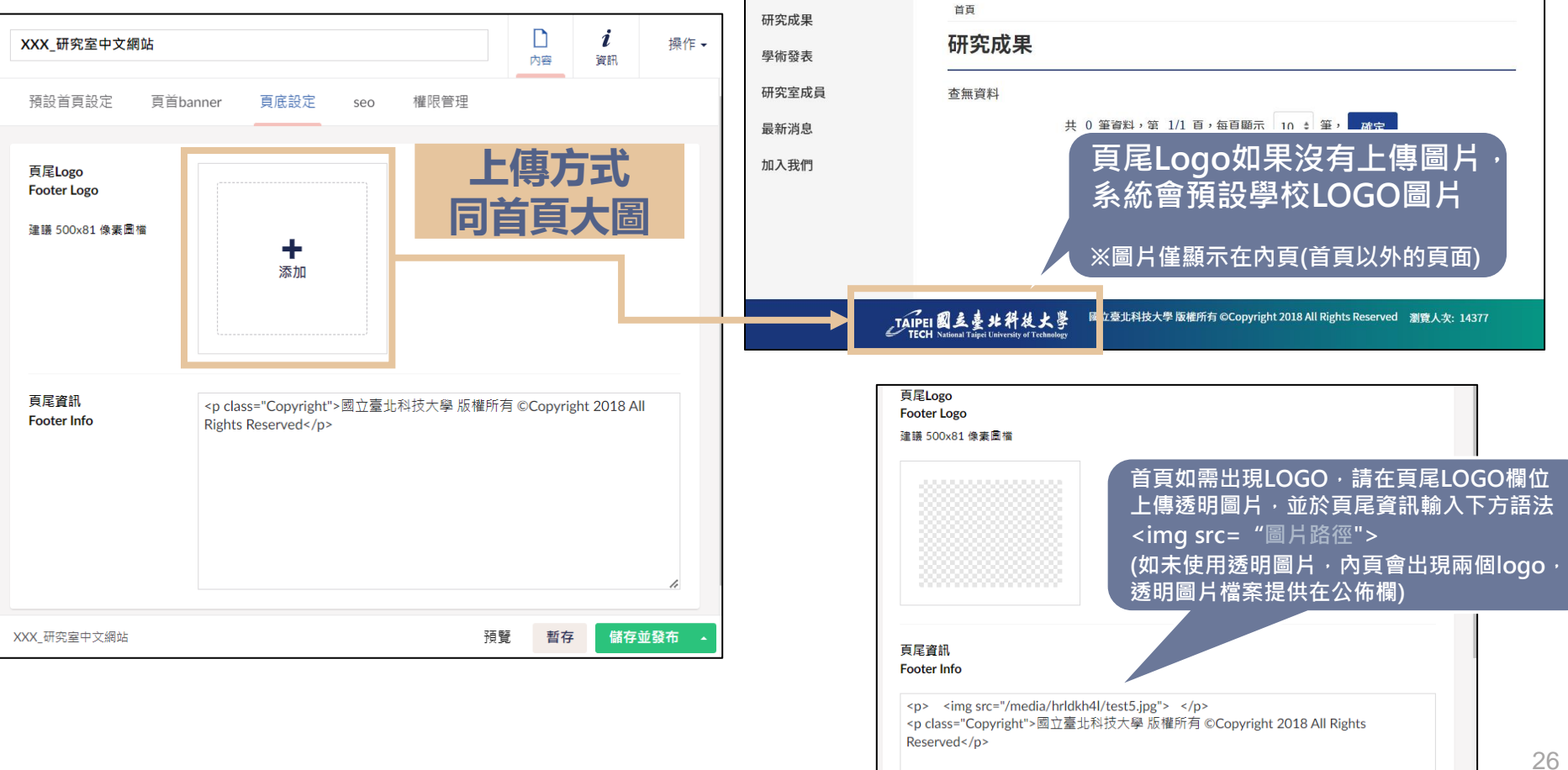

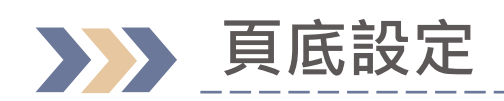

#### 研究室網站中文大標題 English website title of the laboratory 研究室網站中文小標題 1/研究室網站中文小標題 2

| XXX_研究室                            | <b>圣中文網站</b> |                 |       |           | 内容            | <i>i</i><br>資語 | 研究成果<br>學術發表 | <sup>首頁</sup><br>研究成果                            |
|------------------------------------|--------------|-----------------|-------|-----------|---------------|----------------|--------------|--------------------------------------------------|
| 預設首頁設                              | 设定 頁首ba      | nner 頁底設定       | seo   | 權限管理      |               |                | 研究室成員        | 查無資料                                             |
|                                    |              |                 |       |           |               |                | 最新消息         | 共 0 筆資料,第 1/1 頁,每頁顯示 10 ÷ 筆, 確定                  |
| 頁尾Logo<br>Footer Logo<br>建議 500x81 | 0<br>1.像素圖檔  | ♣<br>添加         |       |           |               |                | 加入我們         | « 1 »                                            |
|                                    |              |                 |       |           |               |                |              | 内頁                                               |
|                                    |              |                 |       |           |               |                | <u>I</u>     | AIPEI 國                                          |
| 頁尾資訊<br>Footer Info                |              | Rights Reserved | >國立臺北 | ;科技大學 版權所 | 所有 ©Copyright | 20:            | 加入我們         | 研究室網站中文小標題 1 研究室網站中文小標題 2                        |
|                                    |              |                 |       |           |               |                |              | English website subtitle of the laboratory 1     |
|                                    |              |                 |       |           |               |                |              | English website subtitle of the laboratory 2     |
|                                    |              |                 |       |           |               |                | 瀏覽人次: 14374  | 國立臺北科技大學版權所有 ©Copyright 2018 All Rights Reserved |
|                                    |              |                 |       |           |               |                |              | 首頁                                               |
| XXX_研究室中:                          | 文網站          |                 |       | 预         | <b>暫存</b>     | 傗              | 着存並發布 🔺      |                                                  |

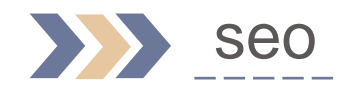

|                               |     |                | •   |
|-------------------------------|-----|----------------|-----|
| XXX_研究室中文網站                   | 口內容 | <b>i</b><br>資訊 | 操作▼ |
| 預設首頁設定 頁首banner 頁底設定 seo 權限管理 |     |                |     |
| <b>keywords</b> 研究,實驗室        |     |                |     |
| description                   |     |                |     |

\_\_\_\_\_

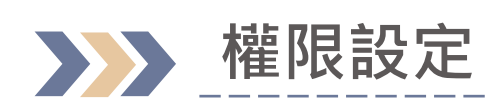

| 内 | 容                            |          |              |        |              |       |                | 1     |  |
|---|------------------------------|----------|--------------|--------|--------------|-------|----------------|-------|--|
| Х | XXX_研究室中文網                   | 站        |              |        |              | 口內容   | <i>i</i><br>資訊 | 操作▼   |  |
|   | 預設首頁設定                       | 頁首banner | 頁底設定         | seo    | 權限管理         |       |                |       |  |
| F |                              |          |              |        |              |       |                |       |  |
| l | 第 <u>一</u> 管理者-1<br>admin1st | 123      |              |        |              |       |                |       |  |
|   | 第 <u>一</u> 管理者-2<br>admin2nd | 123      | 45           |        |              |       |                |       |  |
|   |                              |          | <u> </u>     | _ ++ + |              |       |                |       |  |
|   | 母個研究至                        | 網站全多     | <b>可設定2位</b> |        | 雪埋石<br>町町内世台 | л     |                |       |  |
| 2 | 於駉人框項                        | 舄弧뻛貝     | 貝編以學会        | 王学號    | 即可元成詞        | 文正 暫有 | 字 儲存           | 並發布 🔺 |  |

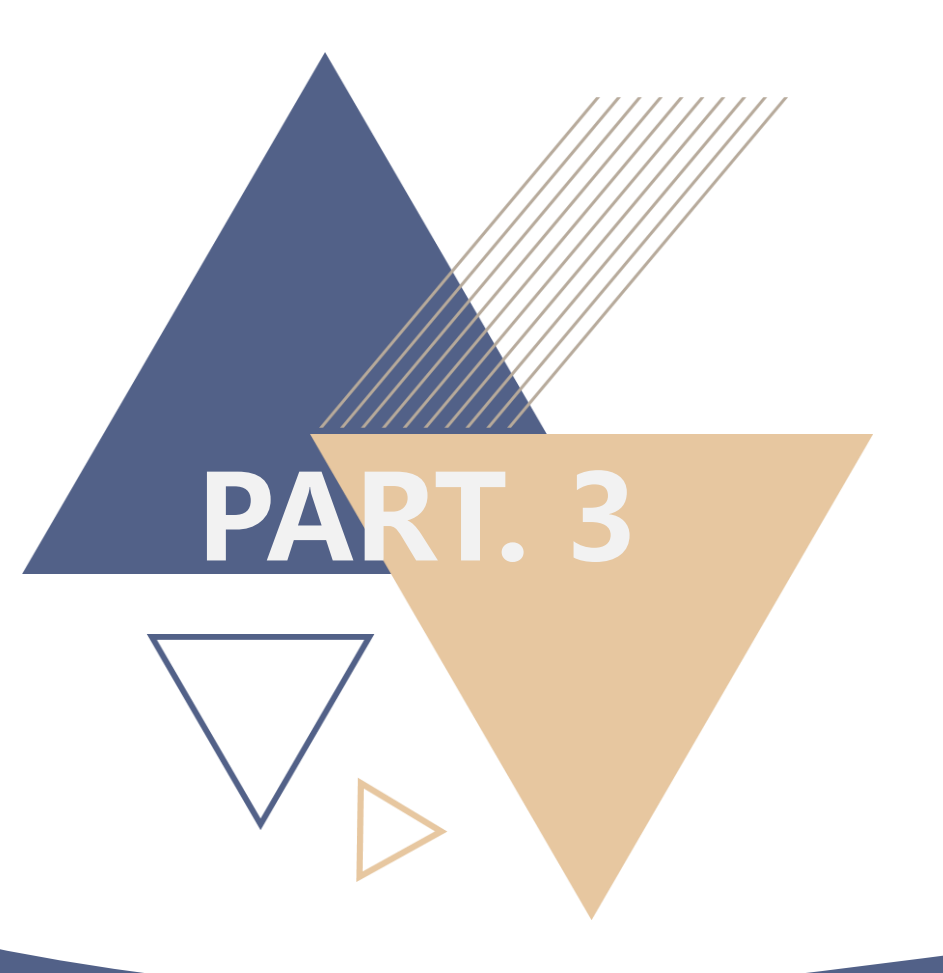

# 節點管理

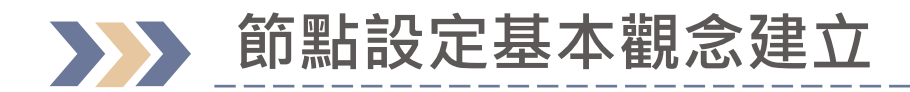

後台架構

網站前台架構

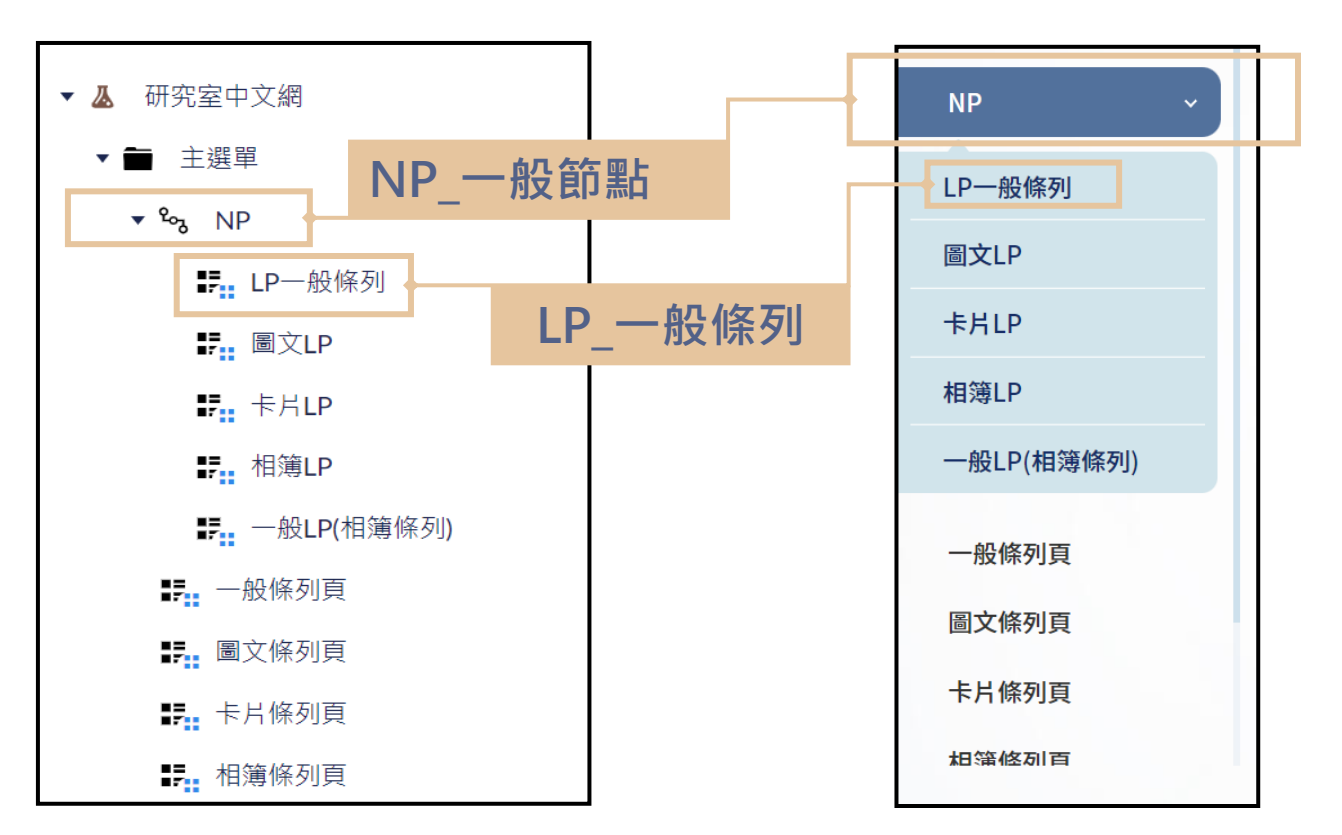

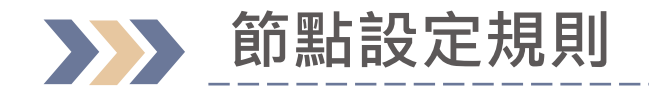

研究室中文網 丛 主選單 °م F LP一般條列 NP 一般節點 ⁰∾ NP \_ 一般節點 ₽ LP 一般條列 ⁰∽ NP \_一般節點 ₽ LP一般條列 ₽ LP一般條列 ₽ LP一般條列 ₽ LP一般條列

| 圖示  | 節點類型    | 使用方法                     |
|-----|---------|--------------------------|
| °oz | NP_一般節點 | 向下有其他節點<br><b>不可上稿節點</b> |
| :   | LP_一般條列 | 架構最後一層<br><b>可上稿節點</b>   |

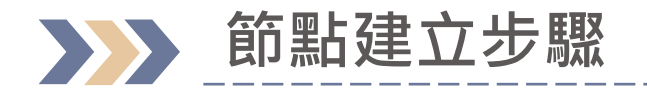

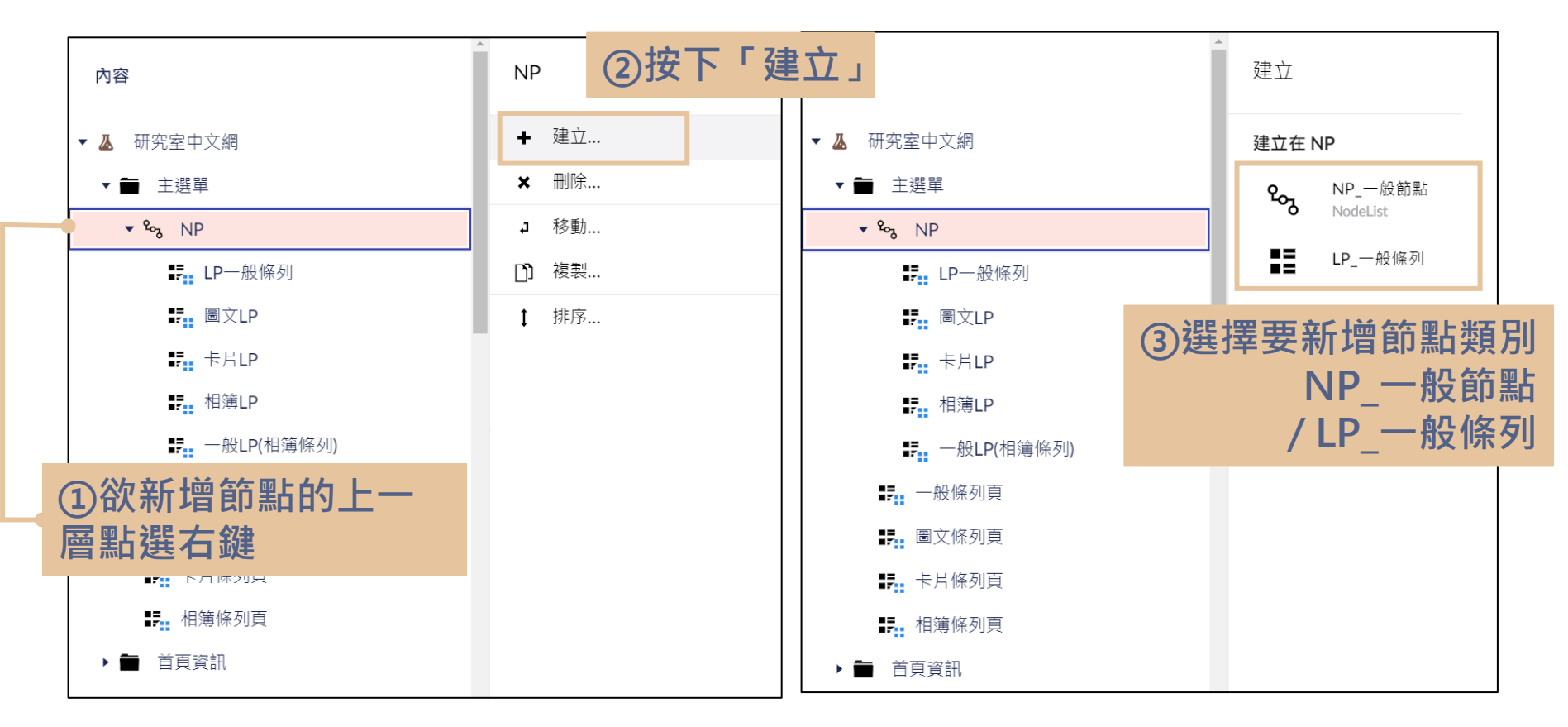

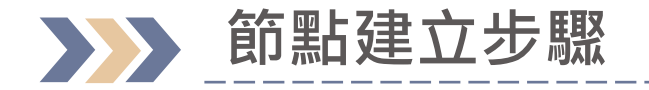

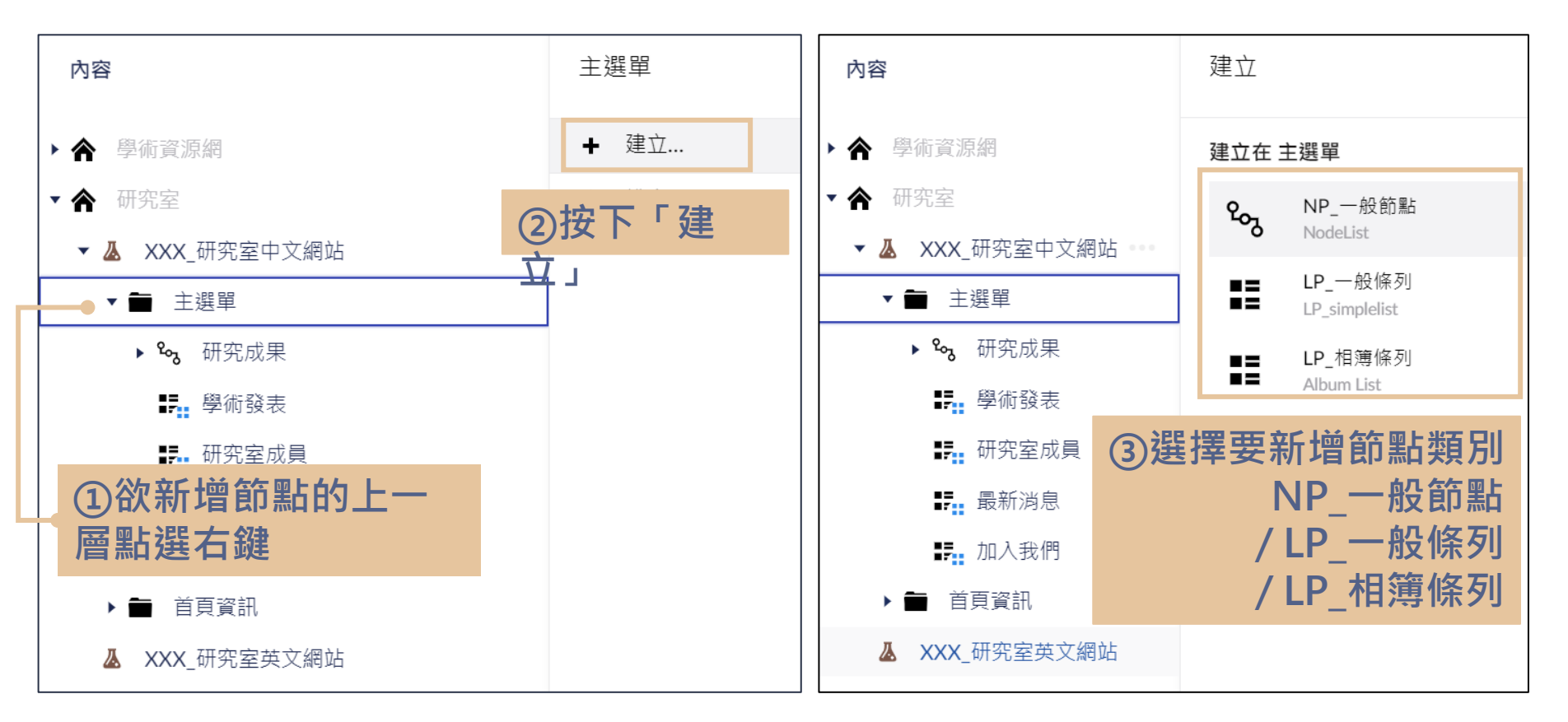

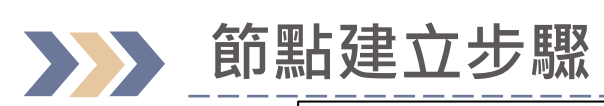

| <sup>輸入一個名稱</sup> ④輸入標題                               |                         | <b>〕</b><br>内容 | <b>i</b><br>資訊 |       |
|-------------------------------------------------------|-------------------------|----------------|----------------|-------|
| 基本資料 顯示設定 通用                                          |                         |                |                |       |
| 條列版型<br>Select LP_Model ●                             | の可調整部公中田に用              | 1              | *              |       |
| 內容版型<br>Select CP_Model                               | ⑤ リ 詞                   | <u> </u>       | ~              |       |
| 資料大類類別<br>LP_attribute                                | ~ ⑥節點資料                 | 斗大類設況          | È              |       |
| 本節點不顯示於主選單<br>Hide Menu<br>該節點不顯示於主選單,但<br>要可以被連結,請勾選 | ⑦節點是否不顯示在前台<br>(但可以被連結) | 台主選單           |                |       |
|                                                       |                         |                | 8              | 諸存並發布 |
| XXX 研究室中文網站 / 主選單 /                                   |                         | 暫存儲存並          | 發布             | 3     |

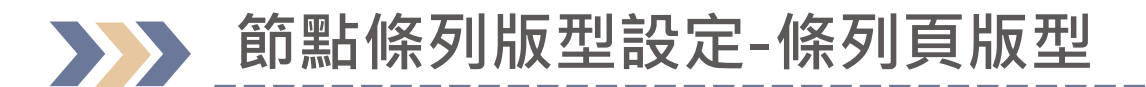

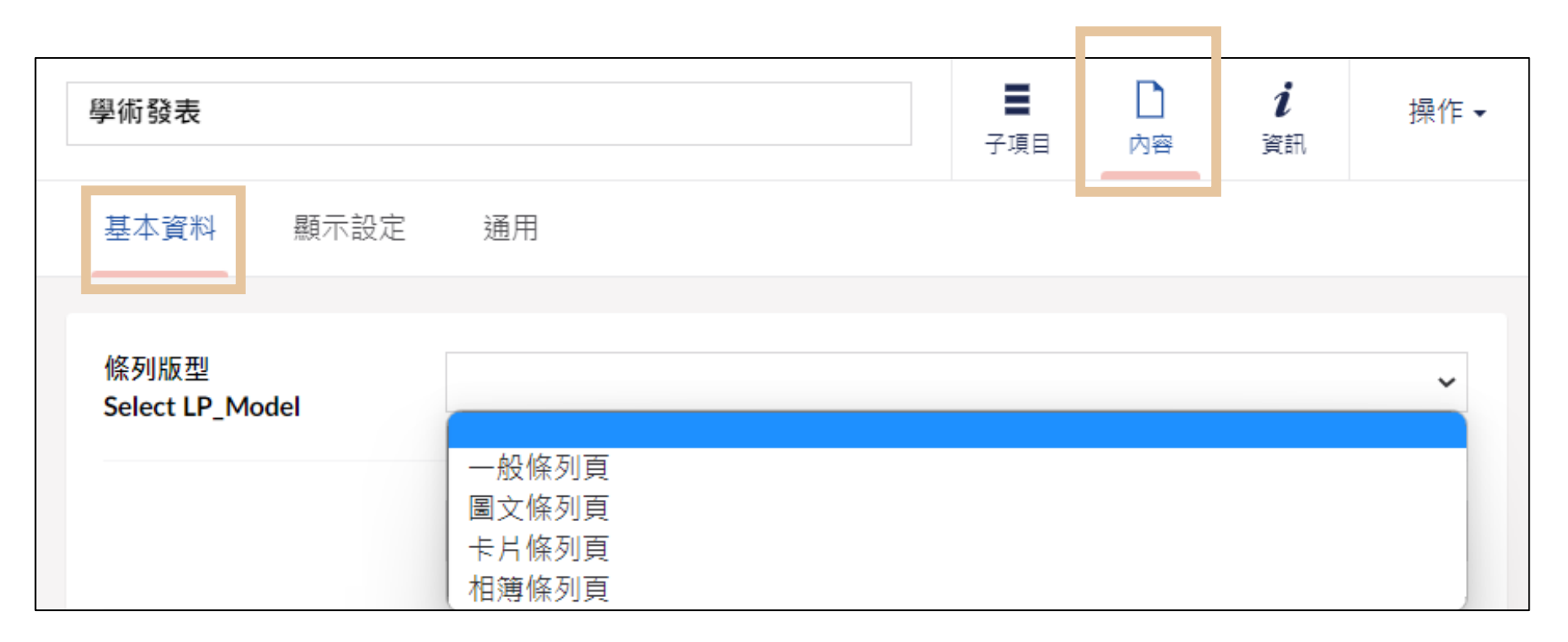
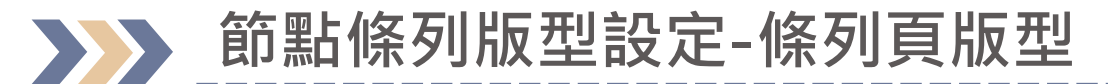

| 預設/一般條列頁    |            |
|-------------|------------|
| 1. URL      | 2022-10-24 |
| 2. CP測試     | 2022-10-20 |
| 3. CP測試 (1) | 2022-10-20 |

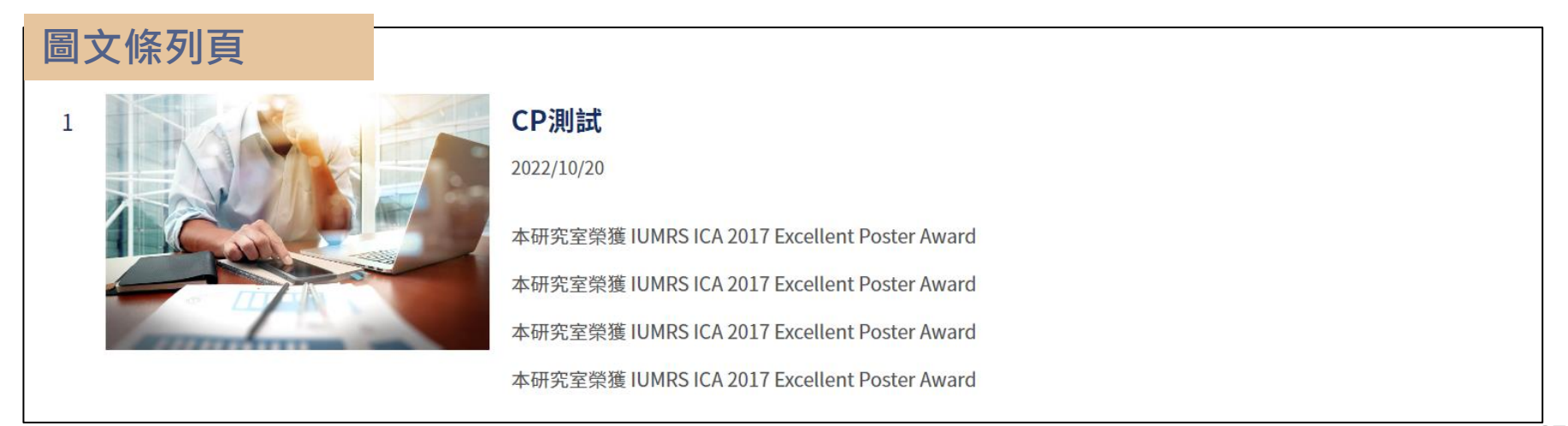

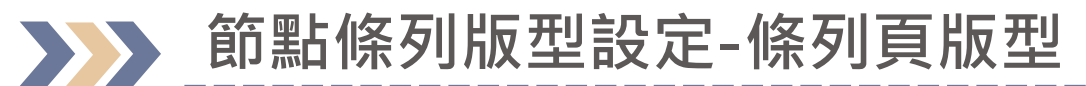

|       | 卡片LP                                                                                              |                                                                                                    |                          |
|-------|---------------------------------------------------------------------------------------------------|----------------------------------------------------------------------------------------------------|--------------------------|
|       | 2022/10/20<br><b>3D列印技術</b> 帶動高端醫材創新                                                              | 2022/10/20<br><b>2011年諾貝爾化學獎大師Dan</b><br>Shecthman 在臺北科大的一堂課與                                                                                                    | 2022/10/24<br>file (png) |
| 卡片條列頁 | 近年來積層製造技術(俗稱:3D列印)一直備受矚<br>目,而金屬中心以自身的技術能量,不斷協助台<br>灣醫療器材業者搶佔客製化高端醫材市場,同時<br>也帶動醫療器材的創新。在經濟部技術處「關 | 2011 Nobel Chemistry Laureate, Prof. Dan<br>Shechtman, visits Taipei Tech (May 7~9,<br>2012) 30 Years of Quasicrystal International<br>Conference at Taipei Tech, 2012 | 詳細資訊                     |
|       | 詳細資訊                                                                                              | 詳細資訊                                                                                                    |                          |

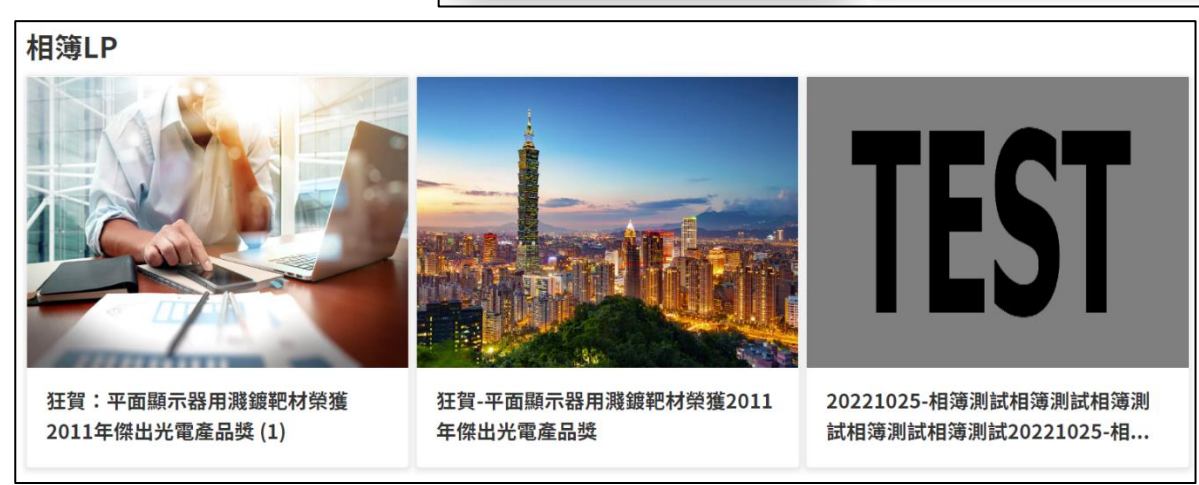

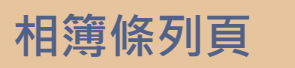

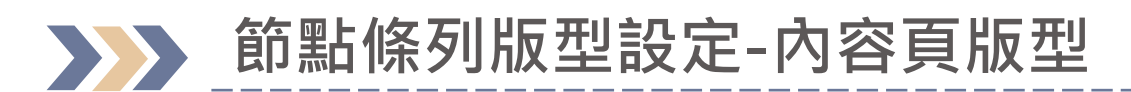

| 學術發表                    |              | <b>■</b><br>子項目 | 口內容 | <b>i</b><br>資訊 | 操作▼ |
|-------------------------|--------------|-----------------|-----|----------------|-----|
| 基本資料顯示設定                | 通用           |                 |     |                |     |
| 條列版型<br>Select LP_Model |              |                 |     |                | ~   |
| 內容版型<br>Select CP_Model |              |                 |     |                | ~   |
|                         | 內容頁<br>相簿內容頁 |                 |     |                |     |

### 節點條列版型設定-內容頁版型

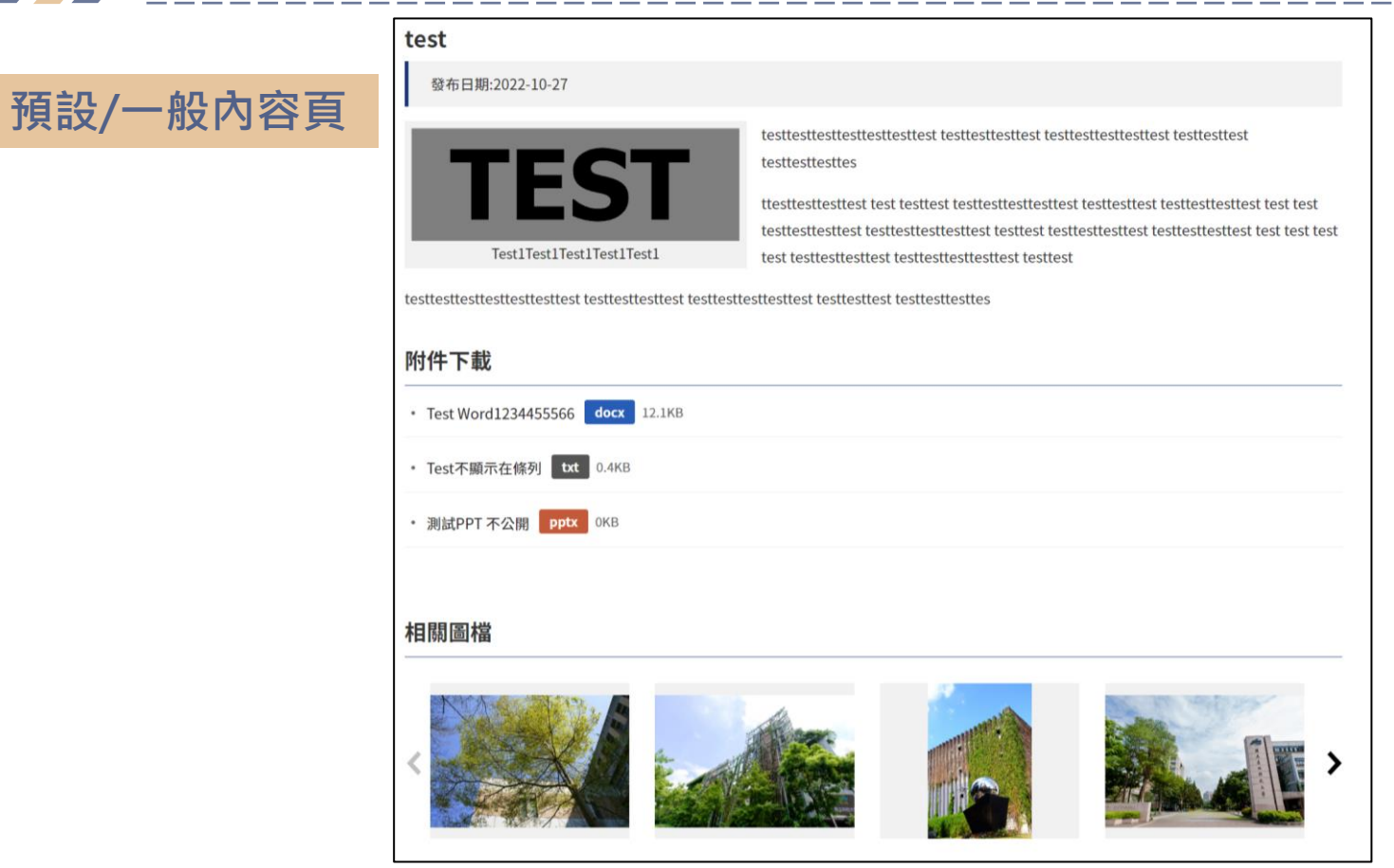

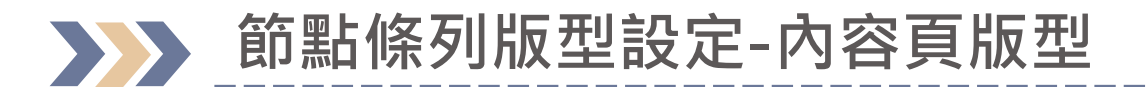

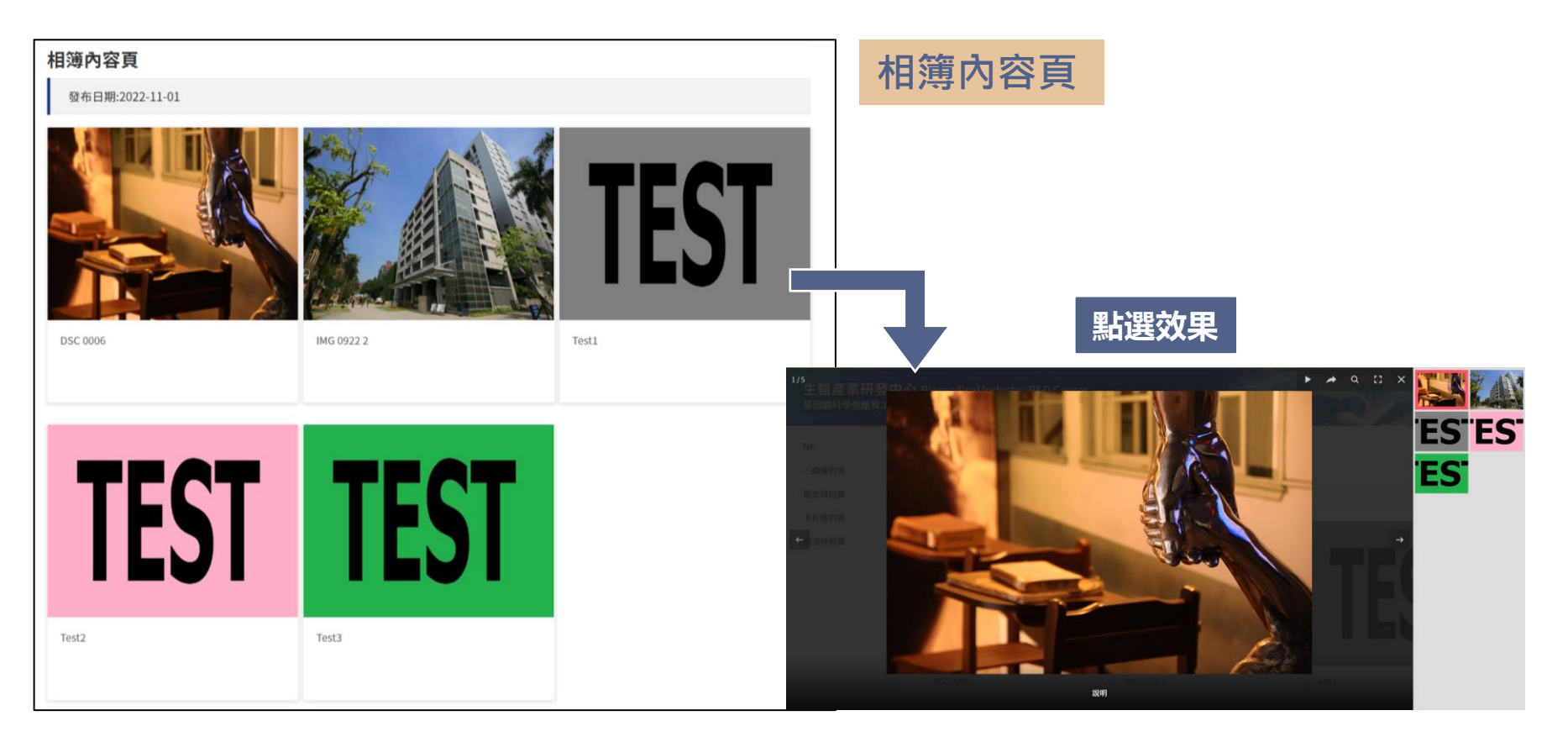

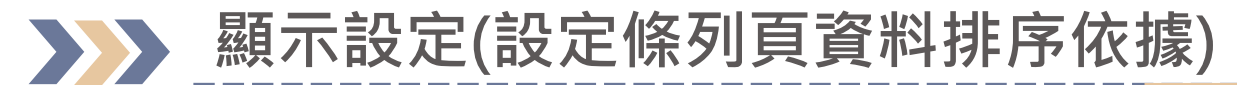

| 學術發表                 |      |                   | <b>■</b><br>子項目 | 内容    | <b>i</b><br>資訊 | 操作▼ |
|----------------------|------|-------------------|-----------------|-------|----------------|-----|
| 基本資料                 | 顯示設定 | 通用                |                 |       |                |     |
| 顯示設定<br>Lp Show Sett | ing  |                   |                 |       |                |     |
| <b>∎reset</b>        | ① 首  | <b>「</b> 次設定時需先點選 | г re            | set 」 |                |     |

| 學術發表                    | ■         i         操作 -           子項目         內容         資訊 |
|-------------------------|--------------------------------------------------------------|
| 基本資料 顯示設定 通用            |                                                              |
|                         |                                                              |
| 顯示設定<br>Lp Show Setting |                                                              |
| 🗟 reset                 |                                                              |
| 文章 Post 檔案 File 連結 URL  | ② 點選後會出現文章、檔案、連絡                                             |
|                         |                                                              |

### **凝示設定(設定條列頁資料排序依據)**

|     | 顯示設定<br><b>■ reset</b><br>文章 當案 | 連結            |      |      |      |      |          |            |
|-----|---------------------------------|---------------|------|------|------|------|----------|------------|
| 3點選 | 「文                              | 章」            | LP顯示 | CP顯示 | 顯示名稱 | 排序欄位 | 查詢欄<br>位 | 分類頁<br>籖欄位 |
|     |                                 |               |      | 0    | 標題   |      |          |            |
|     | 更新時間                            | updateDate    |      | 1    | 更新時間 |      |          |            |
|     | 後台排序                            | sortOrder     |      | 2 4  | )於排序 | 欄位下  | 找到       | 對應         |
|     | 內容                              | content       |      | 3 排  | 序依據  | 的欄位  | 輸入       | " 1"       |
|     | 文章主圖                            | mainImage     |      | 4    | 文章主圖 |      |          |            |
|     | 相關連结                            | relatedLink   |      | 5    | 相關連结 |      |          |            |
|     | 附件下載                            | attachment    |      | 6    | 附件下載 |      |          |            |
|     | 相關圖片                            | images        |      | 7    | 相關圖片 |      |          |            |
|     | 資料大類                            | attribute     |      | 8    | 資料大類 |      |          |            |
|     | 重要性                             | importance    |      | 9    | 重要性  |      |          |            |
|     | 張貼日                             | postDate      |      | 10   | 張貼日  |      |          |            |
|     | 發布日期                            | publishDate   |      | 11   | 發布日期 |      |          |            |
|     | 截止日期                            | unpublishDate |      | 12   | 截止日期 |      |          |            |

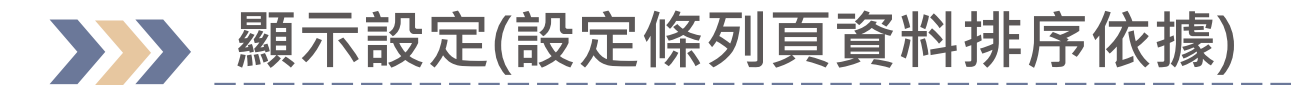

| ŝ  | 術發表                         |                    |    |           |            |      | i   | 操作▼   | ]   |               |      |      |  |
|----|-----------------------------|--------------------|----|-----------|------------|------|-----|-------|-----|---------------|------|------|--|
|    | 基本資料 顯示                     | 設定通用               |    |           |            | 内容   | 通訊  |       | 基本  | 資料            | 條列通用 | 顯示設定 |  |
|    | 相關圖片<br>Images              | images             | 7  | 相關圖片 Ima  |            |      |     |       | 厨子: |               |      |      |  |
|    | 資料大類<br>Attribute           | attribute          | 8  | 資料大類Attr  |            |      |     |       | 照小  |               |      |      |  |
|    | 重要性<br>Importance           | importance         | 9  | 重要性Import | •          |      |     |       | 「文章 | reset<br>貢 檔案 | 連結   |      |  |
|    | 建立日期<br>Creation<br>Date    | postDate           | 10 | 建立日期Crea  | 小到大<br>大到小 |      |     |       |     | 6檔            | 案、連  | 結    |  |
|    | 預約發布日期<br>Publish Date      | publishDate        | 11 | ⑤出現下      | 拉選單        | ヨ・選  | 謃擇需 | 家     |     | 亦需            | 相同設  | 定    |  |
|    | 預約截止日期<br>Unpublish<br>Date | unpublishDate      | 12 | 預約截止日期    |            |      |     |       |     |               |      |      |  |
|    | 單位                          | hywebCMSDepartment | 13 | 單位        |            |      | ⑦黑  | 選「    | 儲存  | 並發布           | L    |      |  |
| XX | X 研究室中文網站 / ]               | <u>主選單</u> / 學術發表  |    |           | Ť          | 覽 暫存 | 儲存  | 並發布 🔺 |     |               |      | 11   |  |

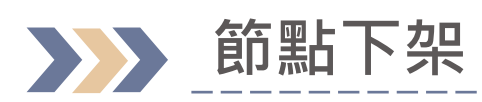

| 内容                                                             |                                 |        |     |         |             |                | 1              |
|----------------------------------------------------------------|---------------------------------|--------|-----|---------|-------------|----------------|----------------|
| 內容                                                             | 學術發表                            |        |     | 子項目     | 口內容         | <b>i</b><br>資訊 | 操作 ◄           |
| <ul> <li>▶ 會 學術資源網</li> <li>▼ 會 研究室</li> </ul>                 | 建立 -                            |        |     |         |             |                | ٩              |
| <ul> <li>▼ ▲ XXX_研究室中文網站</li> <li>▼ ● 主選單</li> </ul>           | 發佈狀態: ➤<br>共2筆,1/1頁每頁顯示 ➤ 筆     |        |     |         |             |                |                |
| ▶ % 研究成果<br><b>野</b> : 學術發表                                    | ✓ 名稱                            | 狀態     | 重要性 | 日       | 近編輯▼        | 創建             | 者              |
| ①點選對欲下架節                                                       | test222                         | 發布     |     | 20      | )23-02-07 ( | C AB9          | 01             |
| <ul> <li>■ 並前/230</li> <li>■ 加入我們</li> <li>▶ ■ 首頁資訊</li> </ul> | D 111111                        | 已發布(暫存 |     | ②<br>後, | 鮎選信<br>· 選擇 | 者存立<br>【「取     | 应發布的⊿<br>【消發布」 |
| み XXX_研究室英文網站                                                  | XXX 研究室中文網站 / <u>主選單</u> / 學術發表 |        |     | 預覽      | 暫存          | 取消發佈<br>儲存     | 並發布 -          |

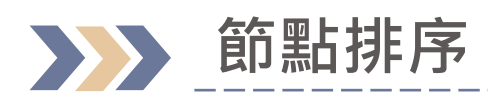

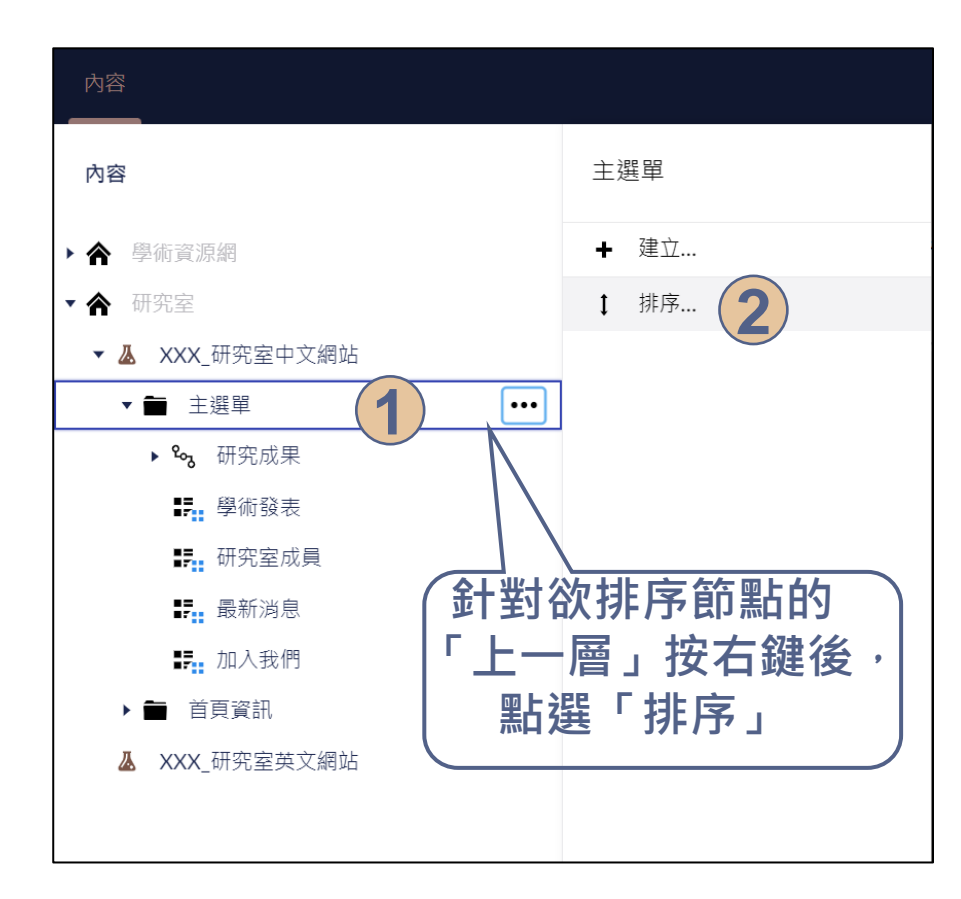

|                  | 排序              |             |            |              |   |
|------------------|-----------------|-------------|------------|--------------|---|
|                  | 上下拍             | 西拽項目或按一下列頭3 | 進行排序       |              |   |
|                  | 名稱              |             | 增添時間       |              |   |
|                  | <sup>و</sup> مح | 研究成果        | 2023-01-16 | 16:38:31     |   |
|                  | =               | 學術發表        | 2023-01-07 | 10:39:11     |   |
|                  | 13              | 研究室成員       | 2023-01-11 | 10:02:09     |   |
|                  | =               | 最新消息        | 2023-01-11 | 14:31:21     |   |
|                  | =               | 加入我們        | 2023-01-18 | 16:15:10     | 5 |
|                  |                 |             |            |              |   |
| $\left  \right $ |                 | 按住欲調        | 整排序        | 節點,          |   |
|                  | 2               | 利用拖曳的       | 方式排        | 非序節點         |   |
|                  |                 | 後,點選「       | 暫存」        | 即完成          |   |
|                  |                 |             |            | 關閉 <b>暫存</b> |   |

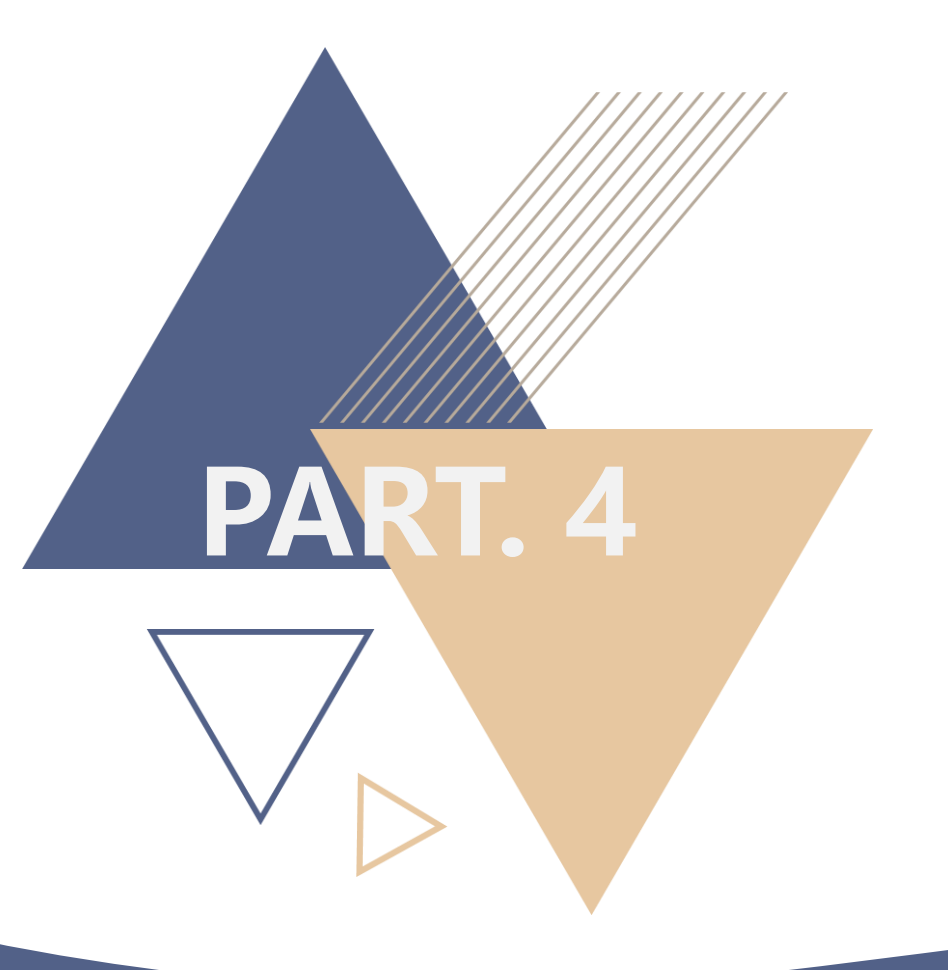

# 網頁文章編輯上稿

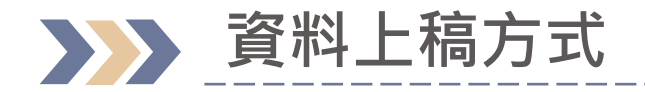

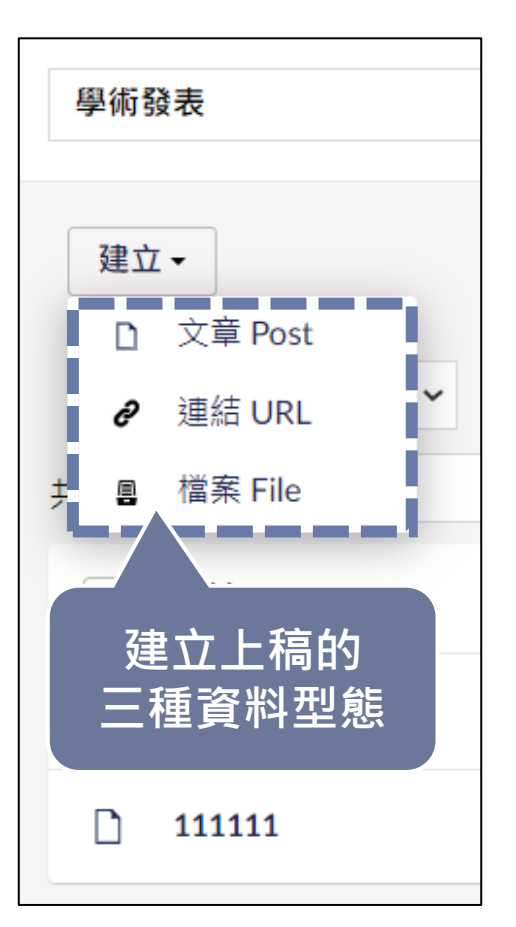

∕ 文章

△一般訊息發布

⊿ 連結

△ 單一連結標題連至其他頁面/網站

⊿檔案

△單一檔案標題可直接下載檔案

### 後台上稿操作步驟說明-新增「文章」資料

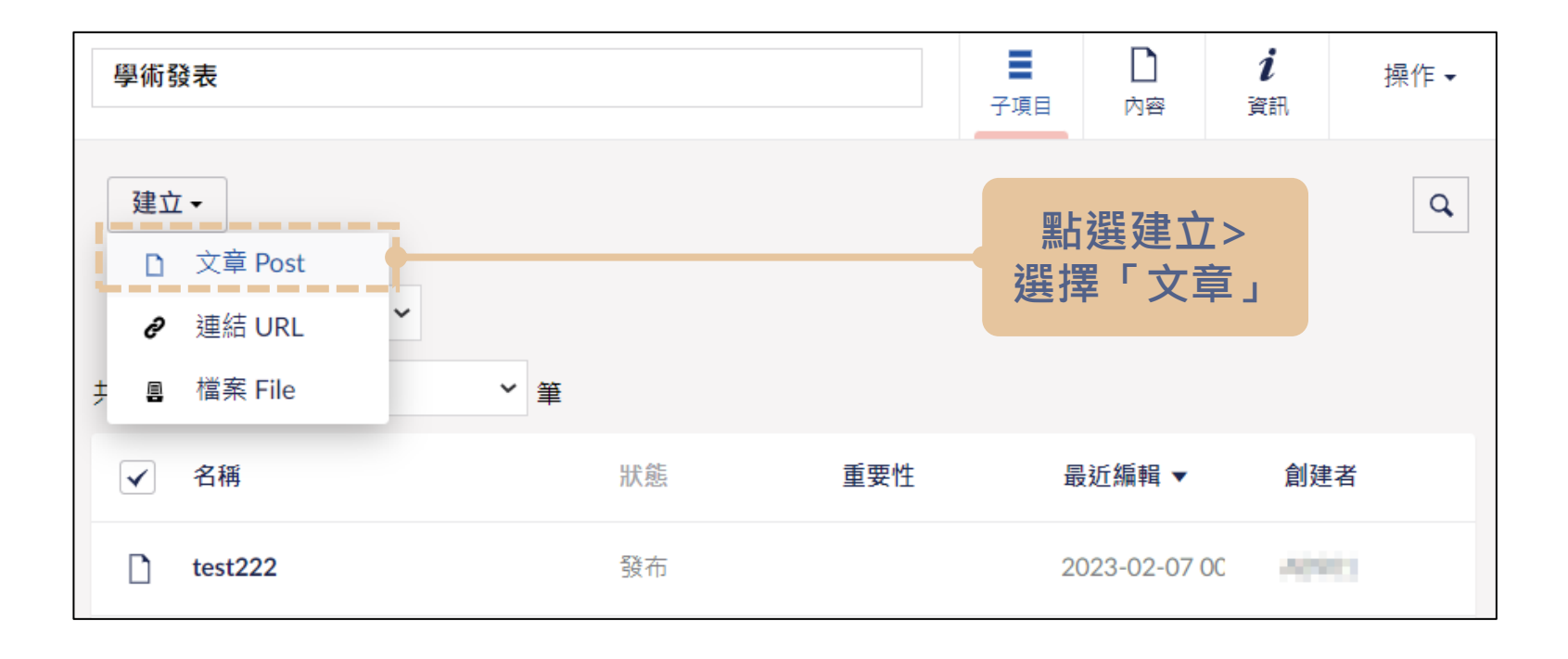

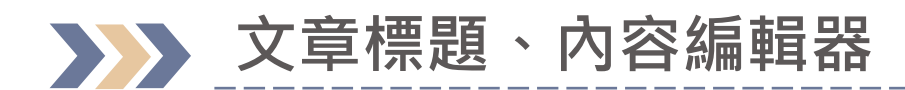

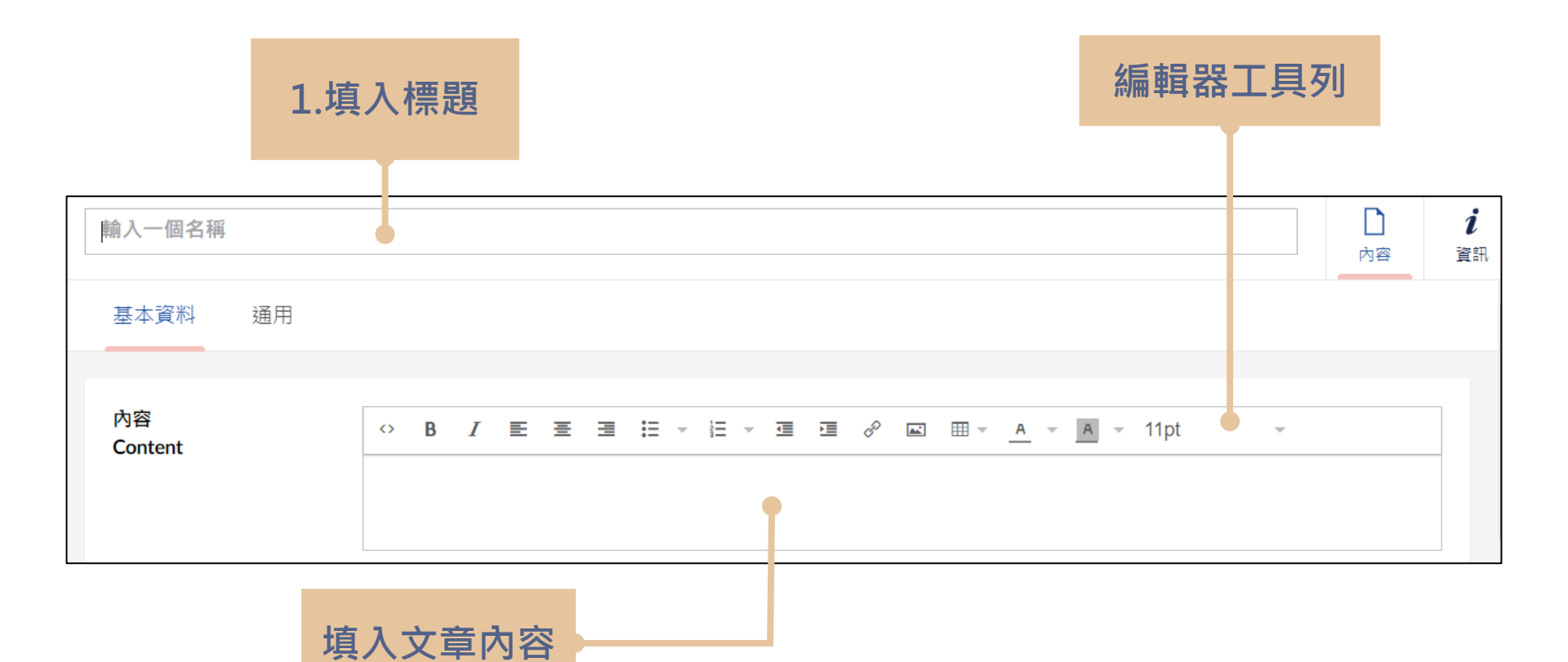

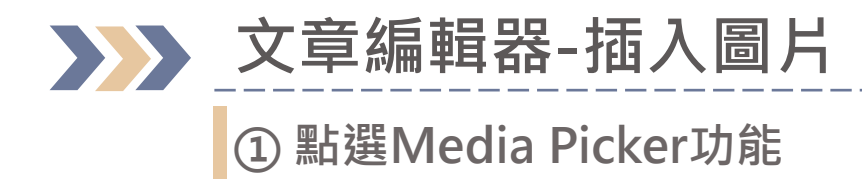

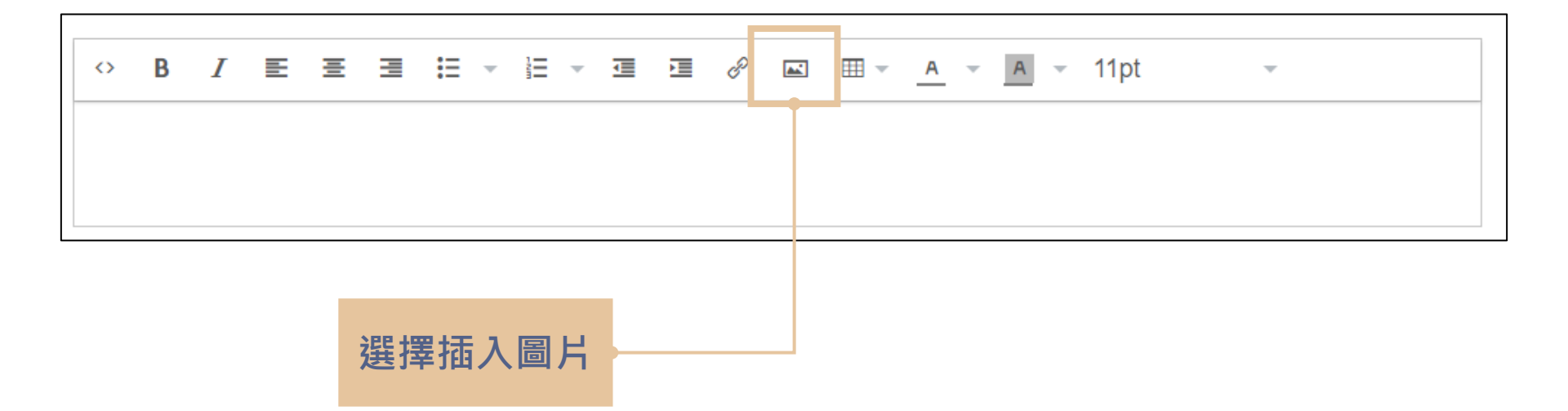

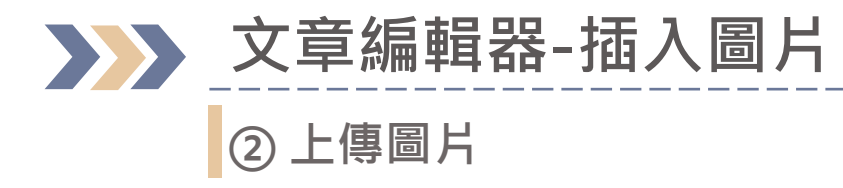

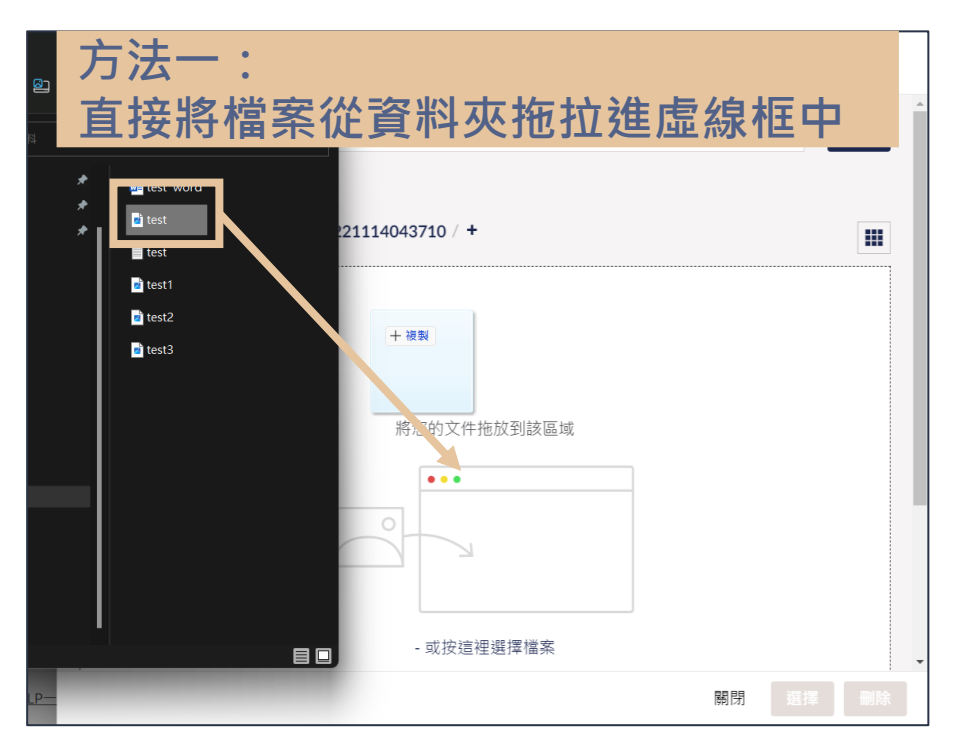

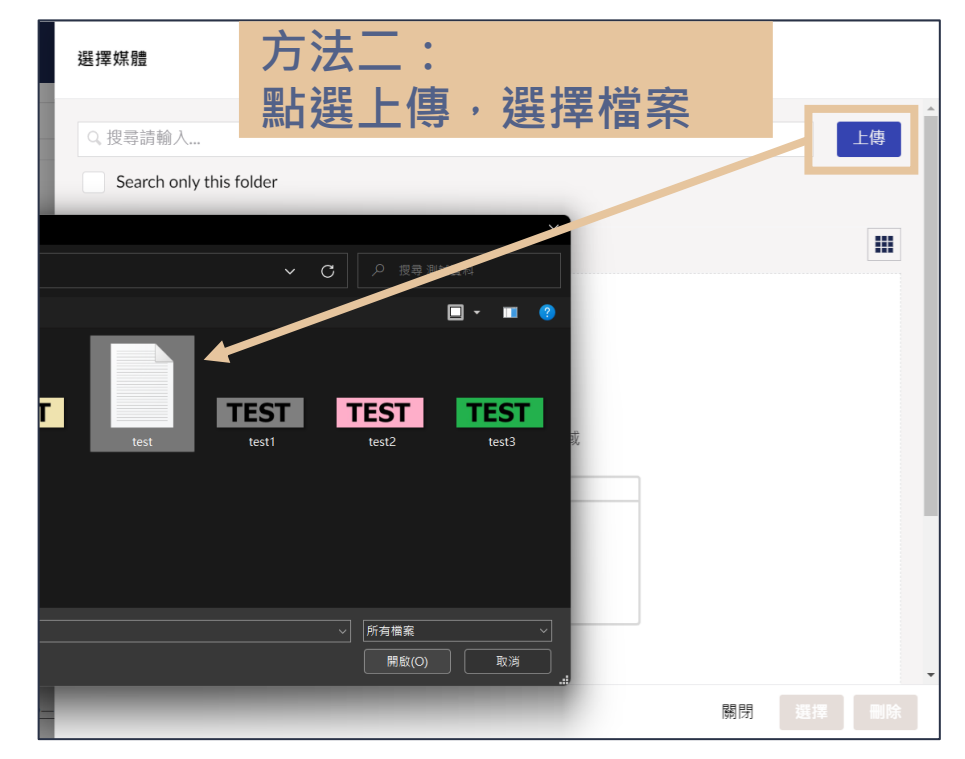

### 文章編輯器-插入圖片 ③ 輸入圖片說明文字,檔案上傳後會出現在列表中,點選檔案並點選「選擇」按鈕

| 選擇媒體                                 | Edit selected media |  |
|--------------------------------------|---------------------|--|
| Q 搜尋請輸入                              | 其他說明文字(必填)          |  |
| 媒體 / MediaSyncTempFolder / 2022 L114 | 標題                  |  |
| TEST                                 |                     |  |
| Test                                 | 預覽                  |  |
|                                      | TEST                |  |
|                                      |                     |  |
| _                                    | 關閉 選擇               |  |

>>> 文章內插入連結/檔案

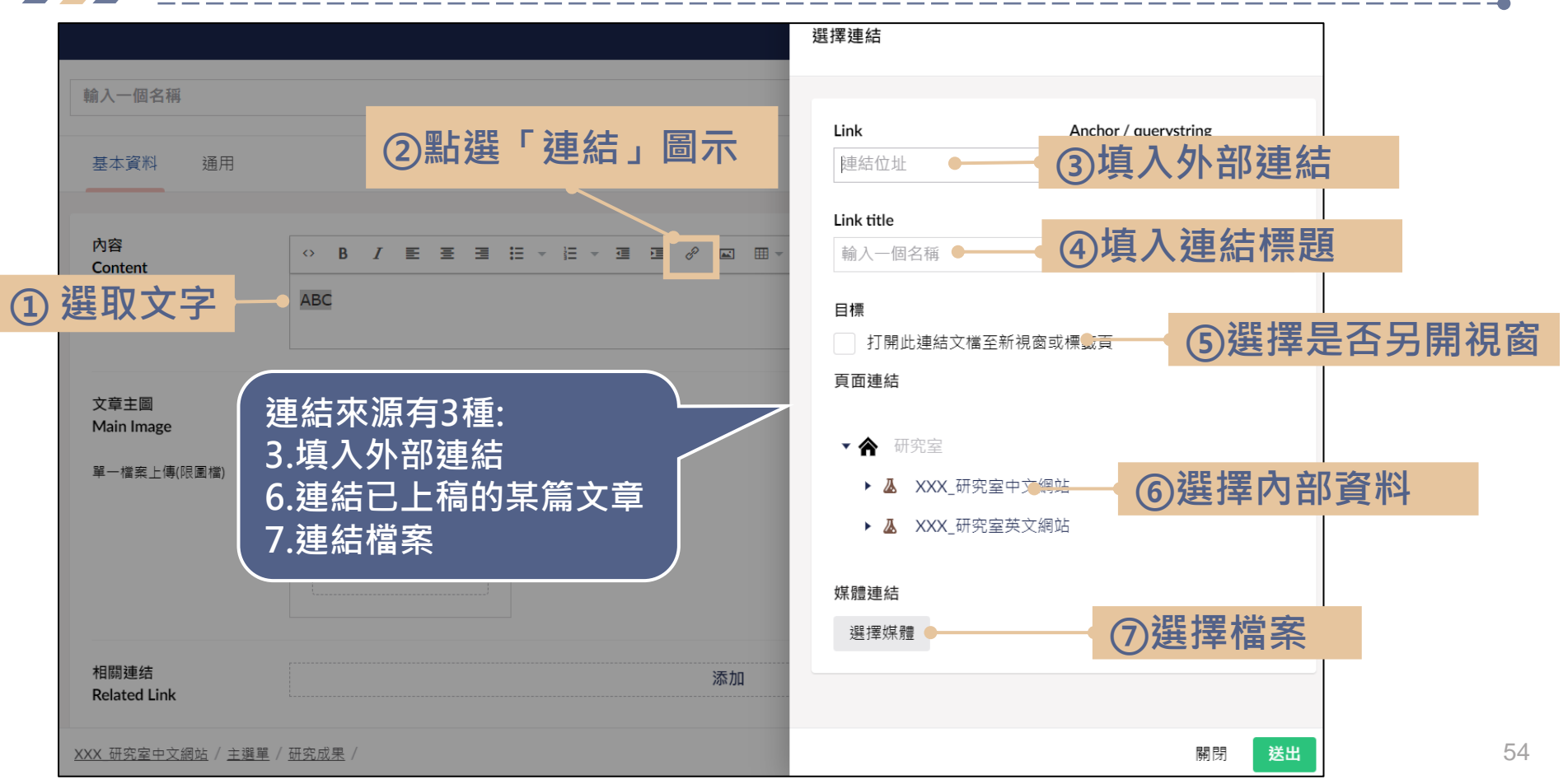

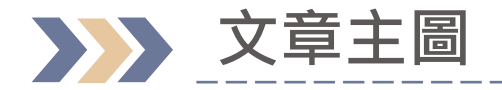

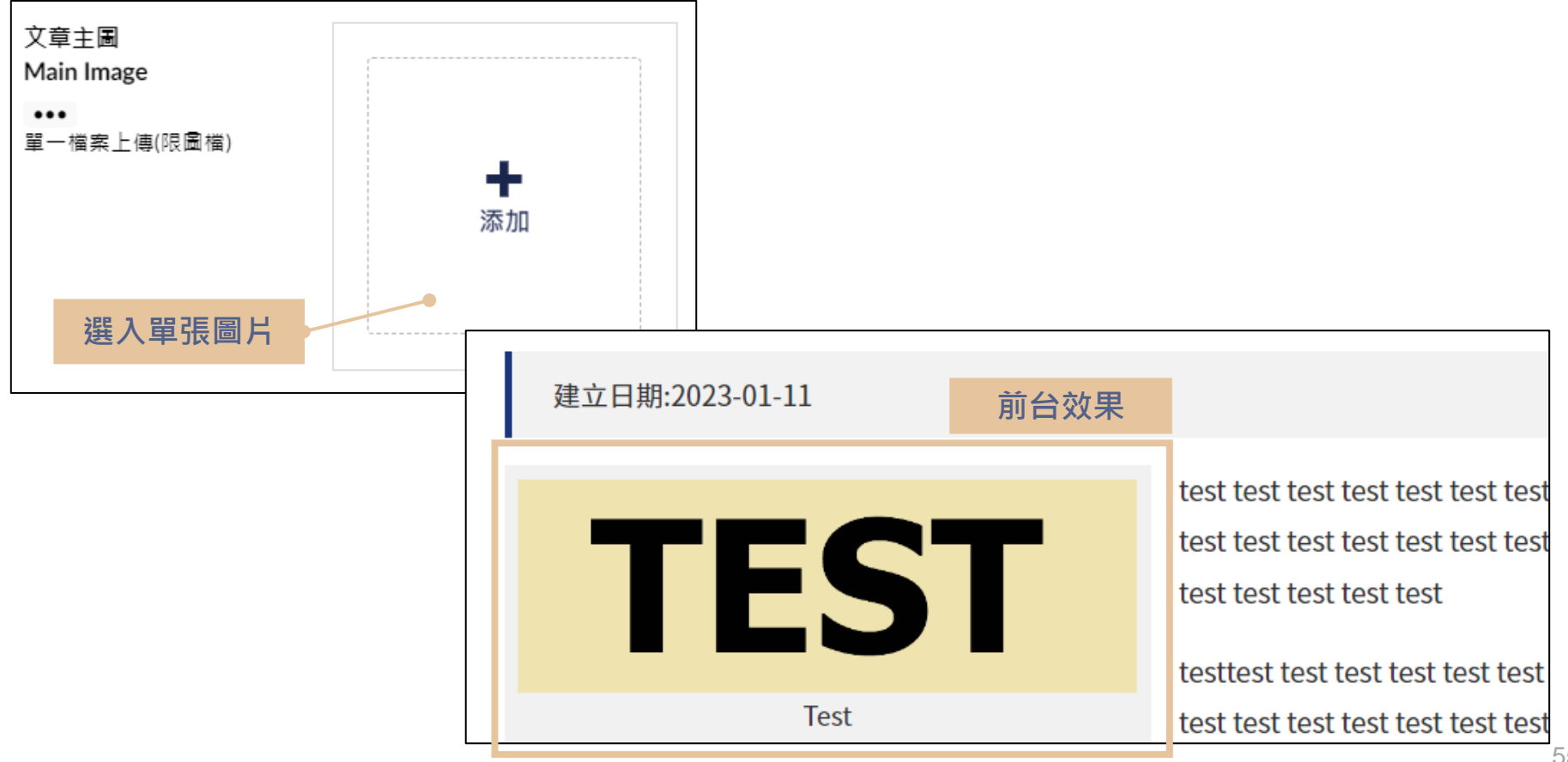

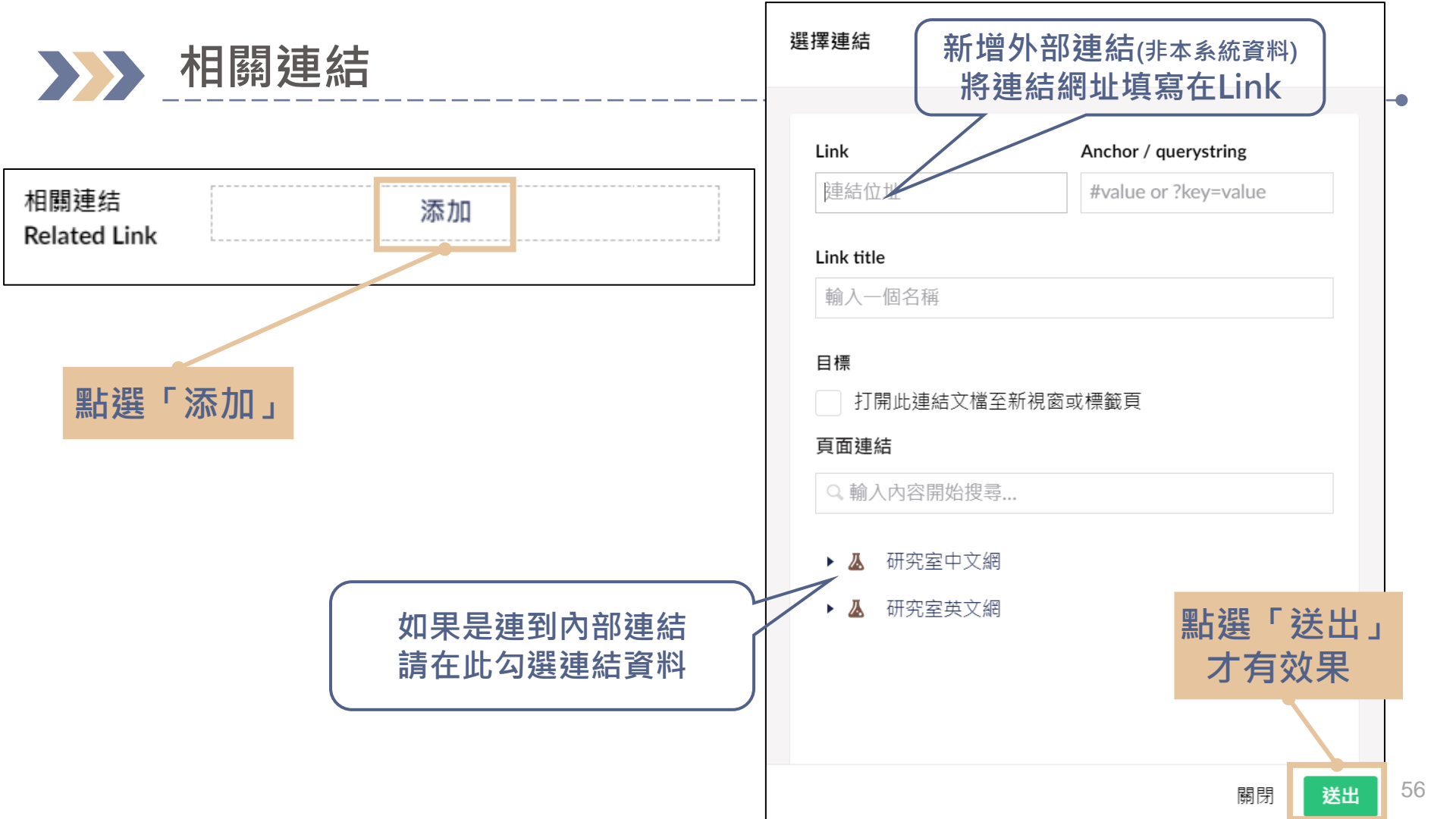

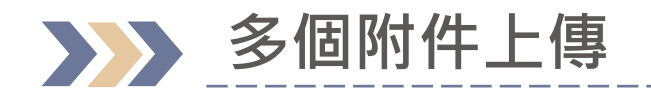

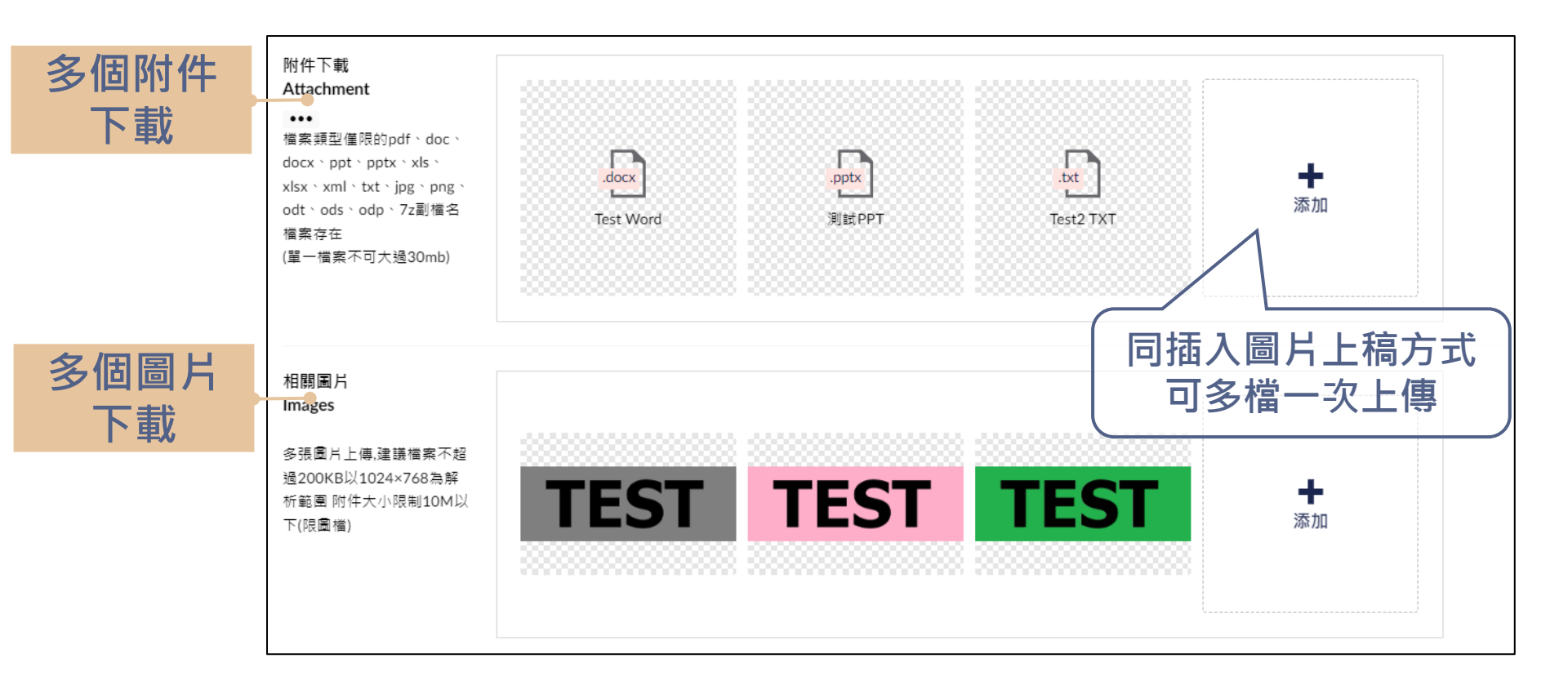

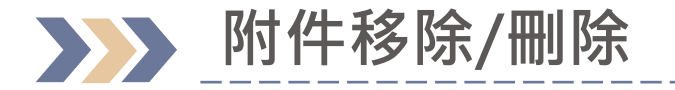

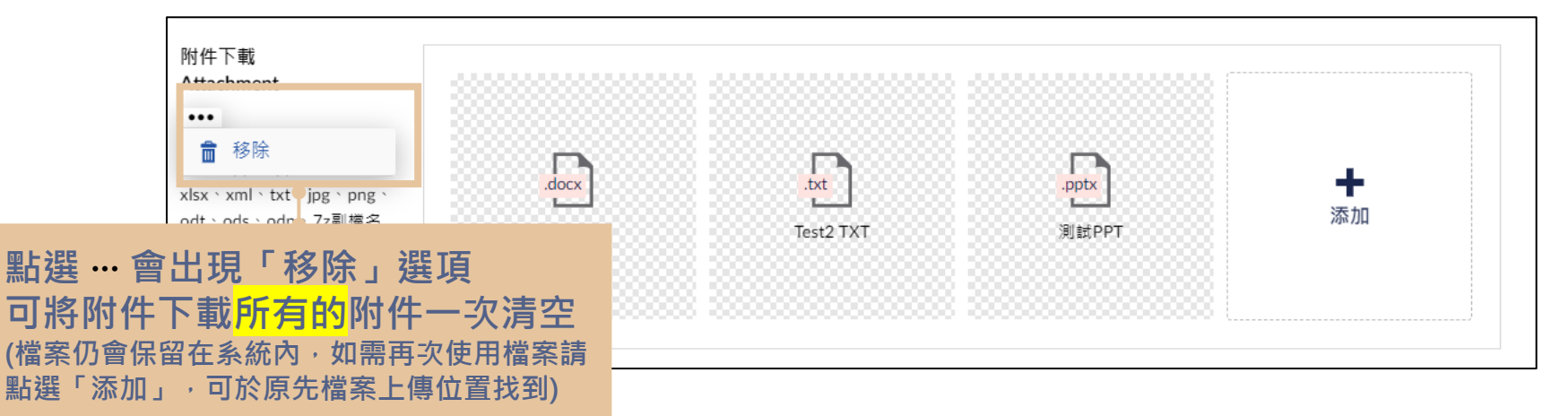

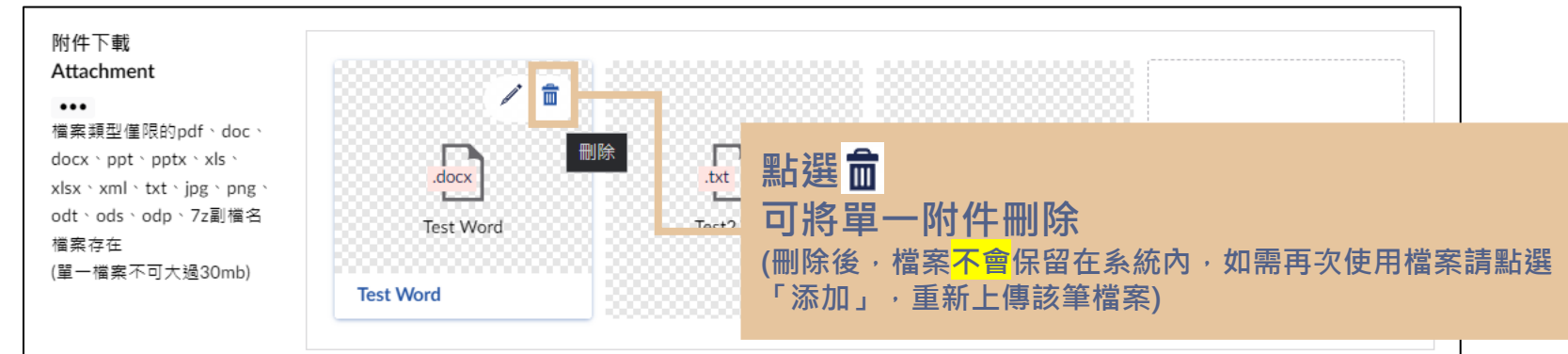

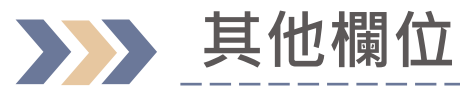

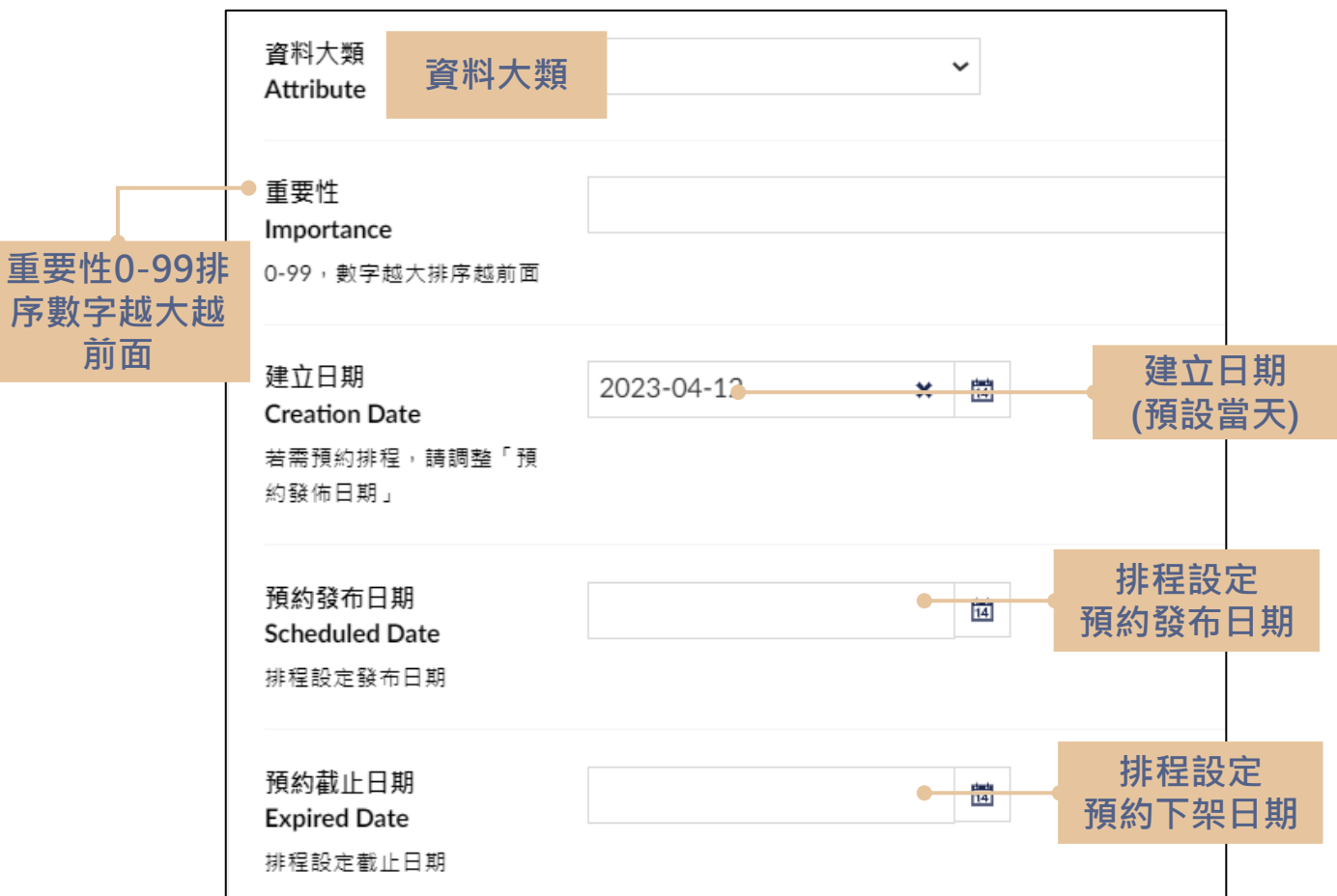

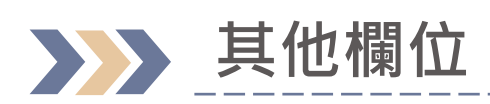

| + | 測試資料                                      |                     |      | <b>〕</b> <i>i</i><br>內容 資訊              |
|---|-------------------------------------------|---------------------|------|-----------------------------------------|
|   | 基本資料 通用                                   |                     |      |                                         |
|   | 建立日期<br>Creation Date                     | 2023-03-06          | ★ 14 |                                         |
|   | 新增內容時預設建立當下日<br>期(允許依照需求調整)<br>與前台的建立日期相同 |                     |      | 截止日期 < 張貼日、預約發布日期                       |
|   | 預約發布日期<br>Publish Date<br>排程設定發布日期        | 2023-03-07 12:00:00 | × 11 | 提示內容:<br>截止日期不得早於建立日期、預約                |
|   | 預約截止日期<br>Unpublish Date                  | 2023-03-04 12:00:00 | ★ 14 | 發布日期                                    |
|   | 排程設定截止日期<br>提醒: 截止日期不得早於建立日               | 日期、預約發布日期。          |      | ×                                       |
|   | elocites / Artoch / Mito                  | 8.739001            |      | ▼ 1 1 1 1 1 1 1 1 1 1 1 1 1 1 1 1 1 1 1 |

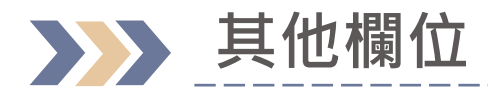

| ÷      | 測試資料                                      |                     |   |            | 資料是已發布的狀況<br>① 原本的預約發布日期是空的,使用者去做編輯           |
|--------|-------------------------------------------|---------------------|---|------------|-----------------------------------------------|
| Į      | 基本資料通用                                    |                     |   | (          | (新增預約發布日期)<br>② 原本的預約發布日期是有值的,且預約發布日          |
| 3      | 建立日期<br>Creation Date                     | 2023-03-06          | × | 1 <u>4</u> | 期時間已到資料已發布,使用者去做編輯,調                          |
| 并<br>其 | 新增內容時預設建立當下日<br>朝(允許依照需求調整)<br>與前台的建立日期相同 |                     |   | 1          | 整後的 預約發布日期 > 原本的預約發布日期<br>提示內容:               |
|        |                                           |                     |   |            | 入容已發布,請先下架再重新發布                               |
| j      | 預約發布日期<br>Publish Date                    | 2023-03-07 12:00:00 | × | 14         |                                               |
| ł      | 非程設定發布日期                                  |                     |   |            | 需要先將資料取消發布後,再重新儲存並發布,<br>前台資料才會下架,日在新的預約發布時間顯 |
| ť      | <b>預約截止日期</b>                             |                     |   | 14         | 示在前台                                          |
| ļ      | Jnpublish Date<br>非程設定截止日期                |                     |   |            |                                               |
| 提      | <b>醒:</b> 內容已發佈,請先下架再                     | 重新發布                |   |            | ×                                             |
| 2.7    | CREAT / NEWS / ROOM                       | a / 90395           |   | 預覧         | <b>電存 儲存並發布</b>                               |

61

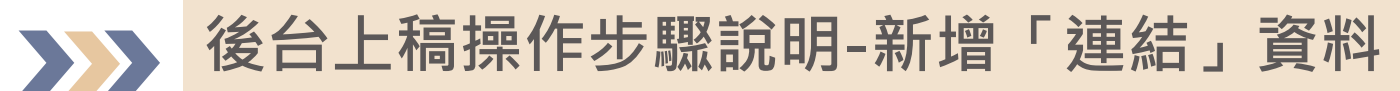

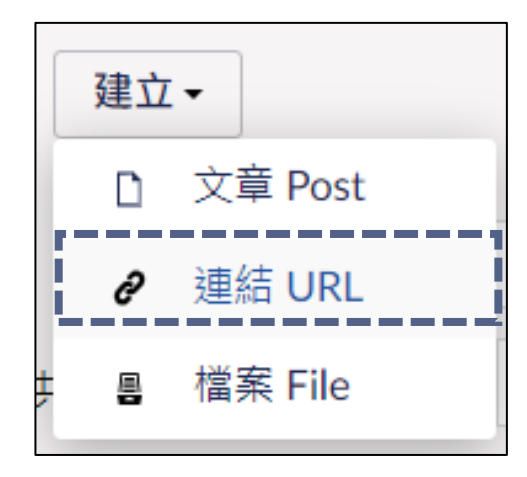

| 輸入一個名稱                                                             |                         | 内容    | <b>i</b><br>資訊 |
|--------------------------------------------------------------------|-------------------------|-------|----------------|
| 基本資料通用                                                             |                         |       |                |
| 連結<br>URL                                                          | <b>添加</b><br>最多添加 1 連結  |       |                |
| 重要性<br>Importance<br>0-99,數字越大排序越前面                                | 同相關連結上稿方式<br>但僅可新增單一筆連結 |       |                |
| 建立日期<br>Creation Date<br>新增內容時預設建立當下日<br>期(允許依照需求調整)<br>與前台的建立日期相同 | 2023-02-17 × 茵          |       |                |
| 預約發布日期<br>Publish Date<br>排程設定發布日期                                 | 14                      |       |                |
| 預約截止日期<br>Unpublish Date<br>排程設定截止日期                               | [14]                    |       |                |
| XXX 研究室中文網站 / 主選單                                                  | /研究成果/研究專題/ 暫存          | 儲存並發布 | i 🔺            |

### 後台上稿操作步驟說明-新增「檔案」資料

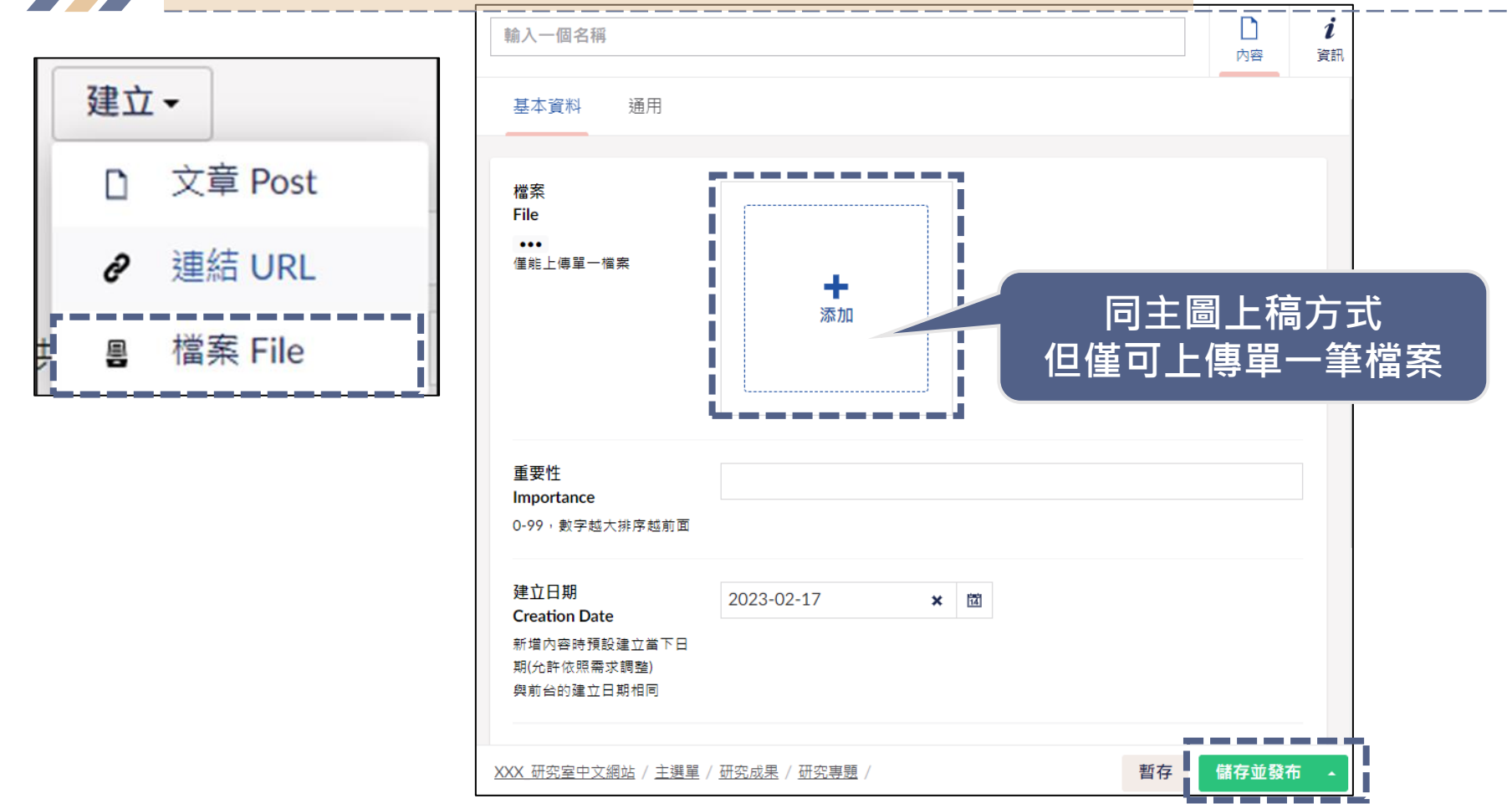

63

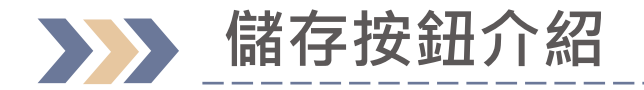

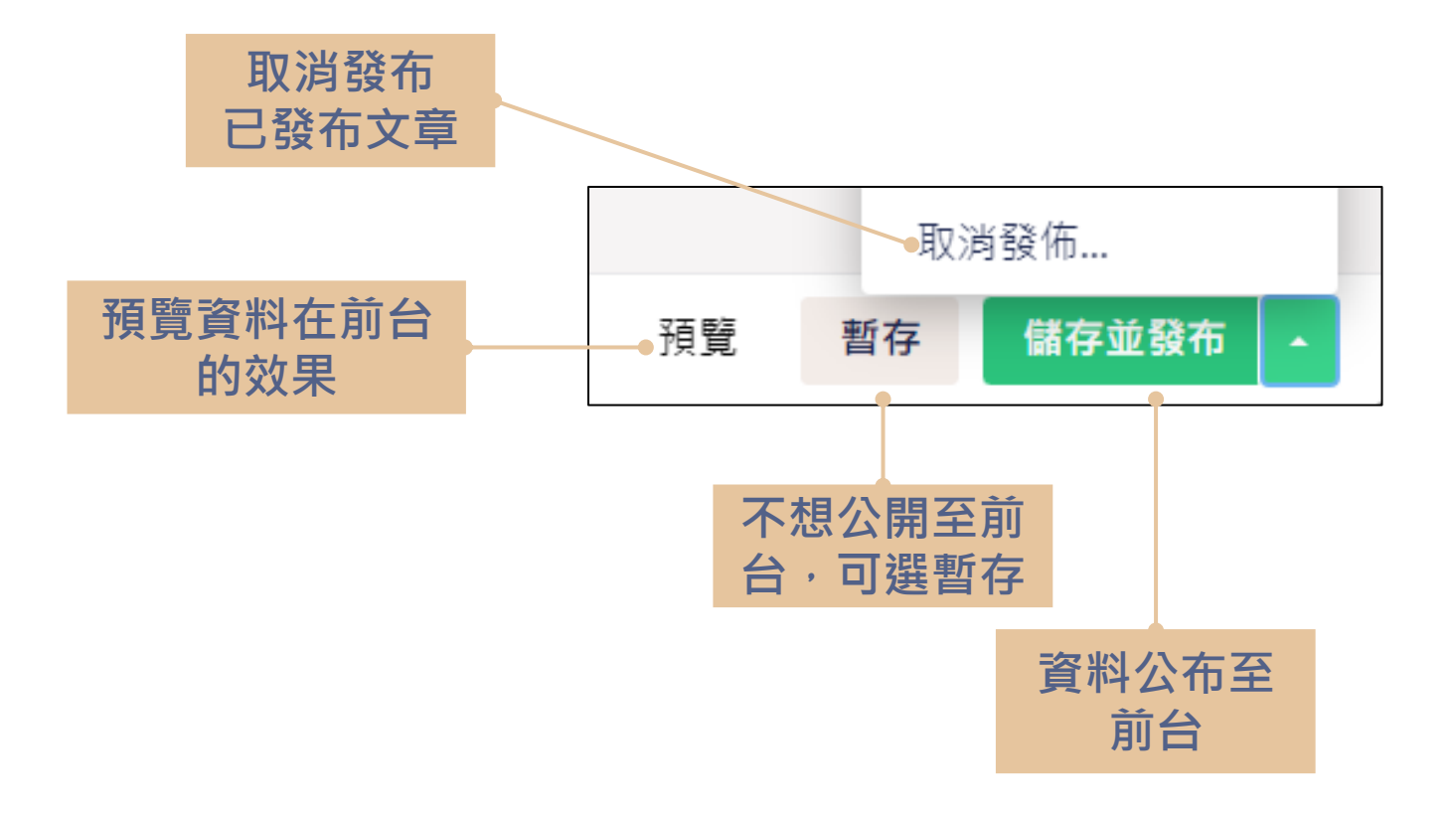

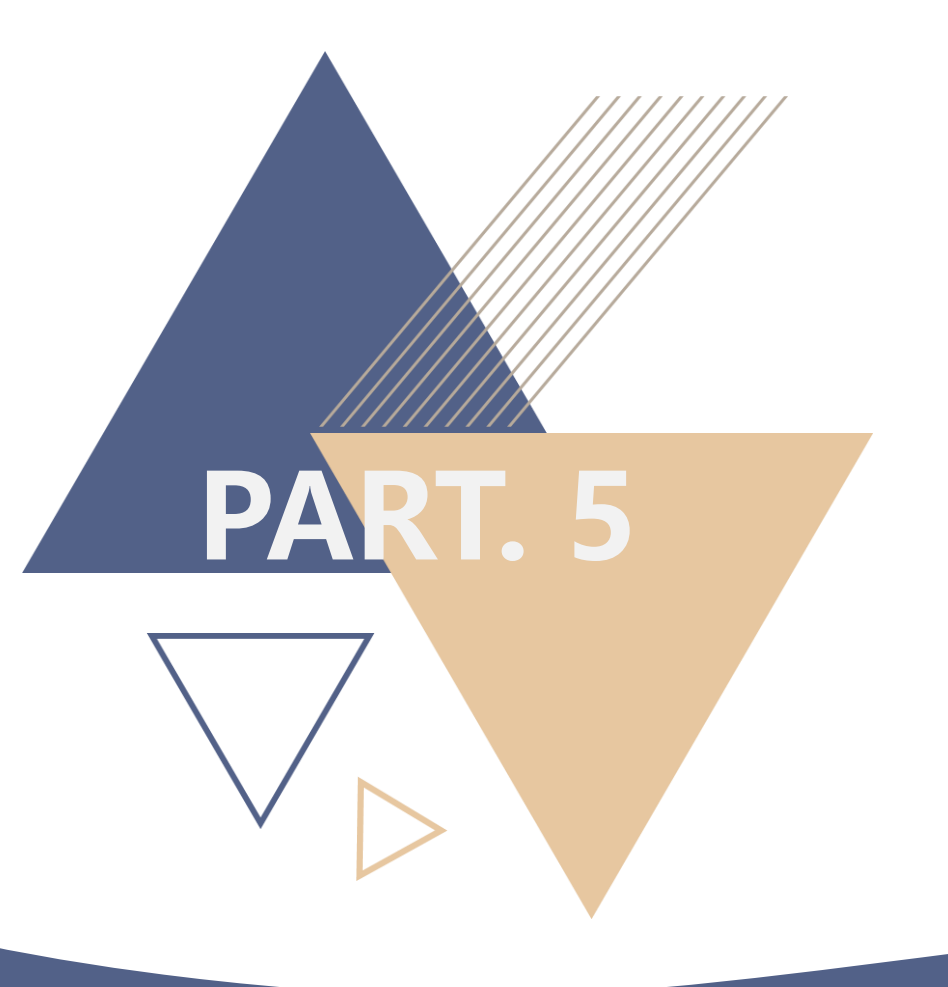

## 特殊節點上稿

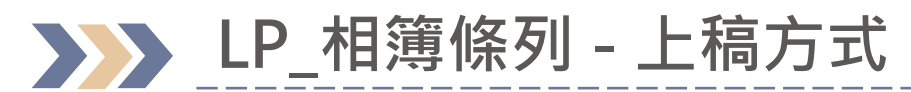

| 内容              |                                    |
|-----------------|------------------------------------|
| 內容              | 建立                                 |
| ▶ 會 學術資源網       | 建立在 主選單                            |
| ▼ 會 研究室         | <b>%</b> NP_一般節點                   |
| ▼ 👗 XXX_研究室中文網站 |                                    |
| ▼ 💼 主選單         | <br>■■ LP_一般條列<br>■■ LP_simplelist |
| ▶ <b>‰</b> 研究成果 | ■■ LP_相簿條列                         |
| 學術發表            | Album List                         |
| ▋ 研究室成員         |                                    |
| ■ 最新消息          | 如果建立節點時是選擇                         |
| ₽. 加入我們         | 「 LP_相簿條列 」                        |
| ▶ 💼 首頁資訊        |                                    |

\_\_\_\_\_

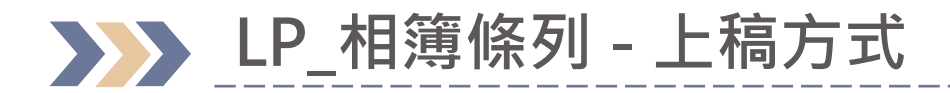

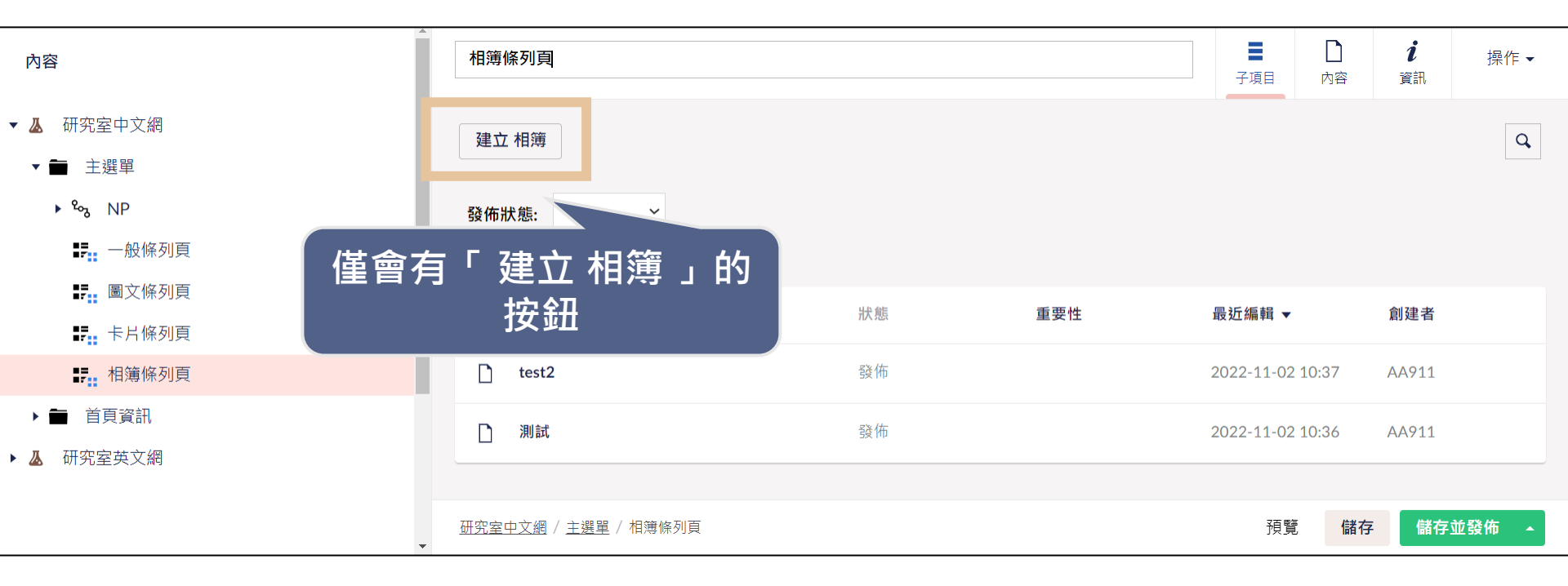

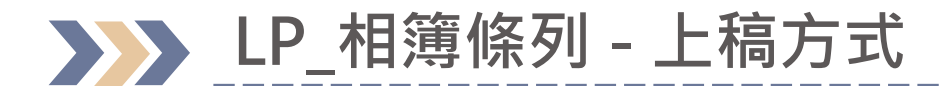

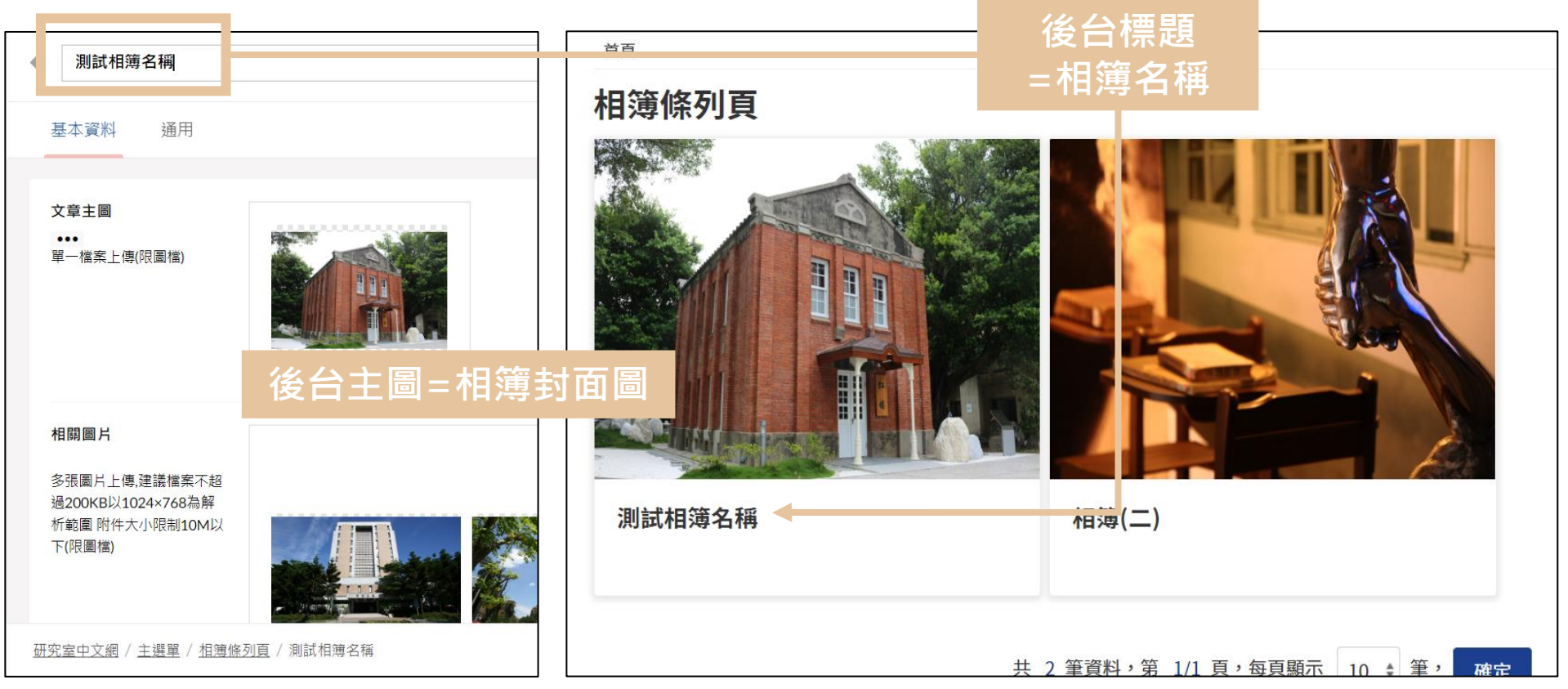

#### >>> LP\_一般條列 (相簿版型)- 上稿方式

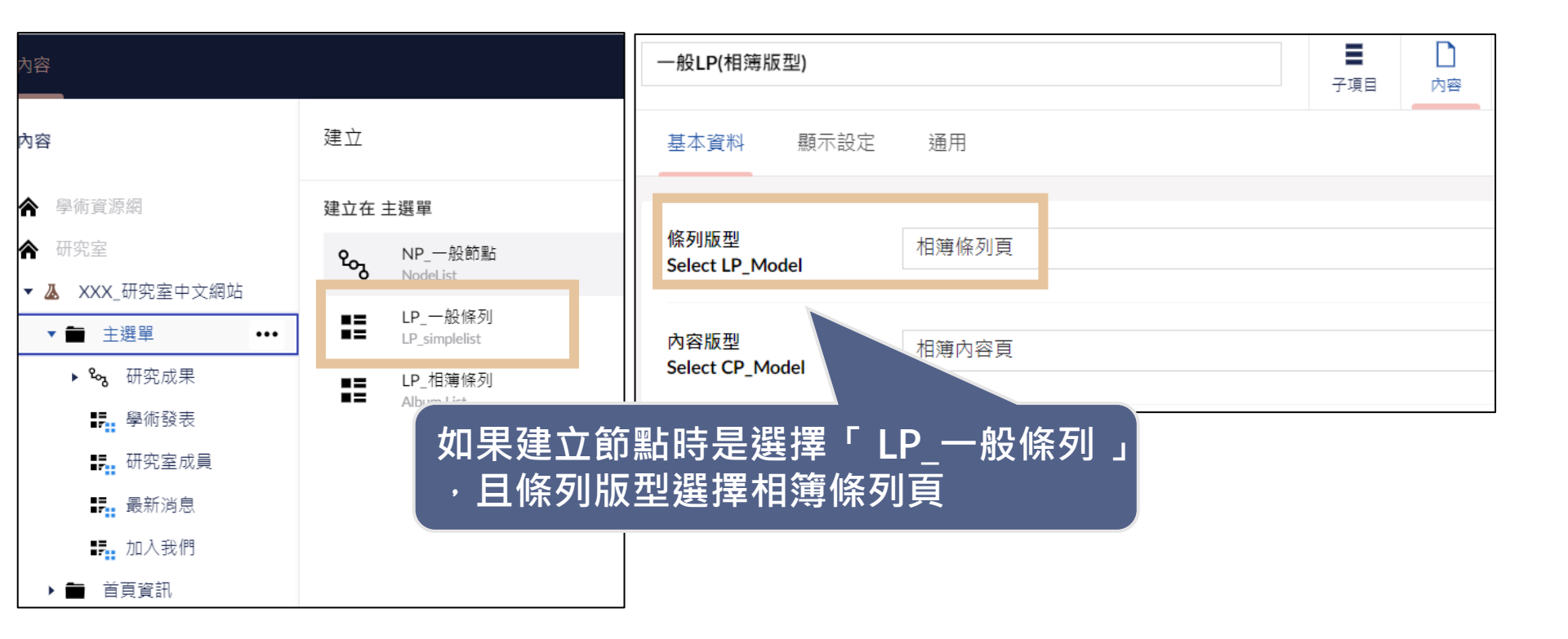

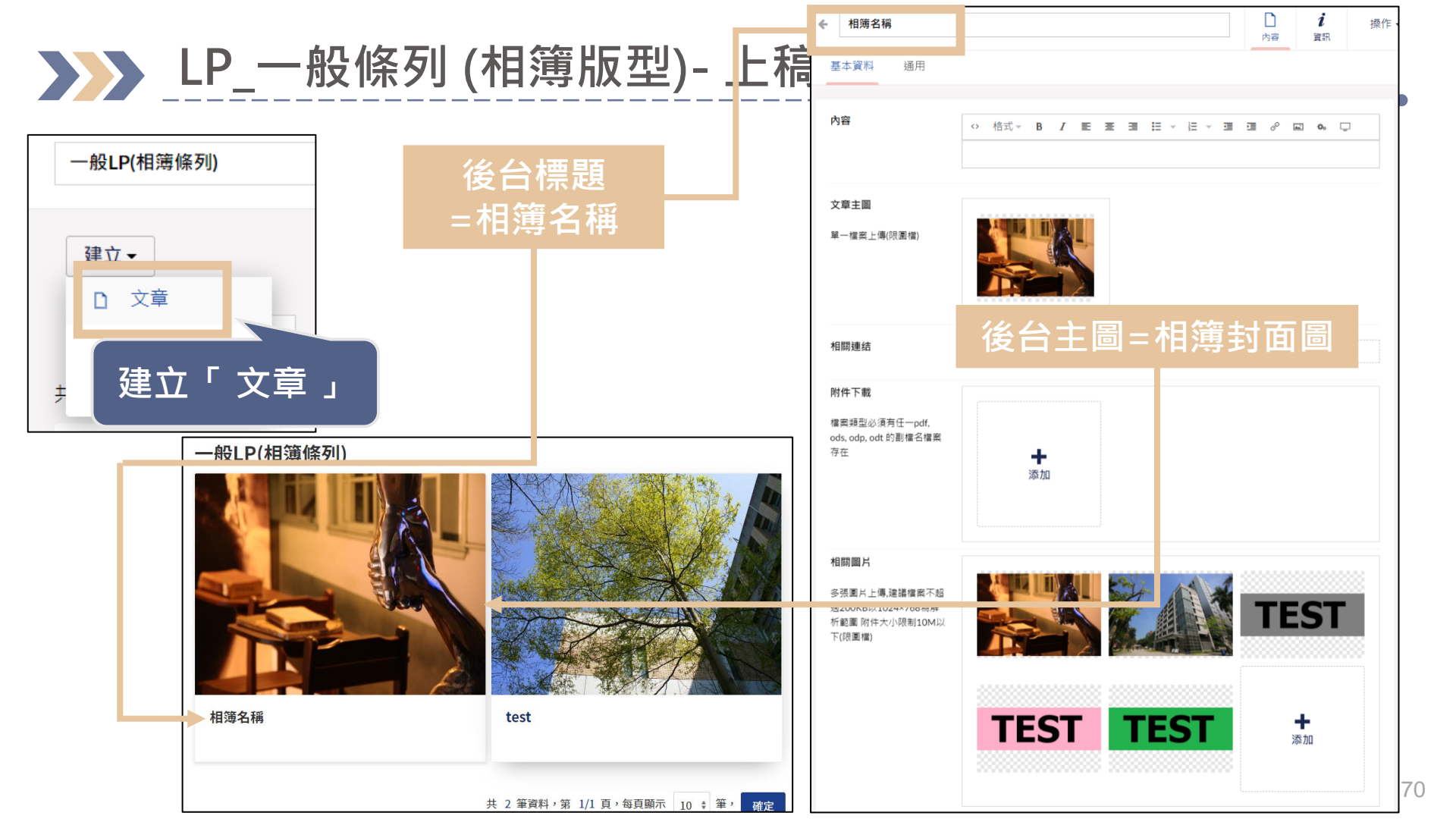

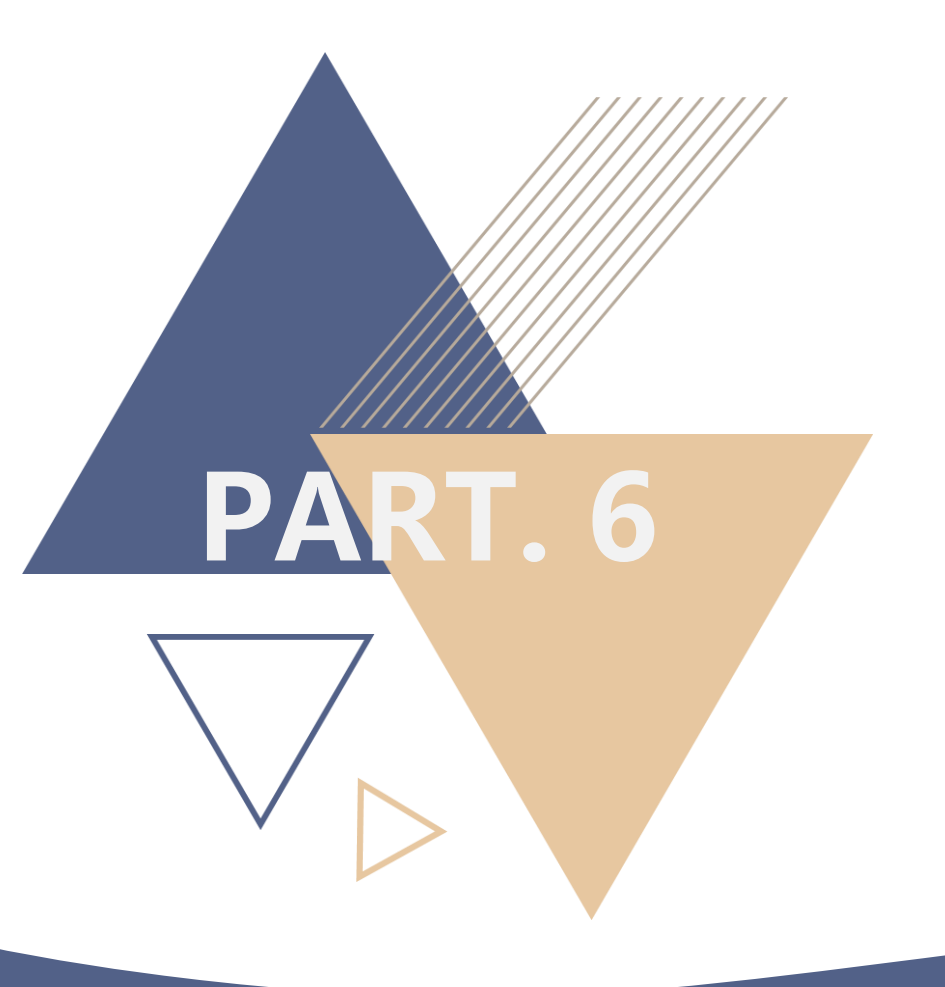

# 資料大類設定

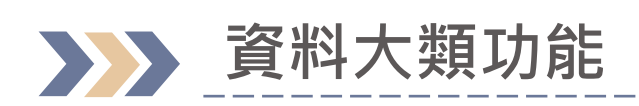

| XXX_研究室中文網站  |           |  |
|--------------|-----------|--|
| 研究成果         | 資料大類      |  |
| 全部 109年 110年 | 111年 112年 |  |
| 1. 112(上)    |           |  |
| 2. 111(下)    |           |  |
| 3. 111(上)    |           |  |
| 4. 110(下)    |           |  |
| 5. 110(上)    |           |  |
| 6. 109(下)    |           |  |
| 7. 109(上)    |           |  |

| XXX_研究室中文網站 |      |      |      |  |
|-------------|------|------|------|--|
| 研究成果        |      |      |      |  |
| 全部 109年     | 110年 | 111年 | 112年 |  |
| 1. 110(下)   |      |      |      |  |
| 2. 110(上)   |      |      |      |  |
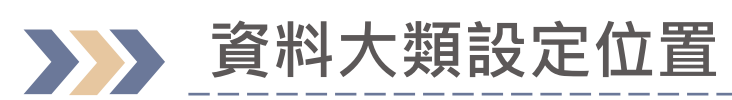

|                                                       |      |        |             |                          | 1          |                |
|-------------------------------------------------------|------|--------|-------------|--------------------------|------------|----------------|
| LP一般條列                                                |      |        |             | 子項目                      | 内容         | <b>i</b><br>資訊 |
| 基本資料 顯示設定                                             | 通用   |        |             |                          |            |                |
| 條列版型<br>Select LP_Model                               |      |        |             |                          |            |                |
| 內容版型<br>Select CP_Model                               |      |        |             |                          |            |                |
| 資料大類類別<br>LP_attribute                                | 管理代碼 | 管理代碼項目 |             |                          | ~          |                |
| 本節點不顯示於主選單<br>Hide Menu<br>該節點不顯示於主選單,但<br>要可以被連結,請勾選 | ×    |        | 點選節;<br>「資料 | 點「內 <sup>。</sup><br>十大類類 | 容」><br>[別」 |                |

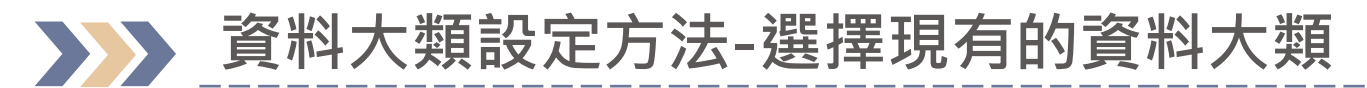

| 研究成果                                                                                                    | 子項目                  | 口內容 | <b>i</b><br>資訊 | 操作▼   | 内容 Q                                              | ?           |
|----------------------------------------------------------------------------------------------------|----------------------|-----|----------------|-------|---------------------------------------------------|-------------|
| 基本資料 顯示設定 通用                                                                                                    |                      | _   |                |       | ← test 户 i<br>页音 資訊                               | 持           |
| 條列版型                                                                                                    |                      |     |                | ~     | 基本資料 通用                                           |             |
| Select LP_Model                                                                                                    |                      |     |                |       | 資料大類                                              |             |
| 內容版型<br>Select CP_Model                                                                                                    |                      |     |                | ~     | <b>重要性</b>                                        |             |
| 資料大類類別 管理代碼 管理代碼項                                                                                                    |                      |     | ~              |       | 0-99, 數字越大排序越前面<br>藍<br>里                         |             |
| LP_attribute                                                                                                    | 無                    |     |                |       |                                                   |             |
| 本節點不顯示於主選單 ×<br>Hide Menu                                                                                                    | test1026<br>test1027 |     |                |       | 建业食科(乂早、建結、偕杀)时,                                  |             |
| 政则却小照小於主 <u>始</u> 单,但<br>要可以被連結,請勾選                                                                                                    | 顏色分類二                |     |                |       | <b>喇Ш首夕一</b> 凹貝叶八斑リ以迭挥                            |             |
|                                                                                                    |                      |     |                |       | 截止日期<br>排程設定截止日期                                  |             |
| 在下拉選單選擇                                                                                                    | 現有的                  | 資   |                |       | <u>研究室中文網 / 主選單 / NP / LP-般條列</u> / test 預覽 儲存 儲存 | <b>字並發佈</b> |
| 新た 親後 ・ 储存 (新知道) (1995) (1995) (199 | 亚發                   | 伂   | 儲存立            | 拉發布 🔺 |                                                   |             |

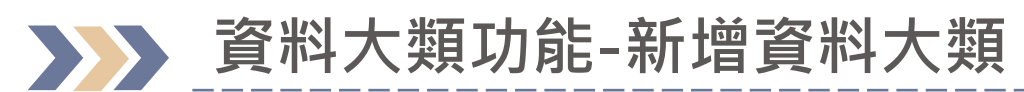

|                                                               | 代碼主檔選單                                                                                                    |                                                                   |
|---------------------------------------------------------------|----------------------------------------------------------------------------------------------------|-------------------------------------------------------------------|
| 研究成果<br>基本資料 顯示設定 通用                                          | <b>代碼</b><br>代碼唯一值,建議英數字,不要中文<br>year_type                                                                                                    | ②<br>輸入代碼、代碼名稱後,儲存<br><sub>相則</sub>                               |
| 條列版型<br>Select LP_Model<br>內容版型<br>Select CP_Model            | 代碼名稱<br>XXX_年度                                                                                                    | <ul> <li>・ 代碼:英數混合</li> <li>・ 代碼名稱:可填中文(下拉<br/>選單顯示名稱)</li> </ul> |
| 資料大類類別<br>LP_attribute<br>①點選管理代碼<br>×                        | 3話選「儲<br>存」 1049日 1649日 1649119911991199119911991199119911991199 | 動作                                                                |
| 該節點不顯示於主選單,但<br>要可以被連結,請勾選<br><u>XXX 研究室中文網站</u> / 主選單 / 研究成果 |                                                                                                    | 闘団 75                                                             |

| 研究成果                                                    |             |                | <b>〕</b><br>內容 i | <b>i</b> 操作<br>資訊 | •    |
|---------------------------------------------------------|-------------|----------------|------------------|-------------------|------|
| 基本資料 顯示設定 通用                                            |             |                |                  |                   |      |
| 條列版型<br>Select LP_Model                                 |             |                |                  | ~                 |      |
| 內容版型<br>Select CP_Model                                 | ④重<br>找到    | 新整理系統<br>所新增的資 | 頁面・<br>料大類       | ・即可在<br>領         | 下拉選單 |
| 資料大類類別<br>EP_attribute 管理代                              | 碼 管理代碼項目    | ~              |                  |                   |      |
| 本節點不顯示於主選單 ×<br>Hide Menu<br>該節點不顯示於主選單,但<br>要可以被連結,請勾選 | 無<br>XXX_年度 |                |                  |                   |      |
| ⑤點選                                                     | 管理代碼項目      |                |                  |                   | -    |
| XXX 研究室中文網站 / <u>主選單</u> / 研究成果                         |             | 預覽             | 暫存               | 儲存並發布             | -    |

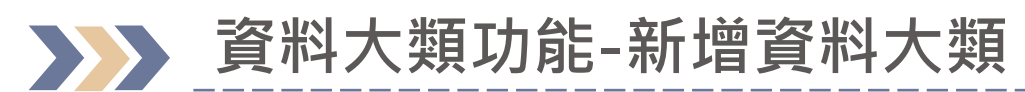

|                                                                              | 網站代碼項目清單                                |                                                            |                                                                 |
|------------------------------------------------------------------------------|-----------------------------------------|------------------------------------------------------------|-----------------------------------------------------------------|
| <b>研究成果</b> 基本資料 顯示設定 通用                                                     | <b>項目代碼</b><br>代碼唯一值,建議英數字,不要中文<br>109Y | ⑤右側會跳出<br>輸入項目代碼                                           | 「網站代碼項目清單」視窗<br>、內容、排序後,儲存                                      |
| 條列版型<br>Select LP_Model<br>內容版型<br>Select CP_Model<br>資料大類類別<br>LP_attribute | 內容<br>109年<br>備註                        | 規則 <ul> <li>項目代碼:</li> <li>內容:可填</li> <li>排序:數字</li> </ul> | 英數混合<br>中文(前台資料大類項目)<br>越小排序越前面(建議05開始)                         |
| 本節點不顯示於主選單<br>Hide Menu<br>該節點不顯示於主選單,但<br>要可以被連結,請勾選                        | 排序<br>01 <br>儲存<br>〇 代碼 內容              | 備註排序動作                                                     | 完成新增代碼項目後,點選關閉,<br>需再點選「儲存並發布」,上稿<br>區(文章、檔案、連結)才會看<br>到資料大類的選項 |

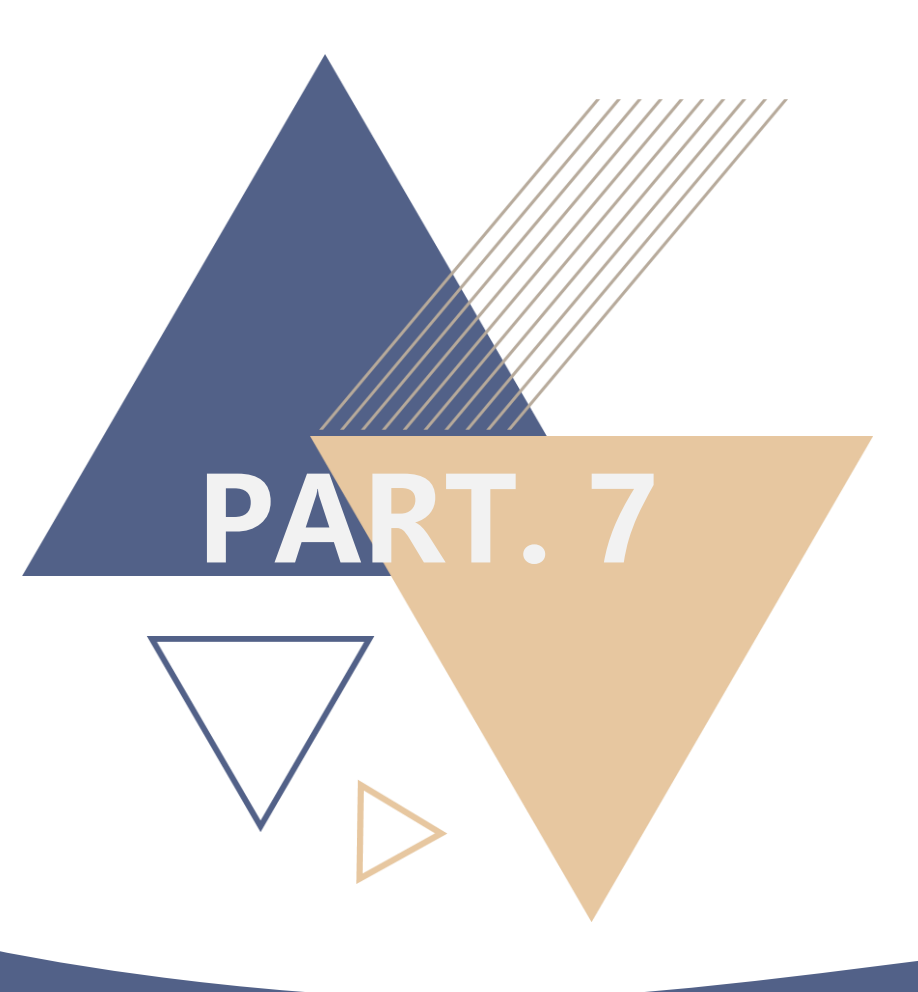

# 學術資源網-教師個人歷程資料

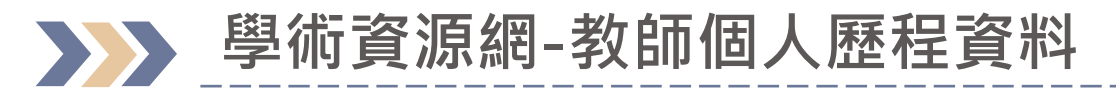

| 内容                                                                                               |                             |                                                      |                |       |                |                | 1   |
|--------------------------------------------------------------------------------------------------|-----------------------------|------------------------------------------------------|----------------|-------|----------------|----------------|-----|
| 內容                                                                                               | 教師歷程資料                      |                                                      |                | 子項目   | <b>口</b><br>內容 | <b>i</b><br>資訊 | 操作▼ |
| <ul> <li>▲ 學術資源網</li> <li>▲ 臺北科大教授</li> <li>■ 臺北科大教授</li> <li>■ 教師歷程資料</li> <li>▲ 研究室</li> </ul> | ①於學<br>教授」<br><sup>發作</sup> | 學術資源網下展開<br>後・點選「教師歴<br><sup>顯示</sup> → <sup>筆</sup> | 「臺北科大<br>歷程資料」 |       |                |                | ٩   |
| <ul> <li>▶ ▲ XXX_研究室中文網站</li> <li>▶ ▲ XXX_研究室英文網站</li> </ul>                                     | ✓ 名稱                        | 狀態                                                   | 重要性            | 最近編   | 輯 ▼            | 創建者            |     |
|                                                                                                  | £ 300P                      | ②會看到自己的<br>點選後即可進入<br>輯頁面                            | 員工編號,<br>個人資料編 | 303-4 | 1401748        | ley-sub        |     |
|                                                                                                  |                             |                                                      |                |       |                |                |     |
|                                                                                                  | 教師歷程資料                      |                                                      |                |       |                |                |     |

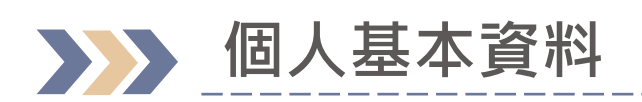

| <                                                                                                    | <b> </b>                                                                                                    |         |
|----------------------------------------------------------------------------------------------------|----------------------------------------------------------------------------------------------------|---------|
| 基本資料 接入資訊 通用                                                                                                    | 回首頁 校園入口網站 臺北科大首頁 北科新聞 請輸入願<br>TAIPEI 學 術 資 源 網<br>TECH Academic Resource                                                                                                    | 鍵字 Q    |
| 教授中文名字 Faculty Chinese Name                                                                                                    | 臺<br>上科大簡介 → 臺北科大教授 臺北科大實驗室 講師獎勵辦法 → 產學合作 → 學生競賽補助辦法 →                                                                                                    | FAQ     |
| 職稱<br>Job Title                                                                                                    | 首頁 > 臺北科大教授 > 教授人才區 > 教授詳細資料                                                                                                    | 1-14    |
| 教授英文名字 副 Par III Par IIII Par III Par III Par III Par III Par III Par III Par III Par III Par III Par IIII Par IIII Par IIII Par IIII Par IIII Par IIII Par IIII Par IIII Par IIII Par IIII Par IIII Par IIII Par IIII PAR IIII PAR IIII PAR IIII PAR IIII PAR IIII PAR IIII PAR IIII PAR IIII PAR IIII PAR IIII PAR IIII PAR IIII PAR IIII PAR IIIIII PAR IIII PAR IIII PAR IIII PAR IIIII PAR IIIII PAR IIIII PAR IIII PAR IIII PAR IIII PAR IIII PAR IIIII PAR IIIII PAR IIIII PAR IIIII PAR IIIII PAR IIIII PAR IIIII PAR IIIII PAR IIII PAR IIIII PAR IIIII PAR IIIII PAR IIIII PAR IIIII PAR IIIII PAR IIIII PAR IIIII PAR IIIII PAR IIIII PAR IIIII PAR IIIII PAR IIIII PAR IIIII PAR IIIII PAR IIIII PAR IIIII PAR IIIII PAR IIIIII PAR IIIII PAR IIIII PAR IIIII PAR IIIII PAR IIIII PAR IIIII PAR IIIII PAR IIIII PAR IIIII PAR IIIII PAR IIIII PAR IIIII PAR IIIII PAR IIIIII PAR IIII PAR IIIII PAR IIIII PAR IIIIII PAR IIIIII PAR IIIIIII PAR IIIIII PAR IIIIII PAR IIIIII PAR IIIIIII PAR IIIIII PAR IIIIII PAR IIIIII PAR IIIIII PAR IIIII PAR IIIII PAR IIIIII PAR IIIII PAR IIIII PAR IIIII PAR IIIII PAR IIIII PAR IIIII PAR IIIII PAR IIIII PAR IIIII PAR IIIII PAR IIIII PAR IIIII PAR IIIII PAR IIIIII PAR IIIIII PAR IIIIII PAR IIIIII PAR IIIIII PAR IIIIII PAR IIIIII PAR IIIIII PAR IIIIIII PAR IIIIII PAR IIIIIII PAR IIIIII PAR IIIIIII PAR IIIIIII PAR IIIIIII PAR IIIIIII PAR IIIIIII P | 土大明 教授 DA-MING WANG                                                                                                    | 回上一頁    |
| 在職狀況 在職<br>Job Status                                                                                                    | 臺北科大 / 化學工程與生物科技系               ∰ 描方式:<br>分機: 1234                                                                                                    |         |
| 照片<br>Faculty Photo<br>建議尺寸195X259<br>本<br>添加                                                                                                    | <ul> <li>網站連結:</li> <li>生醫產業研發中心 (基因體科學暨醣質工程實驗室 / 精準醫學材料先導實驗室)</li> <li>Biomedical Industry R&amp;D Center (Genetic Science and Glycoengineering Laboratory / Precision Me<br/>Materials Pilot Laboratory)</li> <li>王大明個人網頁標題</li> </ul> | edicine |
|                                                                                                    |                                                                                                    | 80      |

| ▶▶ 個人基本資料                              | 首頁 > 臺山科大教授 > 教授人才區 > 教授詳細資料   王大明 教授 DA-MING WANG                                                                                                    |
|----------------------------------------|----------------------------------------------------------------------------------------------------|
| ◆ 10239 基本資料 接入資訊 通用                   | 現職:<br>臺北科大 / 化學工程與生物科技系 Ⅲ 授課資訊                                                                                                    |
| 現職 臺北科大/土木工程系<br>Department            | 聯絡方式:<br>分機:1234 → Mail 如不希望前台顯示mail<br>清空後台欄位資料即可                                                                                                    |
| 聯絡方式-分機<br>Telephone Extension         | <ul> <li>・ 生醫產業研發中心 (基因體科學暨醣質工程實驗室 / 精準醫學材料先導實驗室)</li> <li>・ Biomedical Industry R&amp;D Center (Genetic Science and Glyco Daineering Laborato Materials Pilot Laboratory)</li> <li>・ 王大明個人網頁標題</li> </ul> |
| Email Iklin@ntut.edu.tw 若有多個email請以;區隔 |                                                                                                    |
| 網站連結<br>Website URL<br>最多添加 1 連結       | 添加                                                                                                    |
|                                        | 姓名 Email Websites                                                                                                    |
|                                        | 林■■                                                                                                    |

### ▶▶ 個人基本資料-研究專長、主要學歷、相關經歷

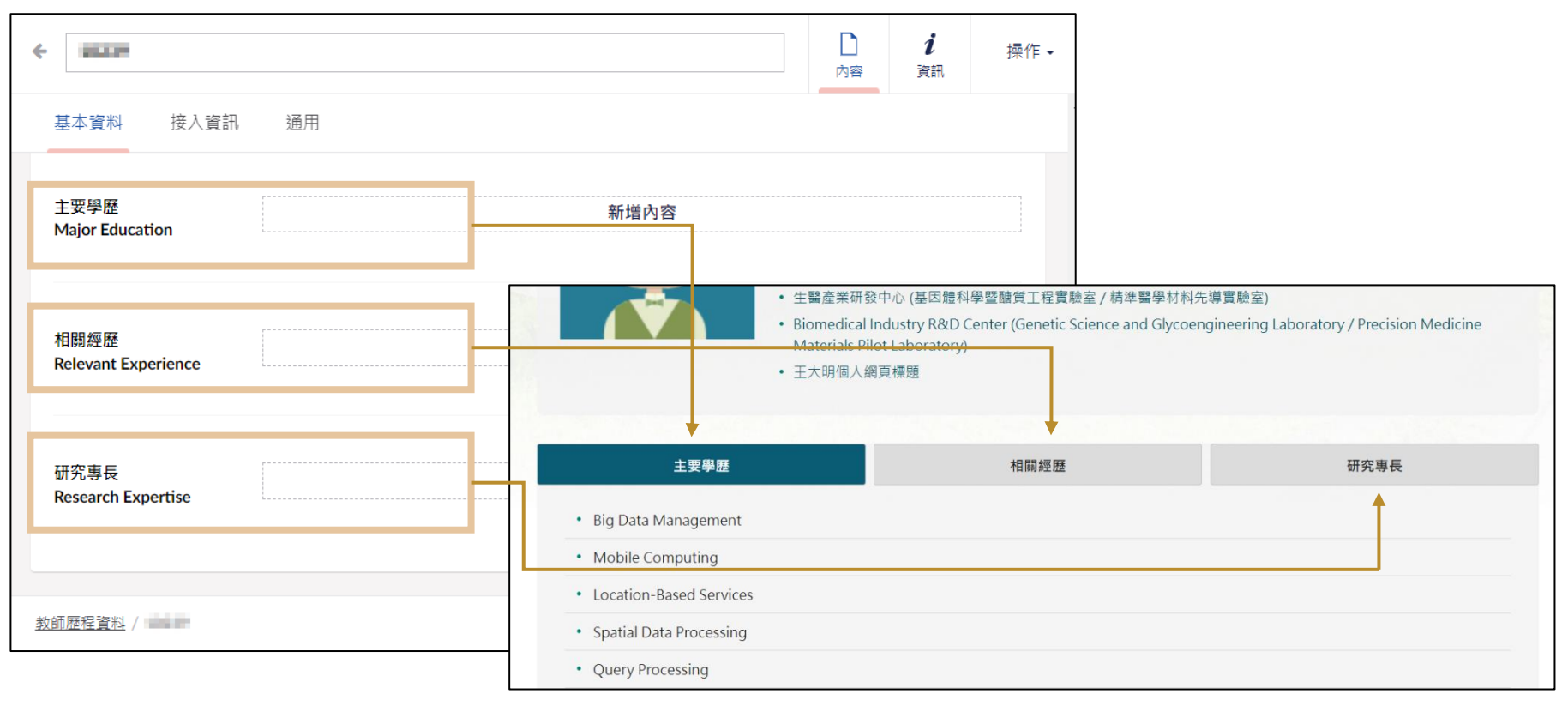

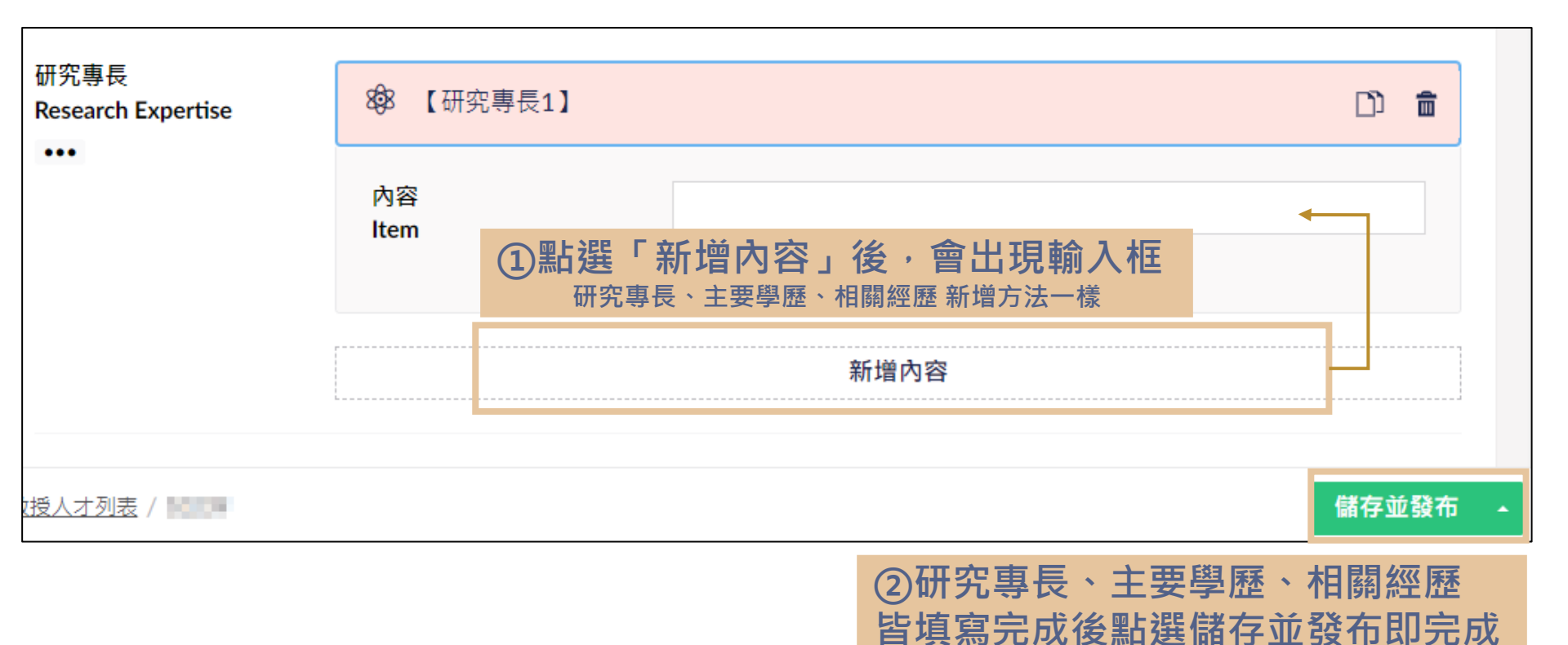

83

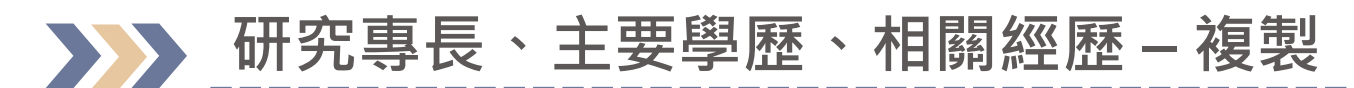

| 研究專長<br>Research Expertise | <b>8</b> 8 【研究專長1】 | □□點選「複製」按鈕                |
|----------------------------|--------------------|---------------------------|
|                            | 內容<br>Item         | 複製<br>testu研究專長           |
|                            |                    | <sup>新增內容</sup> ②點選「新增內容」 |
| 從剪貼簿貼上                     |                    |                           |

| 從剪貼簿貼上           | <u> </u>  | 研究專長<br>••• | 8 <mark>9</mark> 8 【研究專長1】 |           |     |
|------------------|-----------|-------------|----------------------------|-----------|-----|
| 898<br>【研究專長1】   | ③點選所複製的內容 |             | 888 【研究專長2】                | ű         | â   |
| 建立新的             | מ         |             | 內容                         | test研究專長  |     |
| <b>後</b><br>研究專長 |           |             | ④系統[                       | 會新增所複製的內容 |     |
|                  | 關閉        |             |                            |           | 0.4 |

# →>> 研究專長、主要學歷、相關經歷 – 單一小項目刪除

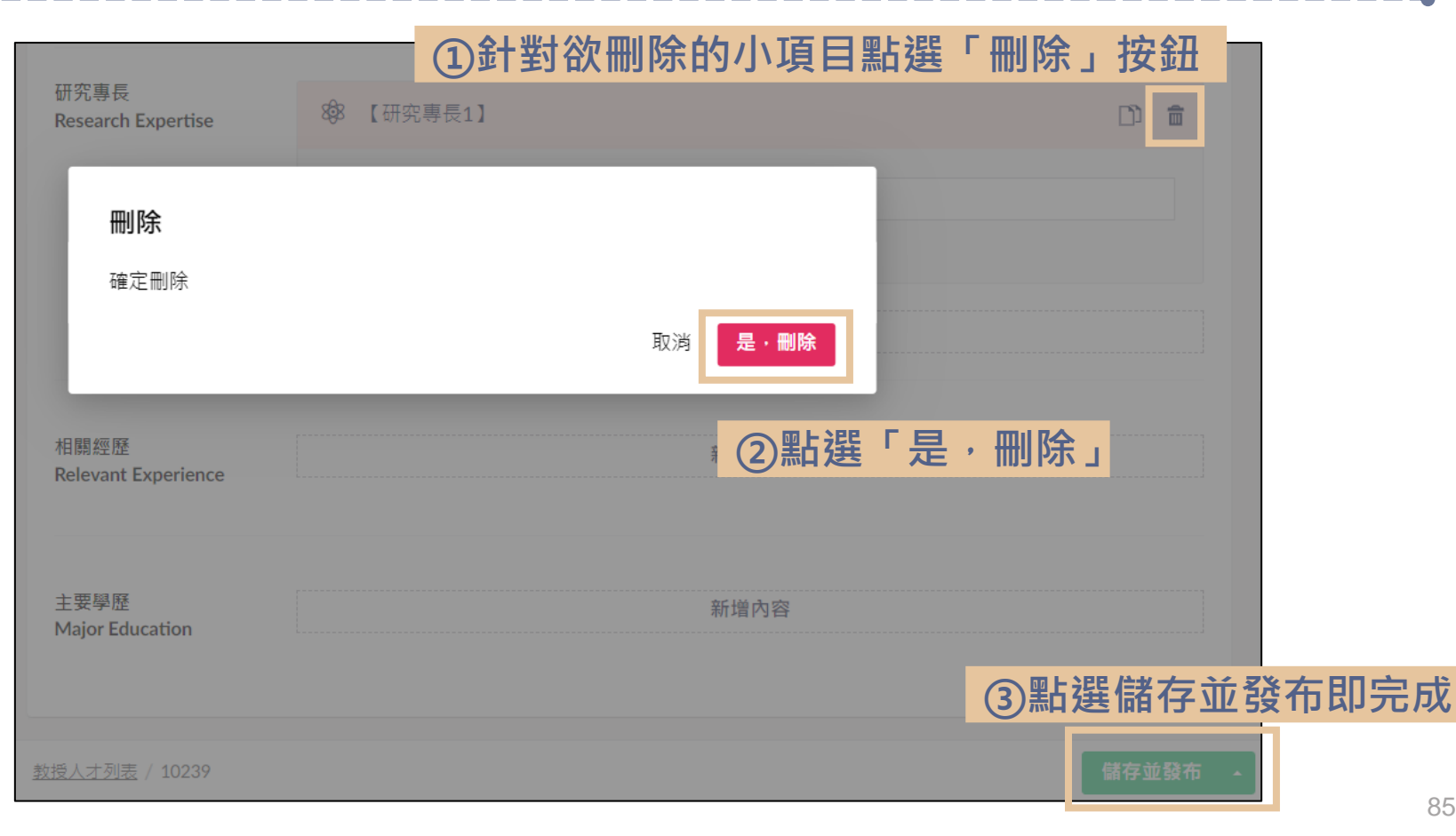

# 研究專長、主要學歷、相關經歷 – 所有小項目刪除

| 研究專長<br>Research Expertise<br>•••<br>章 移除                | <ul> <li>8 【研究專長1】</li> <li>8 【研究專長2】</li> </ul> |      | <b>刪除</b><br>確定要刪除全部的項目? |         |
|----------------------------------------------------------|--------------------------------------------------|------|--------------------------|---------|
| <ol> <li>①游標移至後</li> <li>會出現・・</li> <li>選「移除」</li> </ol> | 欲刪除大項後 <i>,</i><br>・的按鈕,再點                       | 新増內容 |                          | ◎點選「刪除」 |
| 研究專長                                                     |                                                  |      | 新增內容                     |         |

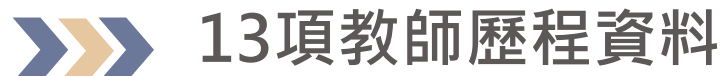

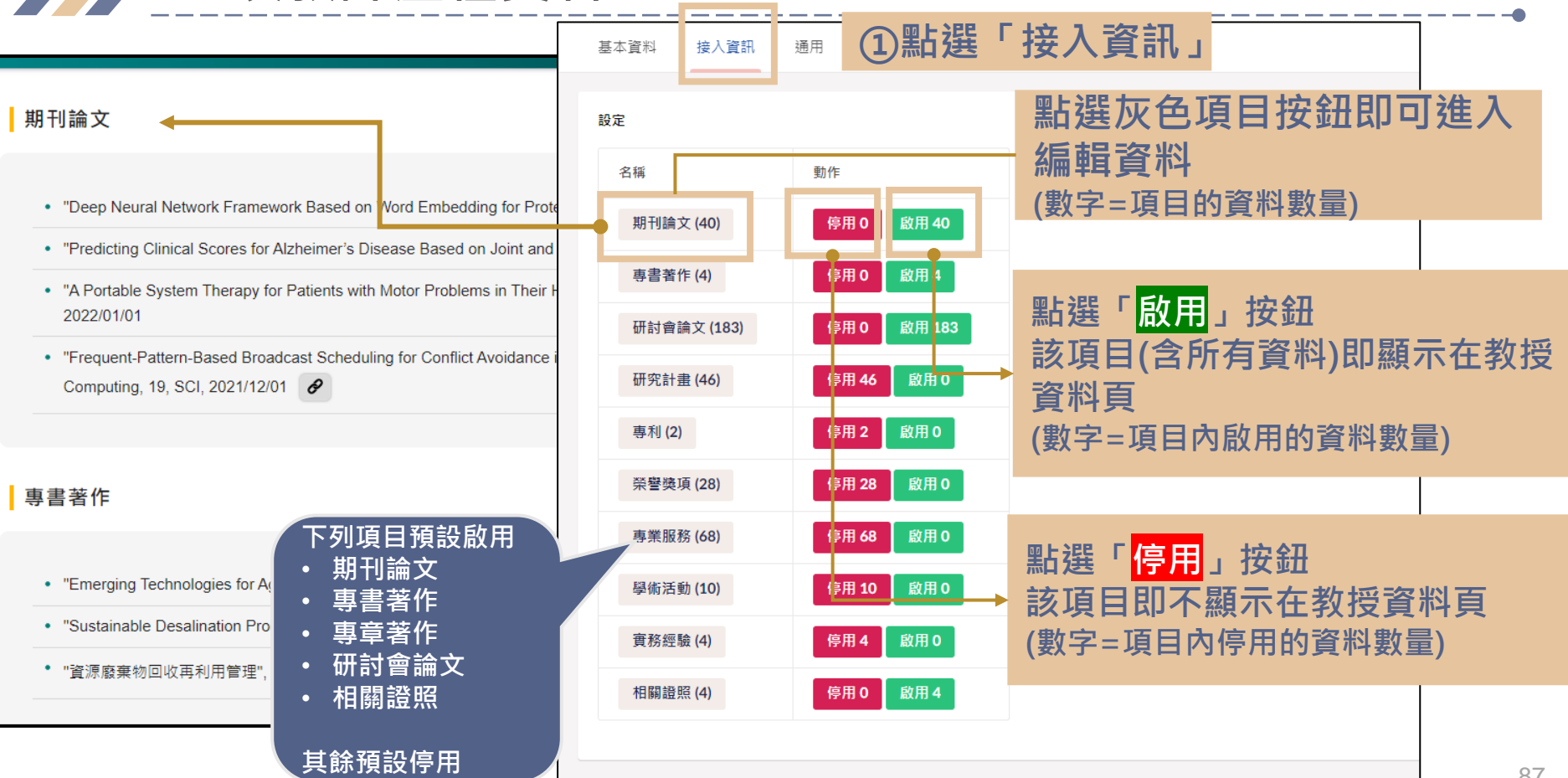

|                                                                     | 單項歷                                                                       | 程資 | <b></b> 劉               | 進入「期刊論文」後                                                                                                    |                          |
|---------------------------------------------------------------------|---------------------------------------------------------------------------|----|-------------------------|----------------------------------------------------------------------------------------------------|--------------------------|
| 基本資料 接入資                                                            | 訊 通用                                                                      |    |                         |                                                                                                    | •                        |
| 教師歷程資料<br>13 Items of teacher info                                  | rmation                                                                   |    |                         |                                                                                                    |                          |
| 回到大類                                                                |                                                                           |    | ſ                       |                                                                                                    |                          |
| 期刊論文                                                                |                                                                           |    |                         |                                                                                                    |                          |
| 名稱                                                                  |                                                                           | 動作 | 連結                      | <ul> <li>"Performance Analysis within the Characteristics of Population and Land Price Fluctuation in Wenhu<br/>Basic_&amp;_Clinical_Pharmacology_&amp;_Toxicology, 125, Supplement 9, 1, 2019/12, SCI</li> </ul> | ı Line of Taipei Metro", |
| "The studies of adhe<br>backled behavior of                         | "The studies of adhesion performance and backled behavior of floor ster", |    | 連結櫄題:<br>請輸入標題<br>連結:   | <ul> <li>"The Application and Evaluation Research of Coffee Residue Ash into Mortar", Journal of Material C<br/>SCI</li> </ul>                                                                                    | ycles and Waste Manag    |
| Basic, S., Clinical, Phy<br>125, Supplement 9,                      | amacology, S., Texicolegy,<br>1, 2019/12, 90                              | 用  | 請輸入連結                   | • "物業管理績效評估系統之建構及應用",物業管理學報,第六卷,第一期,13,2015/03,ELSE1                                                                                                    |                          |
|                                                                     |                                                                           |    | 新增連結                    | <ul> <li>"The Application and Evaluation Research of Coffee Residue Ash into Mortar Journal of Material Cy<br/>and Waste Management, V.1, 2015, 11, 2015/01, SCI</li> </ul>                                       | cles and Waste Manager   |
| Performance Analys<br>Characteristics of Pe                         | is within the<br>pulation and Land Price                                  | 停  | 建和 (标题)<br>請輸入標題<br>連結: | "Damage Condition Survey and Emergency Grouting Performance of Shih-Kang Dam after the 921     2014 12 2014/09 SCI                                                                                                | Earthquake", Journal of  |
| Publication in Week<br>Book, S. Clinicol, Pre<br>125, Supplement 9, | a Line of Tagel Metro";<br>emacology, S., Toxicology,<br>1, 2019/12, SCI  | Я  | 請輸入連結<br><b>新增連結</b>    | 上傳                                                                                                    |                          |
|                                                                     |                                                                           |    | 連結標題:                   |                                                                                                    |                          |
| 教師展得容判 /                                                            |                                                                           |    |                         | 様在並發布                                                                                                    | 88                       |

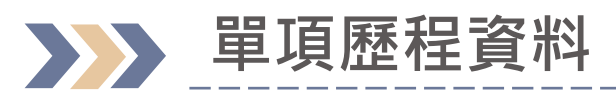

| 基本資料 接入資訊 通用                                                                                                    |        |    |                                        |
|----------------------------------------------------------------------------------------------------|--------|----|----------------------------------------|
| 設定                                                                                                    |        |    | 動作欄位                                   |
| 期刊論文                                                                                                    |        |    | 按鈕為 <mark>啟用</mark> 時,表示該筆資料不顯示於前台     |
| 名稱                                                                                                    | 動作     | 連結 | 按鈕為 <mark>停用</mark> 時,表示該筆資料顯示於前台      |
| "The studies of adhesion performance and buckled behavior<br>of floor tiles", Basic_&_Clinical_Pharmacology_&_Toxicology,<br>125, Supplement 9, 1, 2019/12, SCI                                                   | 啟<br>用 |    | 點選「 <mark>啟用</mark> 」按鈕                |
| "Performance Analysis within the Characteristics of<br>Population and Land Price Fluctuation in Wenhu Line of<br>Taipei Metro", Basic_&_Clinical_Pharmacology_&_Toxicology,<br>125, Supplement 9, 1, 2019/12, SCI | 停<br>用 |    | 該筆資料即會顯示在前台                            |
| "The Application and Evaluation Research of Coffee Residue<br>Ash into Mortar", Journal of Material Cycles and Waste<br>Management, 18, 541-550, 2016/01, SCI                                                     | 停<br>用 |    | 點選「 <mark>停用</mark> 」按鈕<br>該筆資料即不顯示在前台 |
| "物業管理績效評估系統之建構及應用", 物 業 管 理 學 報, 第六<br>卷, 第一期, 13, 2015/03, ELSE1                                                                                                    | 停<br>用 |    |                                        |
| "The Application and Evaluation Research of Coffee Residue<br>Ash into Mortar Journal of Material Cycles and Waste                                                                                                | 停      |    |                                        |
| <u>教師歷程資料</u> /10000                                                                                                    |        | _  | 預覽 儲存 儲存並發佈 🔺 8                        |

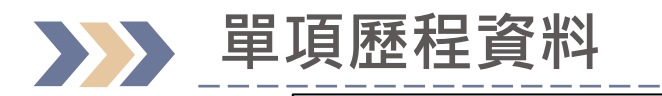

基本資料

教師歷程資料

接入資訊

13 Items of teacher information

通用

點選會回到13大項的頁面

#### 單一小項目的停/啟用、連結、 附件調整,調整後(無須儲存 並發布,前台即會改變)

90

#### 期刊論文

回到大類

| 名稱                                                                                                    | 動作     | 連結                                                          | 附件                 |
|----------------------------------------------------------------------------------------------------|--------|-------------------------------------------------------------|--------------------|
| "The studies of adhesion performance and<br>buckled behavior of floor tiles",<br>Basic_&_Clinical_Pharmacology_&_Toxicology,<br>125, Supplement 9, 1, 2019/12, SCI                                                   | 停用     | <b>連结標題:</b><br>請輸入標題<br><b>違結:</b><br>請輸入連結<br><b>新増連結</b> | 選擇檔案 未選擇任何檔案<br>上傳 |
| "Performance Analysis within the<br>Characteristics of Population and Land Price<br>Fluctuation in Wenhu Line of Taipei Metro",<br>Basic_&_Clinical_Pharmacology_&_Toxicology,<br>125, Supplement 9, 1, 2019/12, SCI | 停<br>用 | 連结標題:<br>請輸入標題<br>連結:<br>請輸入連結<br><u>56巻</u><br>56巻<br>56巻  | 選擇檔案 未選擇任何檔案<br>上傳 |
|                                                                                                    |        | 利相定和                                                        | 新增連結或附件資料          |
| <u>教師歷程資料 / 100000000000000000000000000000000000</u>                                                                                                    |        |                                                             | 預覽 儲存 儲存並發佈 🔺      |

## 單項歷程資料-新增連結

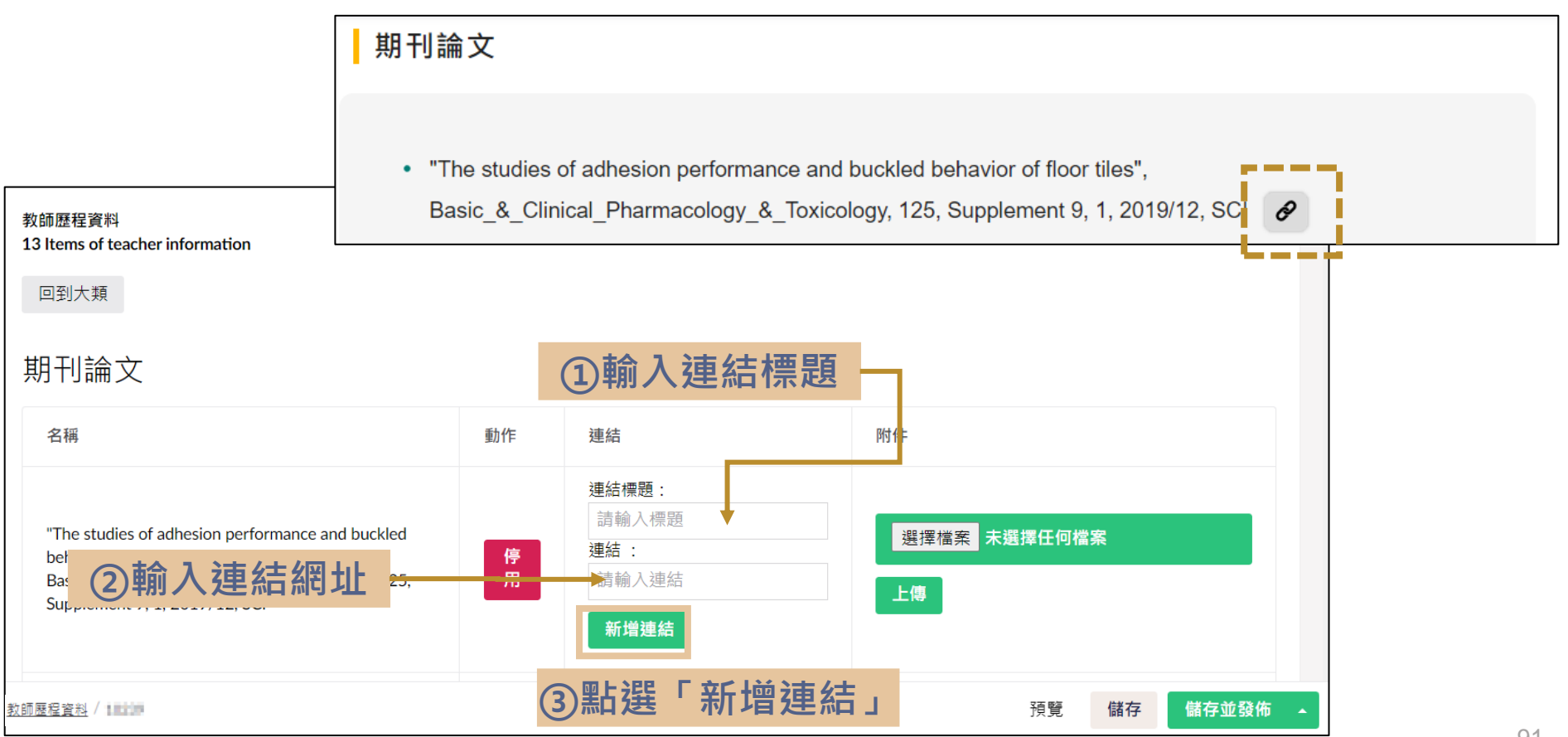

| 單項歷程資料-編輯連結                                                                                                    |      |                                       | 連結●                      |
|----------------------------------------------------------------------------------------------------|------|---------------------------------------|--------------------------|
| 基本資料 接入資訊 通用                                                                                                    |      |                                       | 連結標題:                    |
| 教師歷程資料<br>13 Items of teacher information                                                                                                    |      |                                       | 請輸入標題                    |
| 回到大類                                                                                                    | 回到大類 |                                       | 連結 :                     |
| 期刊論文                                                                                                    |      |                                       | 請輸入連結                    |
| 名稱                                                                                                    | 動作   | 連結                                    | 新增連結                     |
|                                                                                                    |      | 連結標題:                                 | • google                 |
| "The studies of adhesion performance and<br>buckled behavior of floor tiles",<br>Basic_&_Clinical_Pharmacology_&_Toxicology,<br>125, Supplement 9, 1, 2019/12, SCI |      | ····································· | google ②調整資料後點選          |
|                                                                                                    | 停    | 請輸入連結                                 | https://google 「確認修改」即完成 |
|                                                                                                    | л    | 新唱建編<br>• google<br>修改<br>删除          | 確認修改 刪除                  |
|                                                                                                    | 1針   | 對欲調整連結資料                              | <b>斗點選「修改」</b>           |

## 單項歷程資料-新增附件

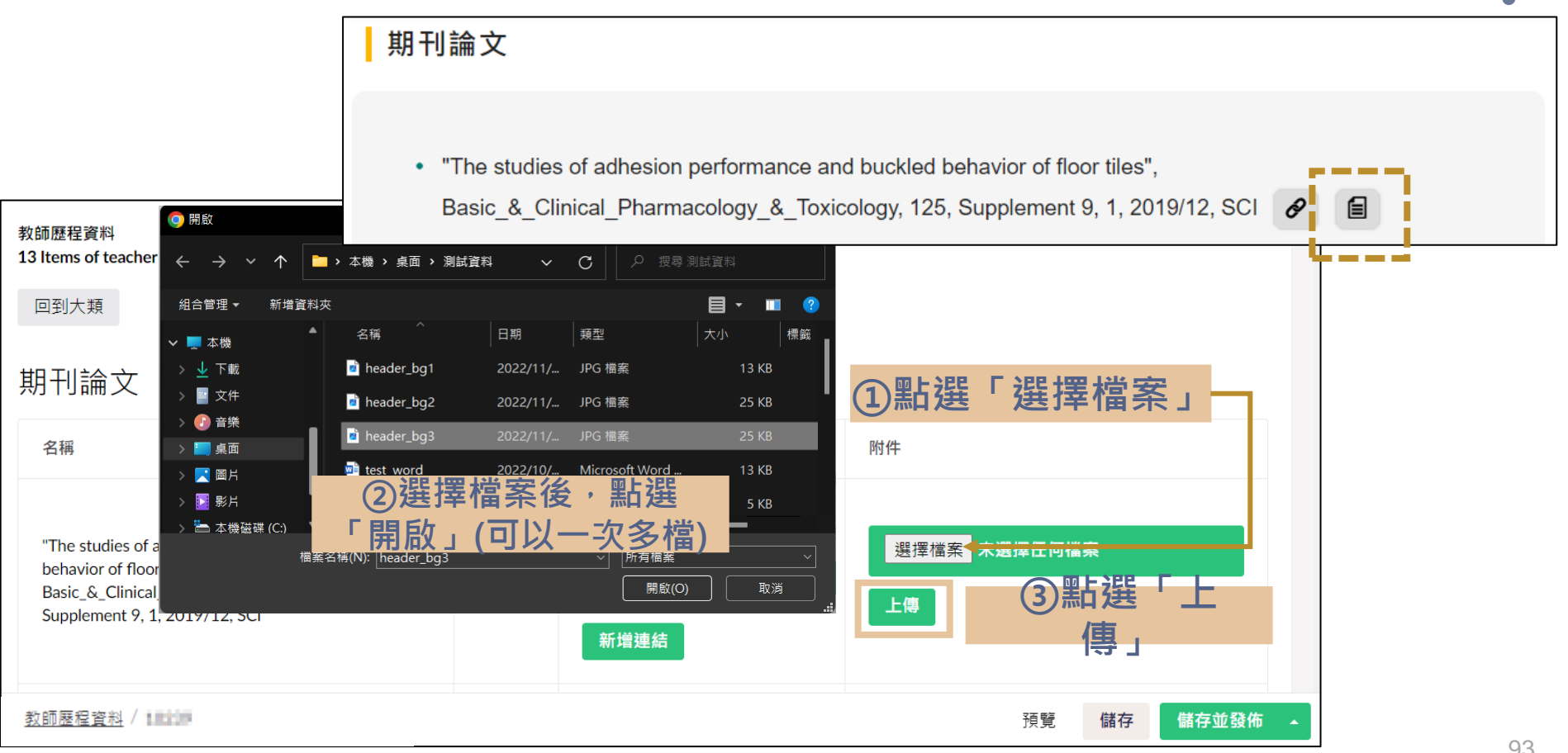

### 單項歷程資料-刪除連結/附件

#### 教師歷程資料

13 Items of teacher information

#### 回到大類

#### 期刊論文

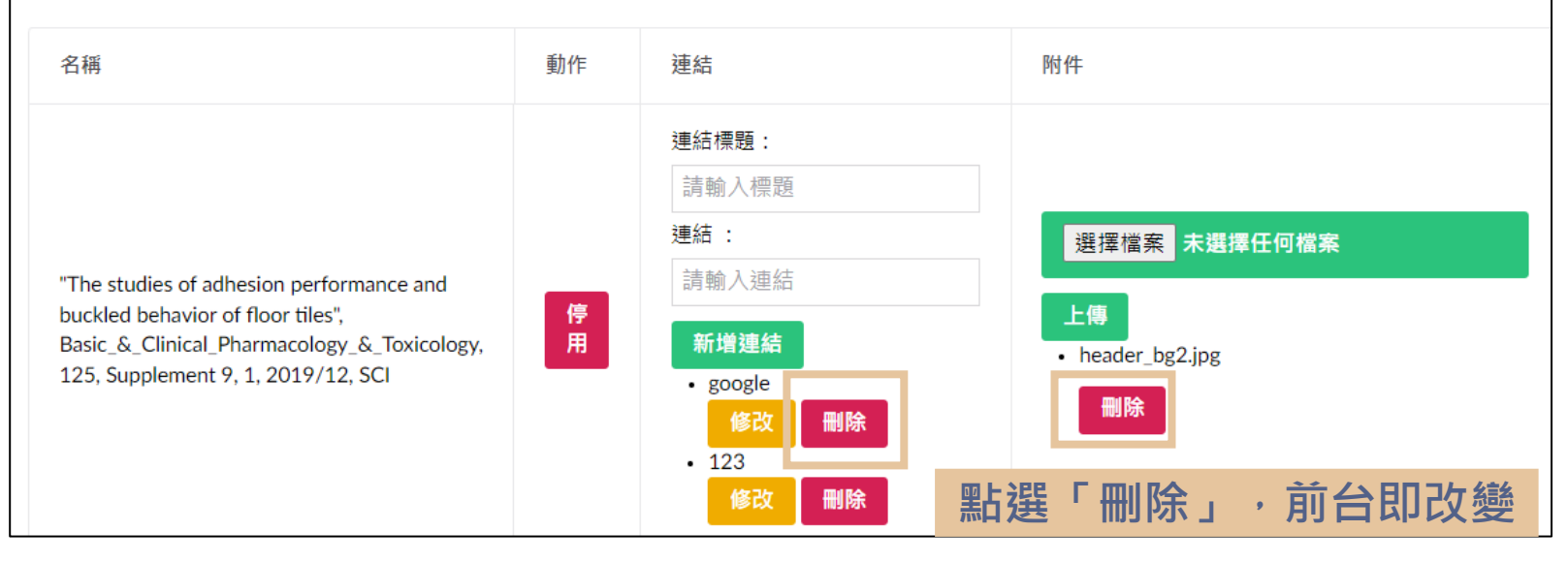